# **CNC COD BR**

## Manual do Emissor

## http://www.cnc.codbr.org.br/

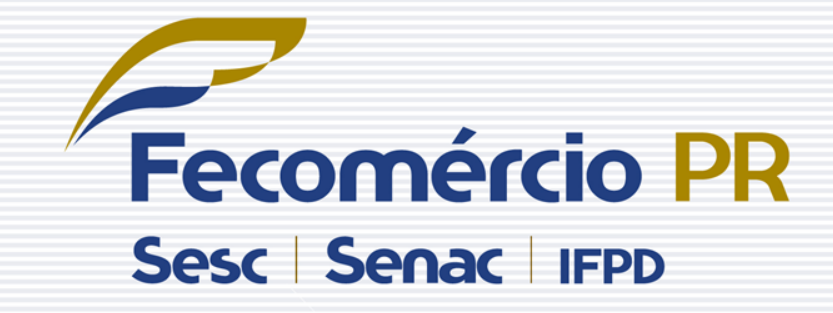

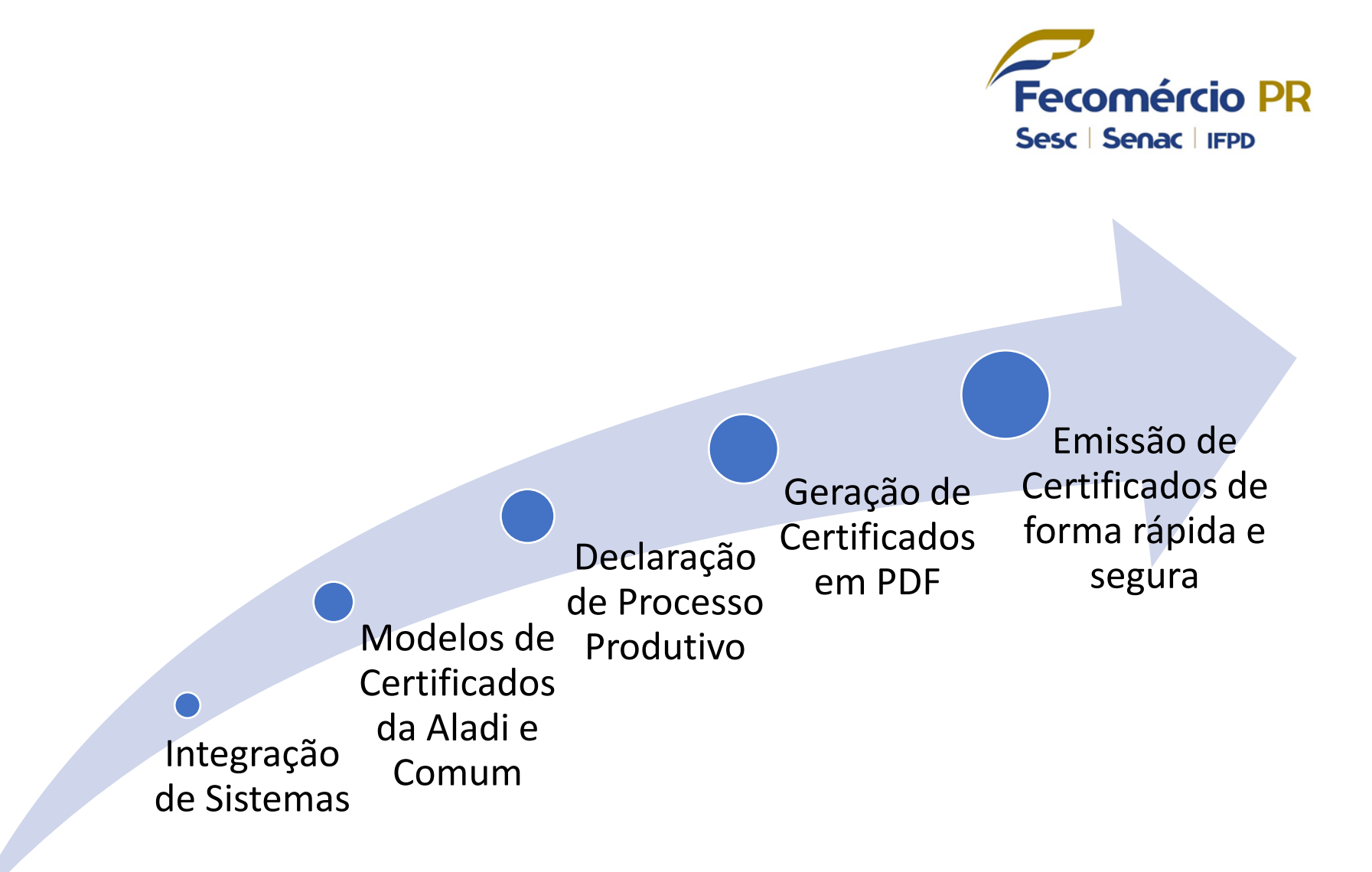

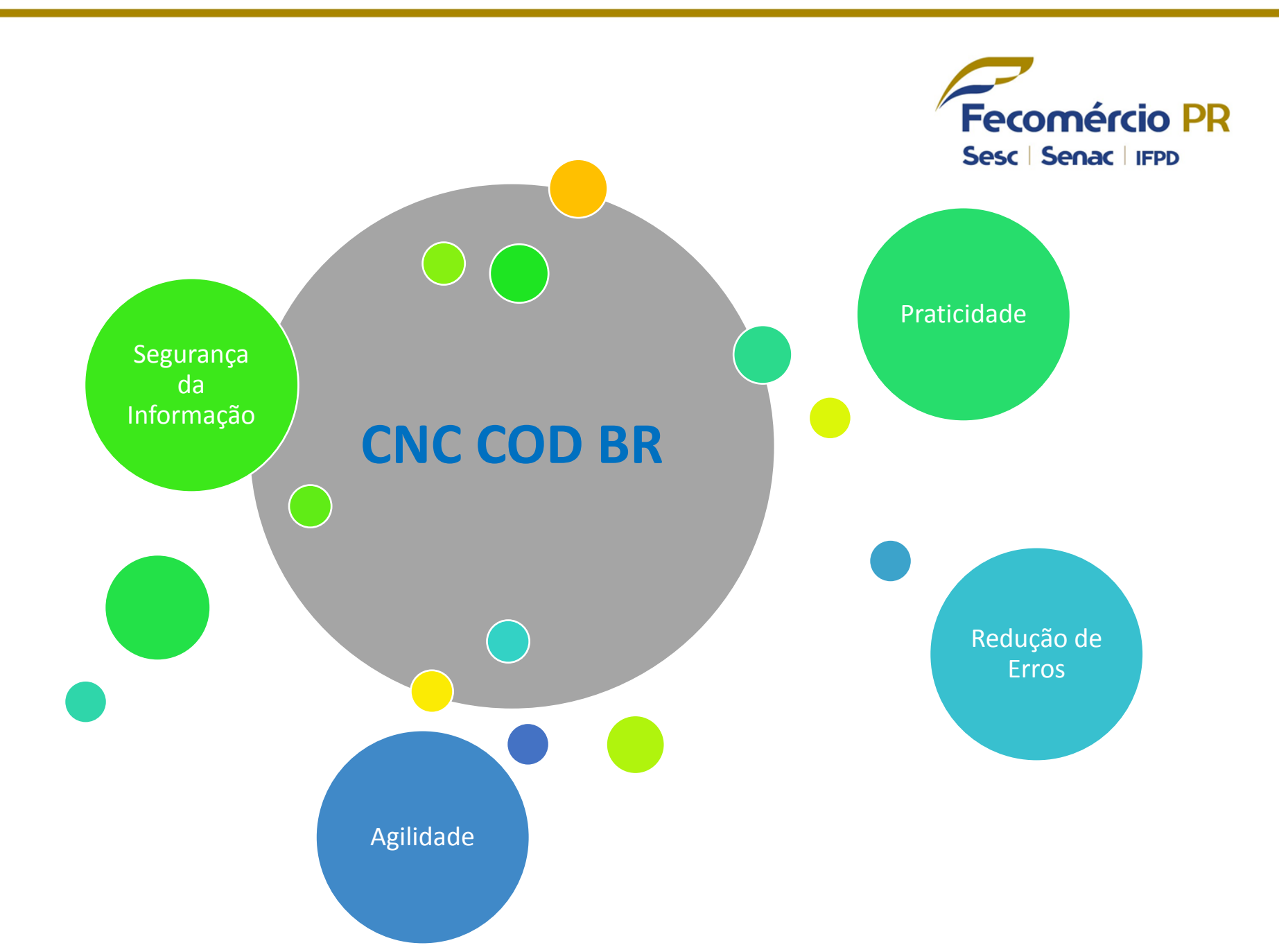

|                                   | Fecomércio PR                                                                                     |
|-----------------------------------|---------------------------------------------------------------------------------------------------|
| Navegador<br>Mozilla Firefox      | <ul> <li>Sesc   Senac   IFPD</li> <li>Link para download:<br/>https://www.mozilla.org/</li> </ul> |
| Adobe Reader<br>(leitor para PDF) | <ul> <li>Link para download:<br/>http://get.adobe.com/br/reader</li> </ul>                        |
| Plug-in Silverlight               | <ul> <li>Link para download:<br/>http://www.microsoft.com/silverl<br/>ight/</li> </ul>            |
| Internet banda<br>larga           |                                                                                                   |
|                                   |                                                                                                   |

Faça o download do arquivo de instalação.

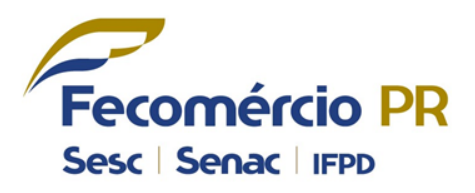

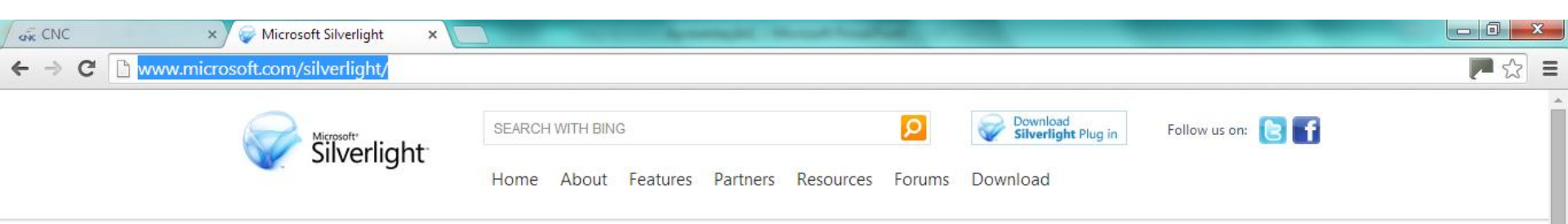

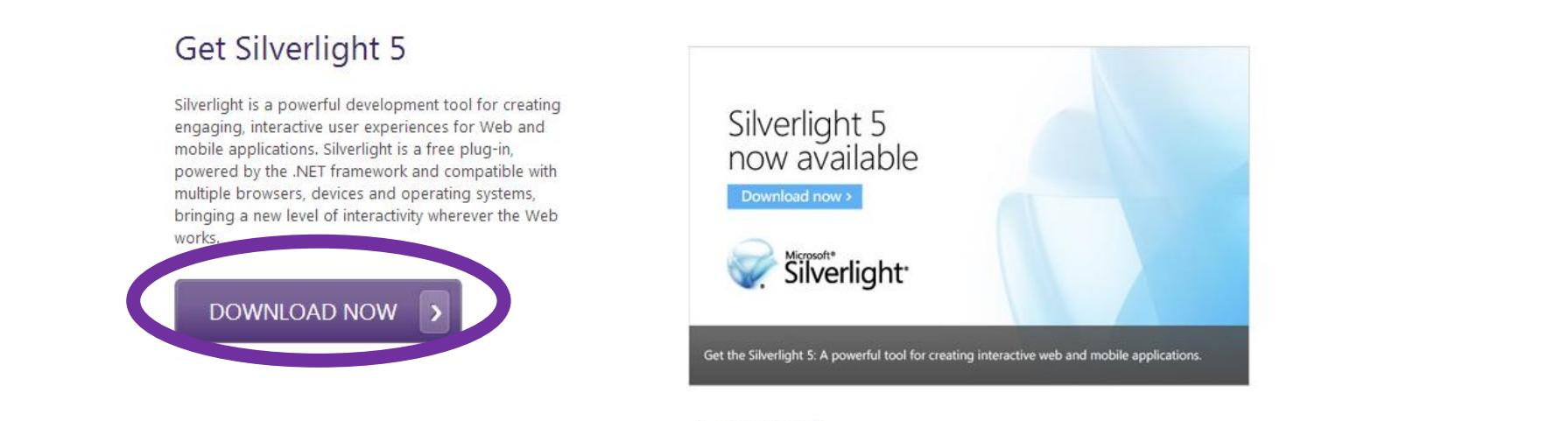

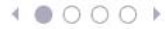

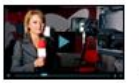

#### Media

The highest quality interactive video experiences both live and on-demand across multiple formats while protecting valuable content.

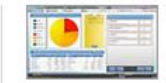

#### **Business**

Create business applications that give users richer, deeper interactivity using the skills and tools developers already know and that work the same

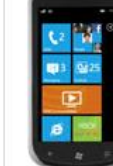

#### Mobile

Build compelling touch-based apps built quickly using familiar tools and distributed through the Windows Phone Marketplace.  Após o download, abra o arquivo para executar a instalação.

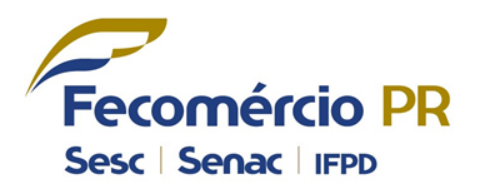

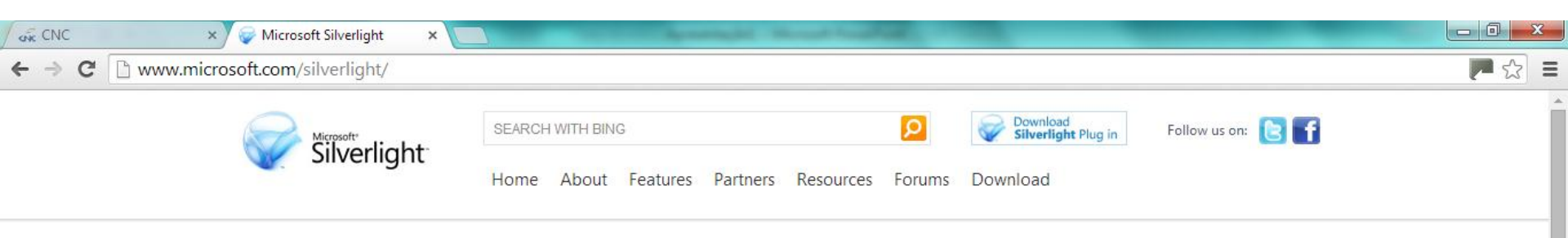

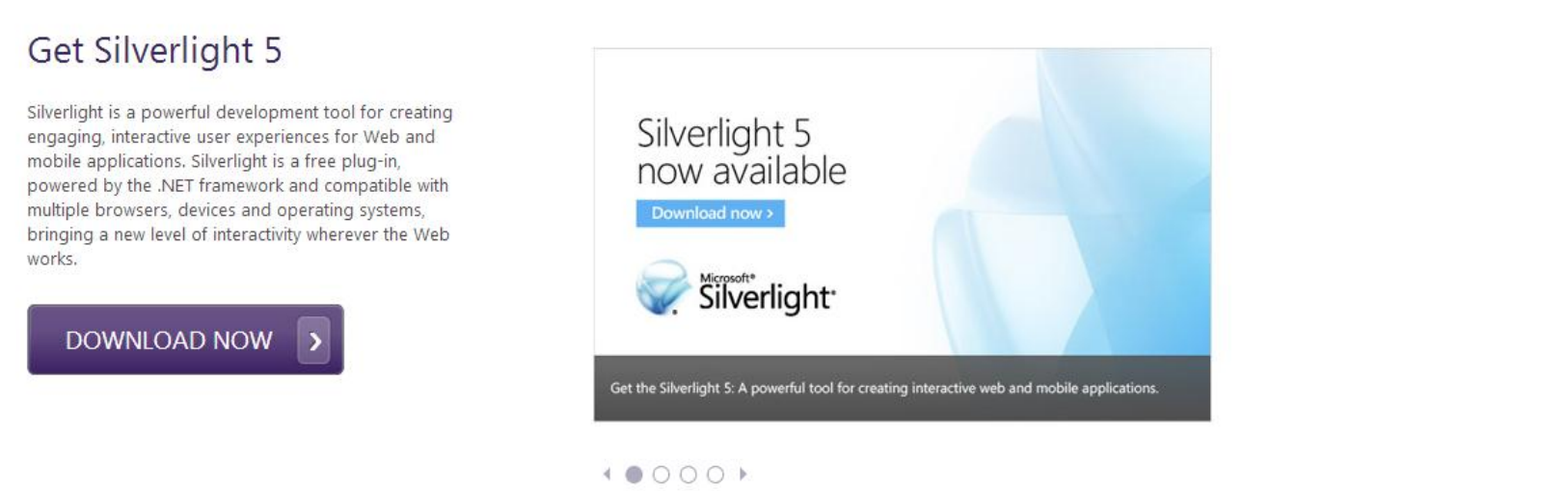

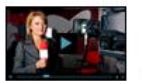

osoft.com/fwlink/?linkid=1491

12,5/12,5 MB, 0 segundo...

Silverlight\_x64.exe

#### Media

The highest quality interactive video experiences both live

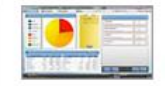

#### Business

Create business applications that give users richer, deeper interactivity using the skills

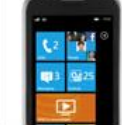

#### Mobile

Build compelling touch-based apps built quickly using familiar tools and distributed through the

Clique em "Executar" para iniciar a instalação.

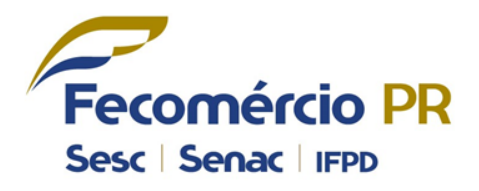

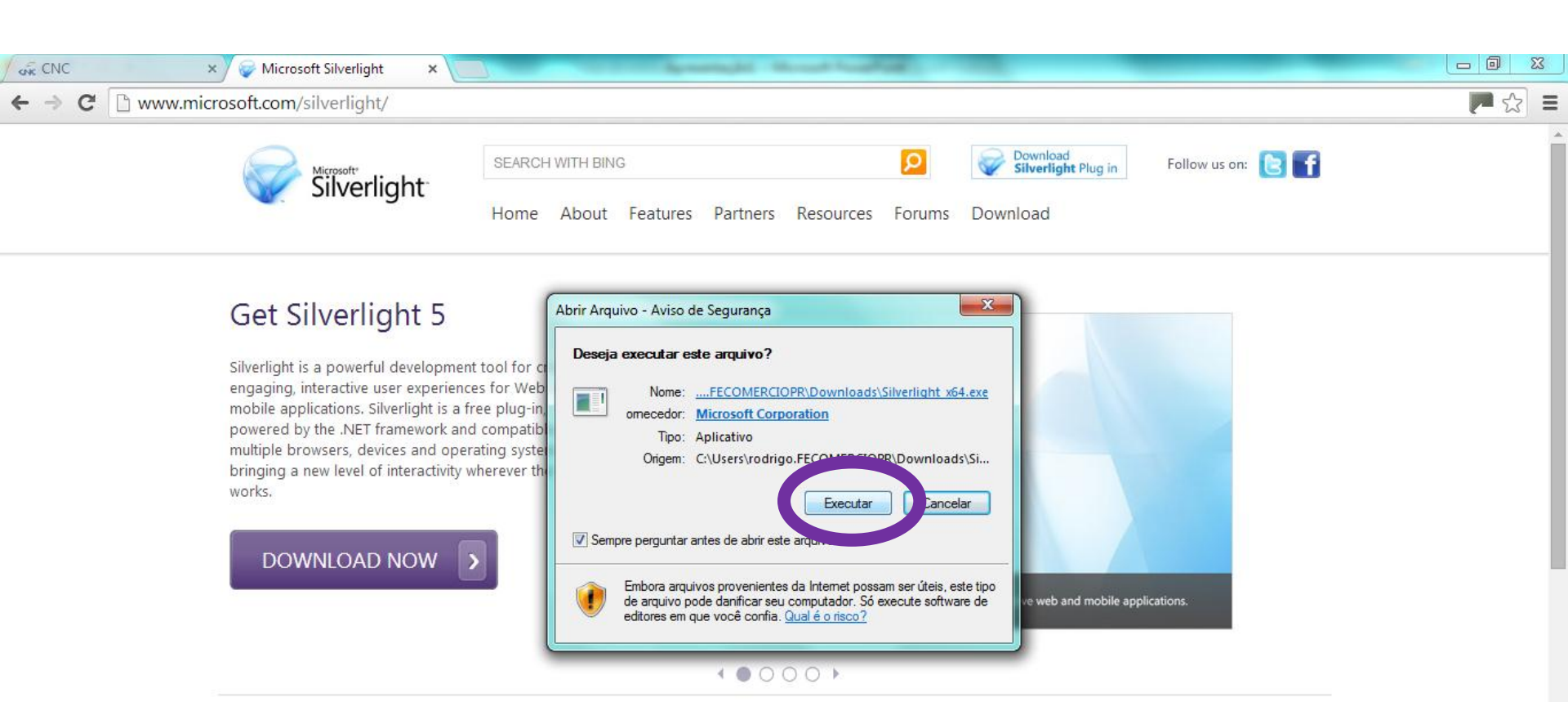

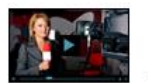

#### Media

The highest quality interactive video experiences both live and on-demand across

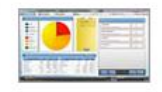

#### Business

Create business applications that give users richer, deeper interactivity using the skills

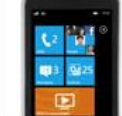

#### Mobile

Build compelling touch-based apps built quickly using familiar tools and distributed through the

Clique em "Instalar agora" para inicar a instalação.

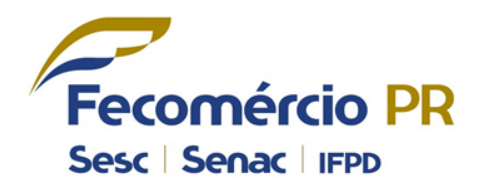

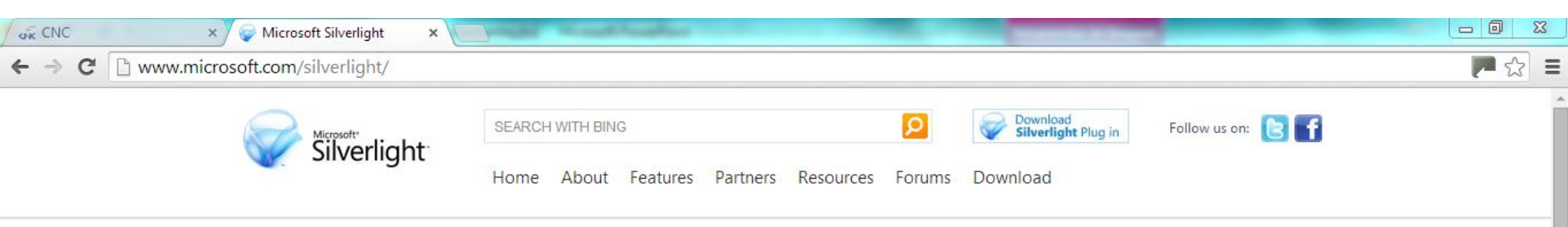

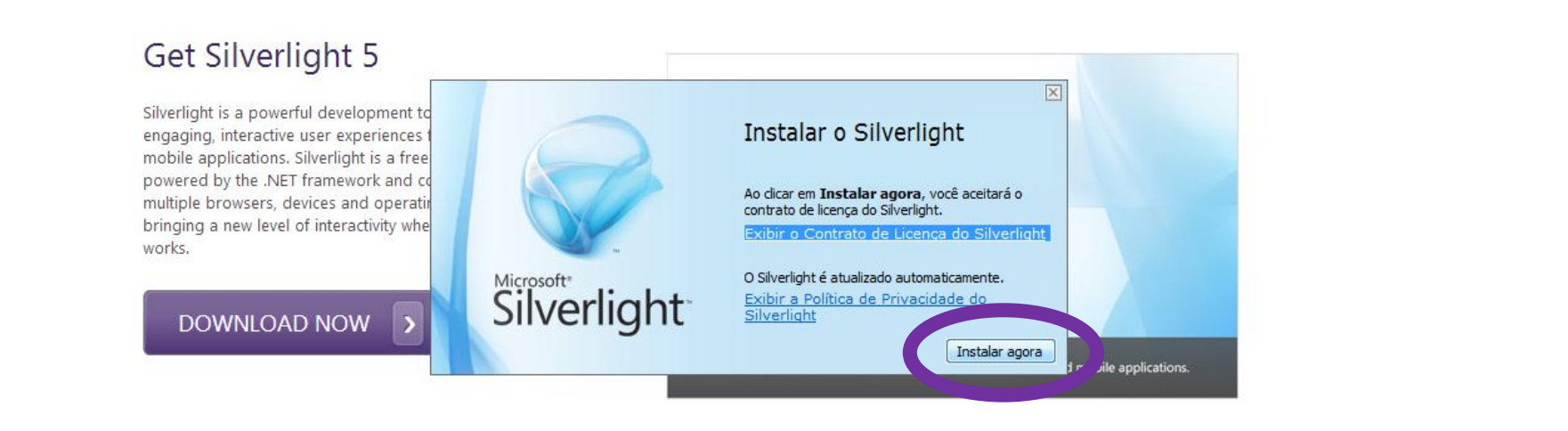

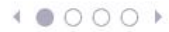

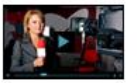

#### Media

The highest quality interactive video experiences both live and on-demand across multiple formats while protecting valuable content.

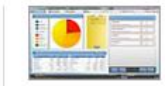

#### **Business**

Create business applications that give users richer, deeper interactivity using the skills and tools developers already know and that work the same

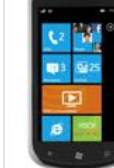

#### Mobile

Build compelling touch-based apps built quickly using familiar tools and distributed through the Windows Phone Marketplace.

Clique em "Fechar" para terminar a instalação.

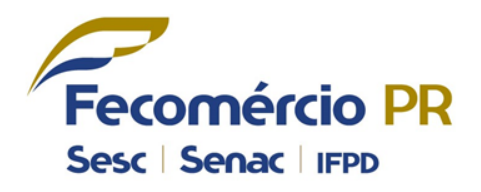

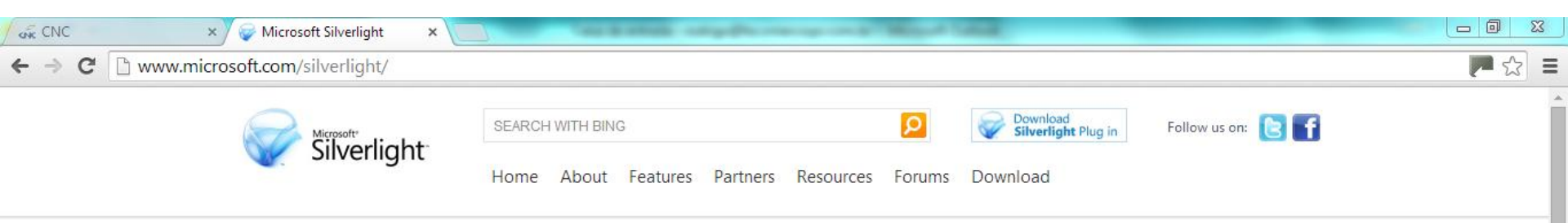

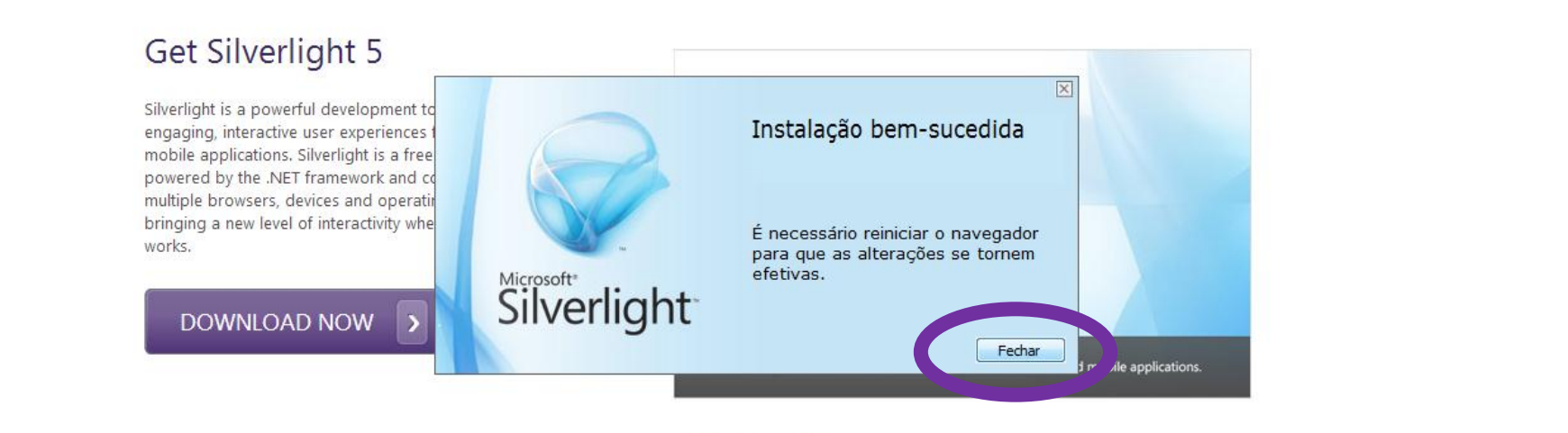

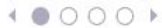

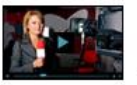

#### Media

The highest quality interactive video experiences both live and on-demand across multiple formats while protecting valuable content.

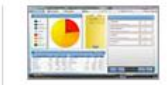

#### **Business**

Create business applications that give users richer, deeper interactivity using the skills and tools developers already know and that work the same

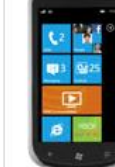

#### Mobile

Build compelling touch-based apps built quickly using familiar tools and distributed through the Windows Phone Marketplace.

Tela de Acesso ao Sistema.

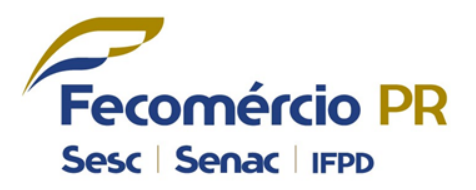

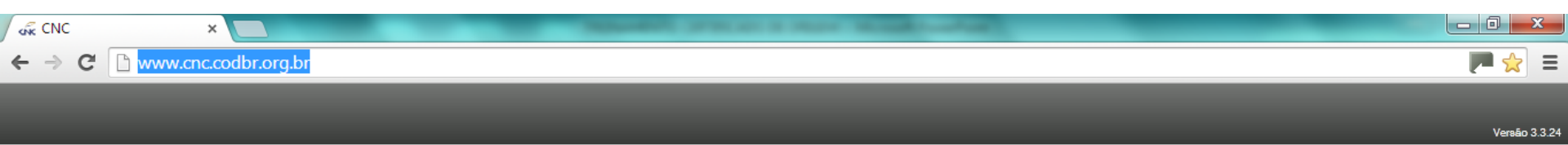

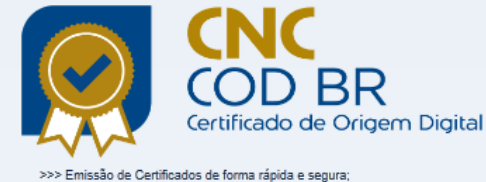

- >>> Modelos de Certificados da Aladi e Comum;
- >>> Declaração do Processo Produtivo; >>> Relatório de Consolidação;
- >>> Geração de Certificados em PDF;
- >>> Integração de Sistemas;
- 🔮 曼 🔄 堂 堂 🕑 👥 🚔 🔮

Registre-se para começar a utilizar o sistema. CNC COD BR Certificado de Origem Digital

Clique no botão ao lado; Preencha o formulário de cadastro; Aguarde a aprovação da entidade; Será enviado por e-mail os dados de acesso assim que aprovado seu cadastro.

🛃 Clique Aqui!

| AcessoCertOrigem                 |        |
|----------------------------------|--------|
| Já possui                        | Login  |
| uma conta?                       | Senha  |
| Não lembra da senha? Clique Aqui | Entrar |

Preencha com os dados da Empresa/Despachantes conforme Perfil selecionado. ATENÇÃO COM O CAMPO ENTIDADE.

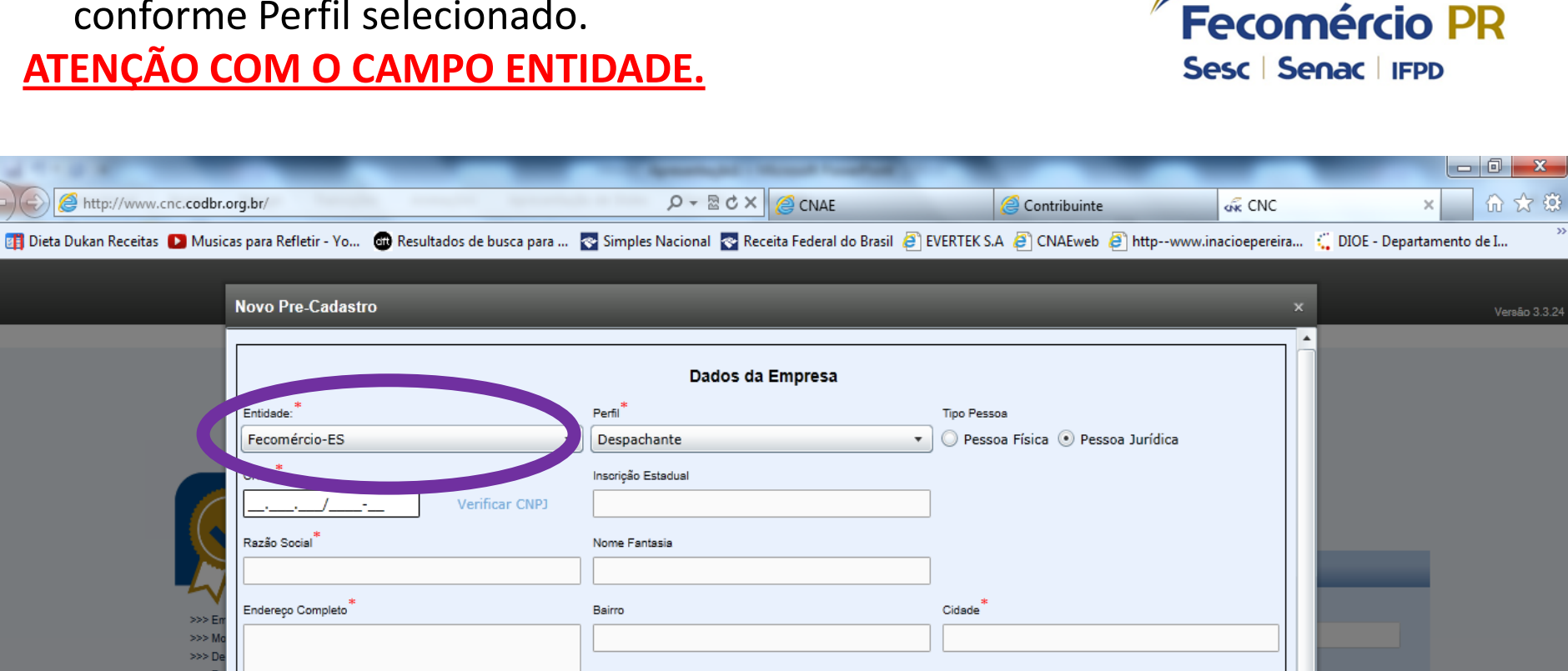

|                                 | [ <u> </u>                               | Formed Shirts |                   |                      |          |                     |  |
|---------------------------------|------------------------------------------|---------------|-------------------|----------------------|----------|---------------------|--|
|                                 | Razão Social <sup>*</sup>                |               | Nome Fantasia     |                      |          |                     |  |
|                                 |                                          |               |                   |                      |          |                     |  |
|                                 | Endereço Completo*                       |               | Bairro            |                      | Cidade * |                     |  |
| >>> Mo                          |                                          |               |                   |                      |          |                     |  |
| >>> De<br>>>> Re                |                                          |               |                   |                      |          |                     |  |
| >>> Ge<br>>>> Inti              | CEP*                                     |               | UF/Localidade *   |                      |          |                     |  |
|                                 |                                          |               |                   |                      |          |                     |  |
| <u> </u>                        | Telefone                                 | Fax           | E-mail da Empresa |                      | Site     |                     |  |
| Registre-se para começa         | ()                                       | ()            |                   |                      |          |                     |  |
| utilizar o sistema<br>CNC COD E | Contrato Social                          |               |                   |                      |          |                     |  |
| Certificado de Origem Dij       | <selecione arquivo="" um=""></selecione> | > Selecionar  | Enviar            |                      |          |                     |  |
|                                 |                                          |               | /                 |                      |          |                     |  |
|                                 |                                          |               | Dados do U        | suário Administrador |          |                     |  |
|                                 | Login*                                   | CPF           | N                 | lome *               |          | E-mail do Usuário * |  |
|                                 |                                          |               |                   |                      |          |                     |  |

• Selecione a Entidade com a qual deseja emitir.

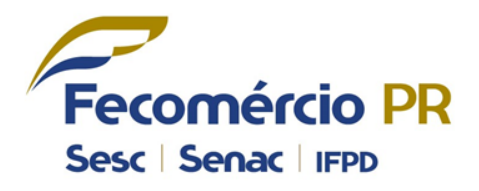

|                                             |                                                 | CONTRACTOR OF THE OWNER OF TAXABLE | 1000                              |             |
|---------------------------------------------|-------------------------------------------------|------------------------------------|-----------------------------------|-------------|
| ← → C 🗋 www.cnc.codb                        | r.org.br                                        |                                    |                                   | P 📌         |
|                                             | Novo Pre-Cadastro                               |                                    |                                   | × Versão 3. |
|                                             | *                                               | Dados da Empresa                   |                                   |             |
|                                             | Fecomércio-ES                                   | Despachante     T                  | O Pessoa Física 💿 Pessoa Jurídica |             |
|                                             | Fecomércio-PR                                   | Inscrição Estadual                 |                                   |             |
| 6                                           | Fecomércio-AM<br>Fecomércio MG<br>Fecomércio-Al | Nome Fantasia                      |                                   |             |
|                                             | Fecomércio-GO<br>Fecomércio-RS                  | Bairro                             | Cidade *                          |             |
| >>> En<br>>>> Mo                            | Fecomércio-SC<br>CNC                            |                                    |                                   |             |
| >>> De<br>>>> Re<br>>>>                     | Fecomércio SDA SJP                              | UF/Localidade <sup>*</sup>         | 7                                 |             |
| o 🚳 🕻                                       | Fecomércio SDA Foz<br>Fecomércio SDA Pgua       | E-mail da Empresa                  | Site                              |             |
| Registre-se para começa<br>uticar o sistema | SDAPRSC-11AJAI                                  |                                    |                                   |             |
| CNC COD E                                   | SDAERGS-Uruguaiana                              | - Enviar                           |                                   |             |
|                                             | CAERJ                                           | Dados do Usuário Administrador     |                                   |             |
|                                             | Login <sup>*</sup> CPF                          | - Nome*                            | E-mail do Usuário <sup>*</sup>    |             |
|                                             |                                                 |                                    |                                   |             |

- Enviar o Contrato Social ou Procuração de autorização para emissão de Certificado de Origem;
- Leia o Termo de Contrato e marque a opção para concordar.

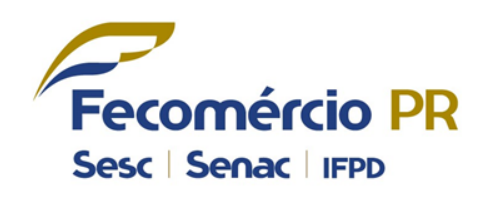

| CNC                         | ×                                                                                                    |                       | _                                                                                                    |                                            | _       |                                               |        |              |
|-----------------------------|----------------------------------------------------------------------------------------------------|-----------------------|----------------------------------------------------------------------------------------------------|--------------------------------------------|---------|-----------------------------------------------|--------|--------------|
| ← ⇒ C' 🗋 ww                 | w.cnc.codbr.org.br                                                                                                    |                       |                                                                                                    |                                            |         |                                               |        | ☆ =          |
|                             |                                                                                                    |                       |                                                                                                    |                                            |         |                                               |        |              |
|                             | Novo Pre-Cadastro                                                                                                    |                       |                                                                                                    |                                            |         |                                               | ×      | Versão 3.3.2 |
| Reg<br>units<br>C<br>C<br>C | CFF <sup>*</sup><br>068.441.419-80<br>Nome <sup>*</sup><br>Keli Beatriz da Silva<br>Endereço Completo <sup>*</sup><br>Rua Visconde do Rio B<br>CEF <sup>*</sup><br>80.410-001<br>Telefone <sup>*</sup><br>(41)3883-4Ff <sup>*</sup><br>Contrato Social<br>Contrato Social<br>Cocial<br>Contrato Social | verificar CPI         | Bairro<br>Mercês<br>UF/Localidade <sup>*</sup><br>Paraná<br>E-mail da Empresa<br>Enviar<br>Enviar<br>Dados<br>CPF<br>068.441.419-80 | do Usuário Administra<br>Nome <sup>*</sup> | Cidade* | E-mail do Usuário*<br>keli@fecomerciopr.co.br |        |              |
|                             | Clique Aqui para (                                                                                                    | os Termos de Contrato | 5                                                                                                    |                                            |         | 6                                             |        |              |
|                             |                                                                                                    |                       |                                                                                                    |                                            |         |                                               | Salvar |              |

• Tela de confirmação do cadastro.

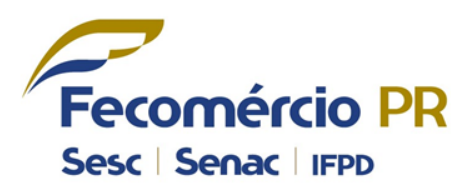

| 💑 CNC X                                                                                |                                                                        |                        |                                                 |                                |        |               |
|----------------------------------------------------------------------------------------|------------------------------------------------------------------------|------------------------|-------------------------------------------------|--------------------------------|--------|---------------|
| $\leftarrow \rightarrow \mathbf{C}$ $\square$ www.cnc.codb                             | r.org.br                                                               |                        |                                                 |                                |        | ☆ =           |
|                                                                                        | Novo Pre-Cadastro                                                      |                        |                                                 |                                | ×      | Versão 3.3.24 |
|                                                                                        | CPF* 068.441.419-80 Veri Nome* Keli Beatriz da Silva                   | ficar CPF              |                                                 |                                |        |               |
| >>> Er                                                                                 | Enderego Completo Rua Visconde do Rio Branco CEP* 80.410-001 Telefone* | Certificado de Orig    | em Digital / CNC<br>os foram salvos com sucesso | Cidade                         |        |               |
| >>>> De<br>>>>> Te<br>>>>> Re<br>>>>> Ge<br>>>>> Int                                   | (41)3883-4537<br>Contrato Social<br><arquivo enviado=""></arquivo>     | Você receberá um e-    | mail assim que seu cadastro fo                  | Fechar                         |        |               |
| Fegistre-se para começa<br>utilizar o sistema<br>CNC COD E<br>Certificado de Origem Di | Login <sup>*</sup><br>keli_fecom2014                                   | CPF<br>068.441.419-80  | Nome <sup>*</sup> Keli Beatriz                  | E-mail do Usuário <sup>*</sup> | .br    |               |
|                                                                                        | ✓ Li e Concordo com os Termos d<br>Clique Aqui para ler os Termos de   | e Contrato<br>Contrato |                                                 |                                | Salvar |               |

• E-mail de confirmação do pré-cadastro.

## Caso não receba o e-mail, verifique na caixa de Spam e Lixo Eletrônico.

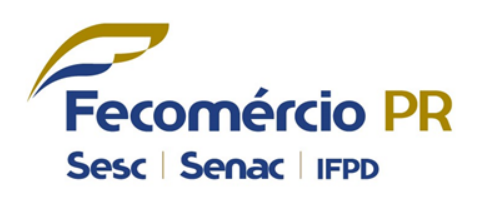

| 🔄   🚽 🤊 😈 🛧 🗇   🖛                                                                                                    |                                                                                 | ENC: Pré cadastro - N                                                                                                    | Mensagem (HTML)         | _                                 | _                                                           | - 0 ×                    |
|----------------------------------------------------------------------------------------------------|---------------------------------------------------------------------------------|----------------------------------------------------------------------------------------------------|-------------------------|-----------------------------------|-------------------------------------------------------------|--------------------------|
| Arquivo Mensagem                                                                                                    |                                                                                 |                                                                                                    |                         |                                   |                                                             | ۵ (3)                    |
| lgnorar X<br>& Lixo Eletrônico → Excluir<br>Excluir                                                                                         | Responder Responder Encaminhar to Mais +<br>a Todos<br>Responder                | Image: Anticipation of the second second | Mover<br>Mover<br>Mover | Marcar como<br>Não Lida<br>Marcas | H Localizar<br>→ Relacionadas →<br>→ Selecionar →<br>Frizão | Zoom                     |
| Esta mensadem foi enviada                                                                                                    | a com a prioridade Alta                                                         | Etapus Kapitas                                                                                                    | mover                   | Warcas                            | Edição                                                      | 20011                    |
| De: Fecomércio Paraná<br>Para: Keli Beatriz da Silva<br>Cc:<br>Assunto: ENC: Pré cadastro                                                   | r com a pronoade Arta.                                                          |                                                                                                    |                         |                                   | Enviada e                                                   | :m: ter 05/08/2014 15:57 |
| De: cnc@certorigem.com<br>Enviada em: terça-feira<br>Para: Fecomércio Parana<br>Assunto: Pré cadastro<br>Prioridade: Alta<br>Usuários novos | n.br [mailto:cnc@certorigem.com.br]<br>, 5 de agosto de 2014 15:49<br>á         |                                                                                                    |                         |                                   |                                                             |                          |
| Por favor não respono                                                                                                    | da esse e-mail.                                                                 |                                                                                                    |                         |                                   |                                                             |                          |
| O : Keli Beatriz da Silv<br>Efetuou seu pré-cadas                                                                                           | rao comerció do Parana,<br>va.<br>stro, para aprovar/reprovar acesse: <u>wi</u> | ww.cnc.codbr.org.br/.                                                                                                    |                         |                                   |                                                             |                          |

 Após o cadastro ser aprovado pela Entidade, será enviado um e-mail com Login e Senha de acesso.

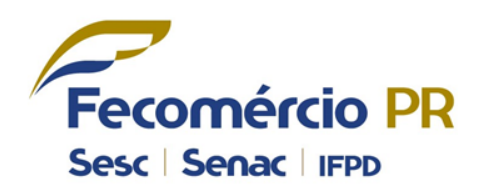

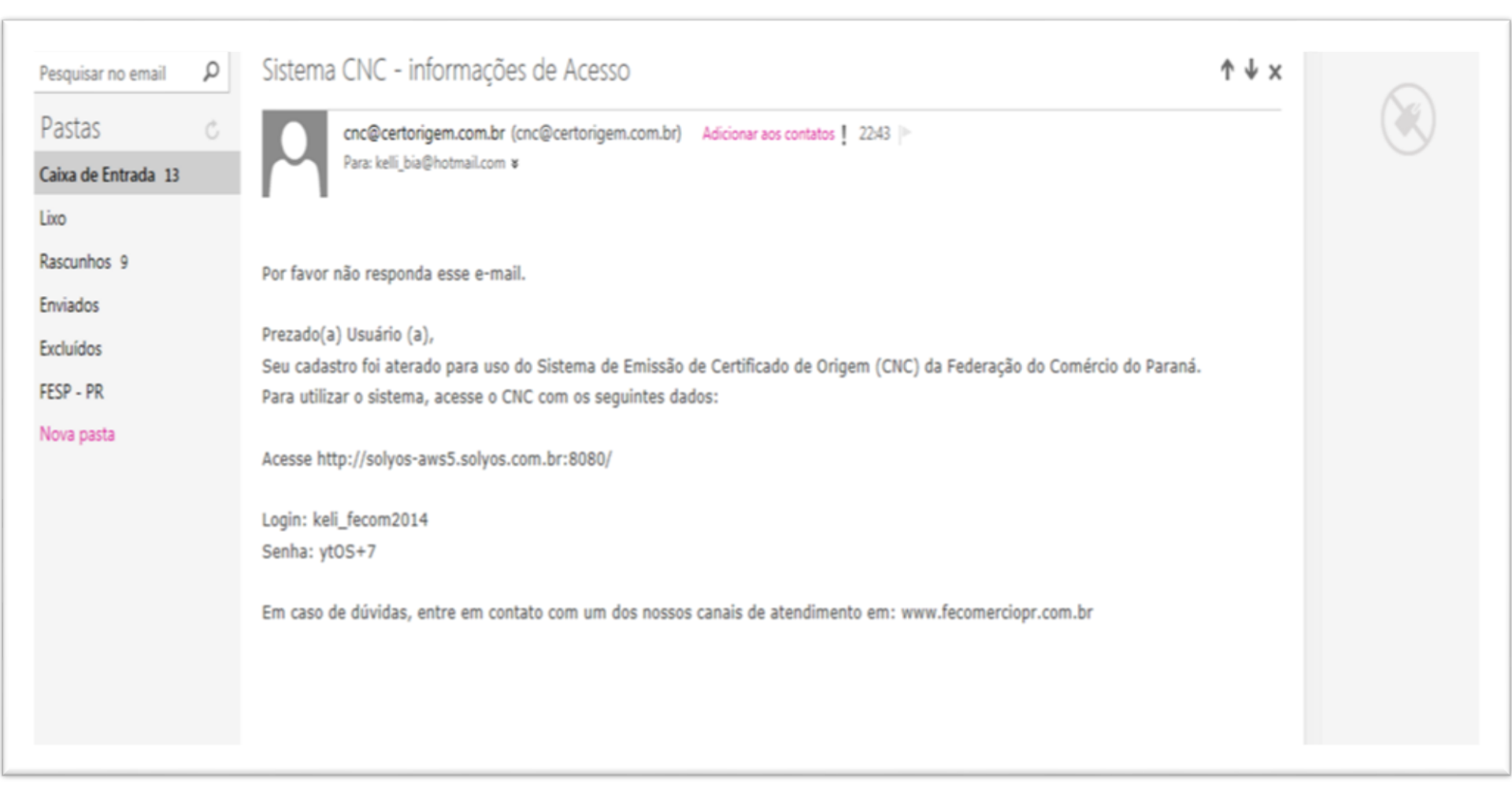

Acesso ao Sistema.

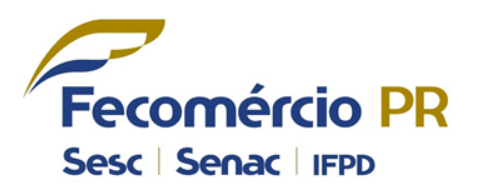

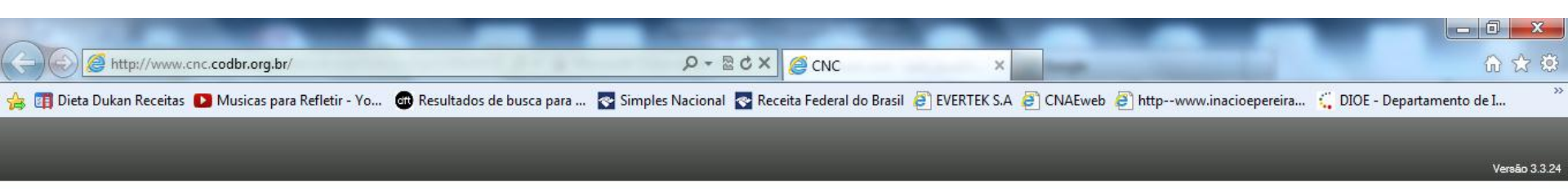

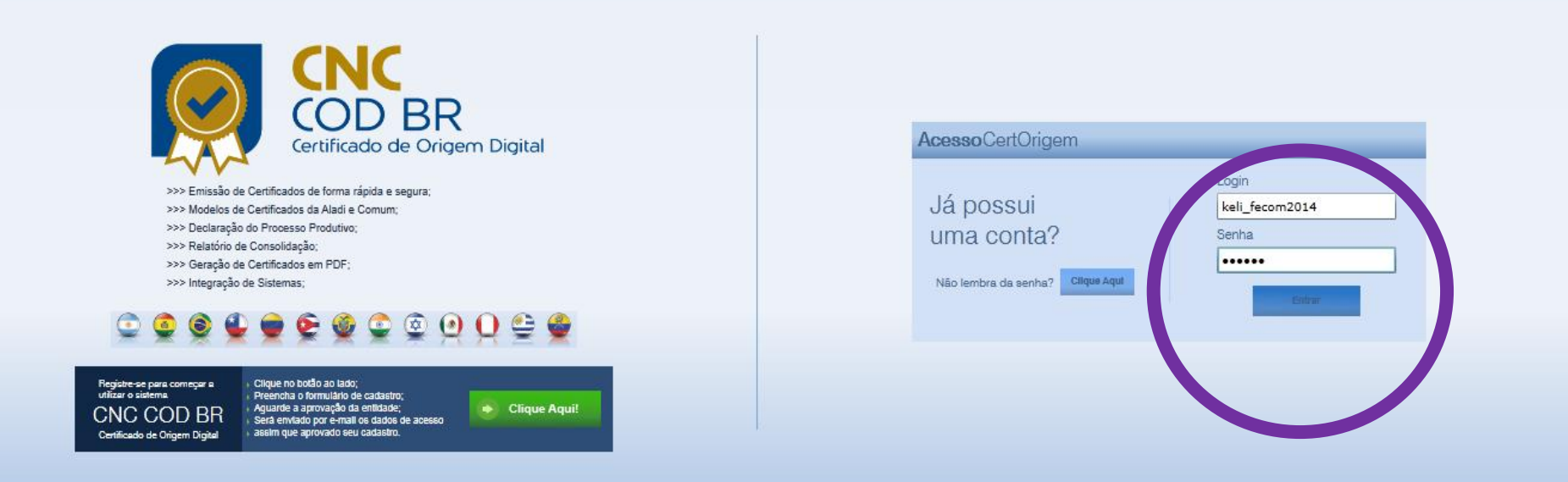

## ALTERAÇÃO DA SENHA PADRÃO

Tela para alteração da senha padrão.

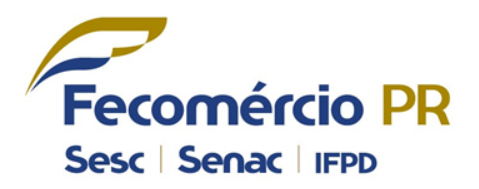

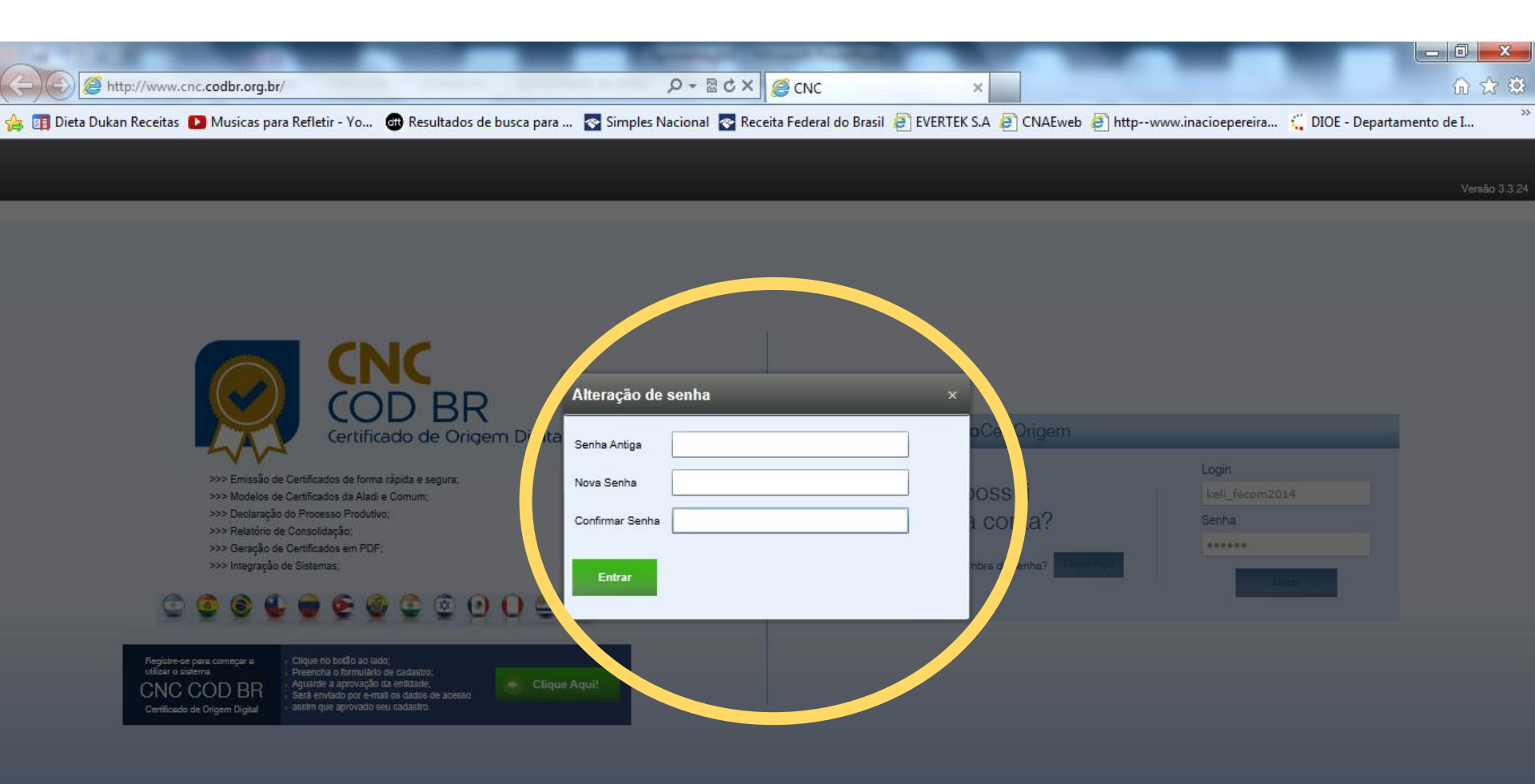

- Tela inicial.
- Botões de comando do Sistema.

O Sistema não atualiza os dados automaticamente, é necessário clicar em "Atualizar Dados".

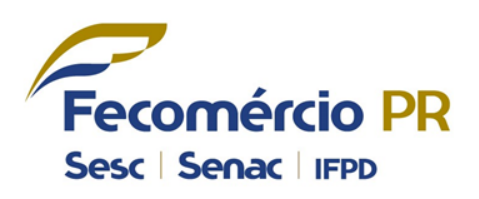

| 🖧 Certificado 🛛 🗙                |                                | _                       | Name and Address of the Add  | A DESCRIPTION OF TAXABLE | and the second second sec | _                        | -                                      | _ 0 <u>_ x</u>                            |
|----------------------------------|--------------------------------|-------------------------|------------------------------|--------------------------|----------------------------------------------------------------------------------------------------|--------------------------|----------------------------------------|-------------------------------------------|
| ← → C 🗋 www.cnc.co               | dbr.org.br/#/Certificad        | o/CertificadoView       |                              |                          |                                                                                                    |                          |                                        | <b>P</b> 🔂 🔳                              |
| Certificado de Orig              | em Digital                     |                         |                              |                          |                                                                                                    | 🕜 Aju                    | uda e Suporte   Termos                 | de Uso 🛛 Sair                             |
| Novo Atualizar<br>Registro Dados |                                |                         |                              |                          |                                                                                                    |                          | Telefone da Entidade<br>(41) 3883-4502 | Fecomércio-PR Rodrigo Bregola Despachante |
| CRO <sup>2</sup> C CERTIFICADO   | ► Certificados ► Lista de Cert | tificados               |                              |                          |                                                                                                    |                          |                                        |                                           |
| Mercadoria                       | Número Certificado             | Data anterior           | Data posterior               | Acordo                   | Status                                                                                                    | Fatura                   | Exportador                             | _                                         |
| Declaração de Origem             |                                | <dd mm="" yyyy=""></dd> | 5 <dd mm="" yyyy=""> 15</dd> | Selecione 🔻              | Selecione 🔻                                                                                                    |                          |                                        |                                           |
| Certificado de Origem            | Certificados do Sistema        |                         |                              | •                        |                                                                                                    |                          |                                        |                                           |
|                                  | Status Ações                   |                         | Acordo                       | Número Data/Hora         | Faturas                                                                                                    |                          | Exportador                             |                                           |
|                                  |                                |                         |                              | ∢ ∢ Page 1               | of 1 ▶ ▶                                                                                                    |                          |                                        |                                           |
| Certificado                      |                                |                         |                              |                          |                                                                                                    |                          |                                        |                                           |
| Cadastros                        |                                |                         |                              |                          |                                                                                                    |                          |                                        |                                           |
| Financeiro                       |                                |                         |                              |                          |                                                                                                    |                          |                                        |                                           |
| Relatórios                       |                                |                         |                              |                          |                                                                                                    |                          |                                        |                                           |
| Configuração e<br>Segurança      | Rascunho 😑 Em Apro             | ovação 🔵 Assinado Entic | lade 🔵 Assinado Exportador   | 🥚 Aprovado 🔵 Cancela     | do 🛑 Em Análise 🛑 Repi                                                                                                    | rovado 😑 Liberado para a | lteração                               |                                           |

Tela de Cadastros.

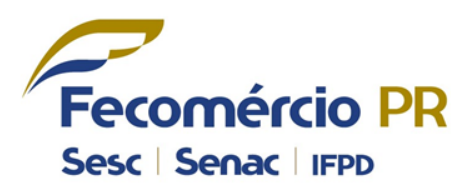

| 🖧 Certificado 🛛 🗙                              |                                                                                                    |                                          |
|------------------------------------------------|----------------------------------------------------------------------------------------------------|------------------------------------------|
| $\leftarrow \Rightarrow \mathbf{C}$ www.cnc.co | dbr.org.br/#/Certificado/CertificadoView                                                                                       | 22 🕄 🔍                                   |
| Certificado de Orig                            | em Digital                                                                                                    | 🕜 Ajuda e Suporte   Termos de Uso   Sair |
| Novo Atualizar<br>Registro Dados               |                                                                                                    | Telefone da Entidade<br>(41) 3883-4502   |
| OPÇÃO ► CADASTRO                               |                                                                                                    |                                          |
| Cespachante                                    | Número Certificado Data anterior Data posterior Acordo Status Fatura                                                           | Exportador                               |
| Exportador                                     | <pre><dd mm="" yyyy=""> 15 <dd mm="" yyyy=""> 15 Selecione </dd></dd></pre>                                                    |                                          |
| Consignatário                                  | Certificados do Sistema                                                                                                    |                                          |
| Importador                                     | Status Ações Acordo Número Data/Hora Faturas                                                                                   | Exportador                               |
|                                                | ∢ ∢ Page 1 of 1 ▶ ▶                                                                                                    |                                          |
|                                                |                                                                                                    |                                          |
| Certificado                                    |                                                                                                    |                                          |
| Cadastros                                      |                                                                                                    |                                          |
| Financeiro                                     |                                                                                                    |                                          |
| Relatórios                                     |                                                                                                    |                                          |
| Configuração e<br>Segurança                    | 🖝 Rascunho 😑 Em Aprovação 🌑 Assinado Entidade 🔵 Assinado Exportador 🌍 Aprovado 💿 Cancelado 🌍 Em Análise 😑 Reprovado 😑 Liberado | para alteração                           |

Tela de Relatórios.

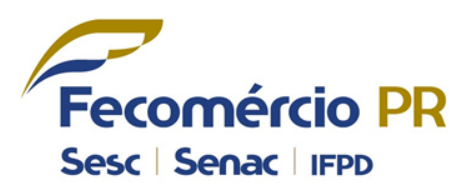

| CNK Relatorios X    |                                                     | COMPANY OF STREET, ST  |                                          |                |                 |                   |               |                         |                    |                   |                                         |         |
|---------------------|-----------------------------------------------------|------------------------|------------------------------------------|----------------|-----------------|-------------------|---------------|-------------------------|--------------------|-------------------|-----------------------------------------|---------|
| ← → C 🗋 www.cnc.co  | odbr.org.br/#/Relatorios/Relatorios                 | View?type=4            |                                          |                |                 |                   |               |                         |                    | Ľ                 | 2                                       | Ξ       |
| Certificado de Orig | gem Digital                                         |                        |                                          |                |                 |                   |               | Ajuda e Suporte         | Tern               | ios de Uso        | Sa                                      | ăг      |
| Gerar<br>Relatório  |                                                     |                        |                                          |                |                 |                   |               | Telefone da<br>(41) 388 | Entidade<br>3-4502 | P Fee<br>Ro<br>De | comércio-Pf<br>drigo Brego<br>spachante | R<br>Ia |
| OPÇÃO → RELATÓRIO   | ▶ Relatórios → Lista de Relatórios                  |                        |                                          |                |                 |                   |               |                         |                    |                   |                                         |         |
| Por Exportador      |                                                     | Data Início            | Data Final                               | Razão Social - | Exportador      |                   |               |                         |                    |                   |                                         |         |
|                     |                                                     | 08/08/20               | 14 15 08/08/2014 15                      |                |                 |                   |               |                         |                    |                   |                                         | 2.1     |
|                     | <ul> <li>Imagem Ilustrativa do relatório</li> </ul> |                        |                                          |                |                 |                   |               |                         |                    |                   |                                         | -       |
|                     |                                                     |                        | Por Exportador -                         | Analítico      |                 |                   |               |                         |                    |                   |                                         |         |
|                     |                                                     | Número do Certificado  | Acordo                                   | Status         | Data<br>Emissão | Data<br>Pagamento | Valor<br>Pago |                         |                    |                   |                                         |         |
|                     |                                                     | BRMG1A1412000000003    | ACE 14 (Automotivo) - Brasil / Argentina | Pago           | 29/10/2012      | 29/10/2012        | 15,00         |                         |                    |                   |                                         |         |
|                     |                                                     | BRMG1COM12000000002    | Comum                                    | Pago           | 29/10/2012      | 29/10/2012        | 25,00         |                         |                    |                   |                                         |         |
| MENU                |                                                     | BRMG1COM12000000003    | Comum                                    | Pago           | 29/10/2012      | 29/10/2012        | 15,00         |                         |                    |                   |                                         |         |
|                     |                                                     | BRMG1A1412000000004    | ACE 14 (Automotivo) - Brasil / Argentina | Pago           | 29/10/2012      | 29/10/2012        | 15,00         |                         |                    |                   |                                         |         |
| Cortificado         |                                                     | BRMG1A1412000000002    | ACE 14 (Automotivo) - Brasil / Argentina | Pago           | 29/10/2012      | 29/10/2012        | 27,50         |                         |                    |                   |                                         |         |
| Certificado         |                                                     | BRMG1COM12000000001    | Comum                                    | Pago           | 29/10/2012      | 29/10/2012        | 27,50         |                         |                    |                   |                                         |         |
|                     |                                                     |                        | República da Índia                       | Pago           | 29/10/2012      | 30/10/2012        | 0,00          |                         |                    |                   |                                         |         |
|                     |                                                     | BRMG1R0412000000002    | APTR Nº 04 - Todos os Países-Membros     | Pago           | 29/10/2012      | 30/10/2012        | 15,00         |                         |                    |                   |                                         |         |
| U Cadasi Us         |                                                     | BRMG1A5312000000001    | ACE 53 - Mercosul / México               | Pago           | 29/10/2012      | 30/10/2012        | 15,00         |                         |                    |                   |                                         |         |
|                     |                                                     | BRMG1A5312000000002    | ACE 53 - Mercosul / México               | Pago           | 29/10/2012      | 30/10/2012        | 15,00         |                         |                    |                   |                                         |         |
| Einanceiro          |                                                     | BRMG1A14120000000001   | ACE 14 (Automotivo) - Brasil / Argentina | Pago           | 29/10/2012      | 30/10/2012        | 25,00         |                         |                    |                   |                                         |         |
|                     |                                                     |                        | ACE 55 - Mercosul / México (automotivo)  | Em<br>Aberto   | 29/10/2012      |                   |               |                         |                    |                   |                                         | -       |
|                     |                                                     | BRMG 11SR 1200000000 1 | Mercosul / Israel                        | Em<br>Aberto   | 29/10/2012      |                   |               |                         |                    |                   |                                         |         |
| Relatonos           |                                                     |                        | ACE 53 - Mercosul / México               | Em<br>Aberto   | 29/10/2012      |                   |               |                         |                    |                   |                                         |         |
| Configuração e      |                                                     | BRMG1G0212000000001    | AG Nº 02 - Mercosul                      | Em<br>Aberto   | 29/10/2012      |                   |               |                         |                    |                   |                                         |         |
| Segurança           |                                                     |                        | Por Exportador -                         | Resumo         |                 |                   |               | _                       |                    |                   |                                         | -       |

 Clicar em "Novo Registro" para Cadastro de Exportador.

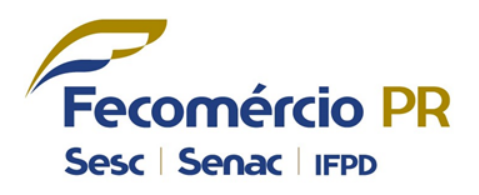

| 🖧 Exportador 🛛 🗙                               |                                        | or a new graphic server of the local |                                        | - 0 ×                                           |
|------------------------------------------------|----------------------------------------|--------------------------------------|----------------------------------------|-------------------------------------------------|
| $\leftarrow \rightarrow \mathbf{C}$ www.cnc.co | dbr.org.br/#/Exportador/ExportadorView |                                      |                                        | P 🕁 🔳                                           |
| Certificado de Orig                            | jem Digital                            |                                      | 🕜 Ajuda e Suporte   Terr               | nos de Uso   Sair                               |
| Novo<br>Registro                               |                                        |                                      | Telefone da Entidade<br>(41) 3883-4502 | Fecomércio-PR<br>Rodrigo Bregola<br>Despachante |
| OPÇÃO ► CADASTRO                               | Cadastros      Lista de Exportadores   |                                      |                                        |                                                 |
| Despachante                                    | CNPJ CPF                               | Nome/Razão Social Cidade             |                                        |                                                 |
| Exportador                                     |                                        |                                      |                                        |                                                 |
| Consignatário                                  | Ações CNPJ CPF                         | Nome                                 | ₂/Razão Social ▲                       | Cidade                                          |
| C Importador                                   |                                        | ∢ ∢ Page 1                           | of 1 🕨 🕨                               |                                                 |
|                                                |                                        |                                      |                                        |                                                 |
| Certificado                                    |                                        |                                      |                                        |                                                 |
| Cadastros                                      |                                        |                                      |                                        |                                                 |
| Financeiro                                     |                                        |                                      |                                        |                                                 |
| Relatórios                                     |                                        |                                      |                                        |                                                 |
| Configuração e<br>Segurança                    |                                        |                                      |                                        |                                                 |

### CADASTRO DE EXPORTADOR

Preencha com as informações do exportador.

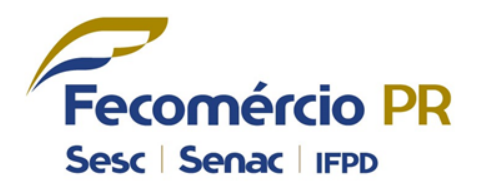

| 🖧 Exportador 🛛 🗙                 |                             |                                   | Cong Description of the local |                   |                                        | - 0 X                                           |
|----------------------------------|-----------------------------|-----------------------------------|-------------------------------|-------------------|----------------------------------------|-------------------------------------------------|
| ← → C 🗋 www.cnc.co               | dbr.org.br/#/Exportad       | or/ExportadorView                 |                               |                   |                                        | P 🔂 🗉                                           |
| Certificado de Orig              | jem Digital                 |                                   |                               |                   | Ajuda e Suporte Termos                 | de Uso 🛛 Sair                                   |
| Novo Atualizar<br>Registro Dados |                             | Novo Exportador                   |                               | x                 | Telefone da Entidade<br>(41) 3883-4502 | Fecomércio-PR<br>Rodrigo Bregola<br>Despachante |
| OPÇÃO + CADASTRO                 | ► Cadastros ► Lista de Expo | O Pessoa Física 💿 Pessoa Jurídica |                               |                   |                                        |                                                 |
| Despachante                      | CNPJ                        | CNPJ                              | Inscrição Estadual            | Produto Principal |                                        |                                                 |
| Exportador                       |                             | Razão Social                      | Nome Fantasia                 | Porte da Empresa  |                                        |                                                 |
| Consignatário                    | Ações CNPJ                  | Endereco/Nº                       |                               | •                 |                                        | Cidade                                          |
| Importador                       | / * =/.                     |                                   |                               |                   |                                        |                                                 |
|                                  |                             |                                   |                               |                   |                                        |                                                 |
| Certificado                      |                             | Bairro                            | Cidade                        | CEP               |                                        |                                                 |
|                                  |                             | UF/Localidade                     | Telefone                      | Fax               |                                        |                                                 |
| Gedastros                        |                             | País                              | [                             | ()                |                                        |                                                 |
| Financeiro                       |                             | BRASIL                            |                               |                   |                                        |                                                 |
| Relatórios                       |                             |                                   |                               |                   |                                        |                                                 |
| Configuração e<br>Segurança      |                             | Cancelar                          |                               | Salvar            |                                        |                                                 |

## CADASTRO DE EXPORTADOR

Tela de exportadores cadastrados.

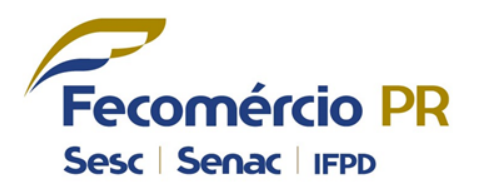

SOLYOS

| Gre Exportador ×                 |                                     |              | and suppression               | and the state of the state |                                        |                                           |
|----------------------------------|-------------------------------------|--------------|-------------------------------|----------------------------|----------------------------------------|-------------------------------------------|
| ← → C 🗋 www.cnc.co               | odbr.org.br/#/Exportador/Ex         | portadorView |                               |                            |                                        | <b>P</b> 🔂 🗉                              |
| Certificado de Oriç              | gem Digital                         |              |                               |                            | 🕐 Ajuda e Suporte 📔 Termo              | s de Uso 🛛 Sair                           |
| Novo Atualizar<br>Registro Dados | _                                   |              |                               |                            | Telefone da Entidade<br>(41) 3883-4502 | Fecomércio-PR Rodrigo Bregola Despachante |
| PÇÃO ► CADASTRO                  | Cadastros      Lista de Exportadore | 5            |                               |                            |                                        |                                           |
| Despachante                      | CNPJ CPF                            | Nome         | /Razão Social Cidade          |                            |                                        |                                           |
| Exportador                       |                                     |              | ][                            |                            |                                        |                                           |
| Consignatário                    | Ações CNPJ                          | CPF          |                               | Nome/Razão Social          | *                                      | Cidade                                    |
| Importador                       | 75112995000181                      | Lamis        | sul Comércio de Madeiras Ltda |                            |                                        | Curitiba                                  |
|                                  |                                     |              | M                             | ✓ Page 1 of 1 ▶ ▶          |                                        |                                           |
| MENU                             |                                     |              |                               |                            |                                        |                                           |
| Certificado                      | •                                   |              |                               |                            |                                        |                                           |
| Cadastros                        |                                     |              |                               |                            |                                        |                                           |
| Financeiro                       |                                     |              |                               |                            |                                        |                                           |
| Relatórios                       |                                     |              |                               |                            |                                        |                                           |
| Configuração e<br>Segurança      |                                     |              |                               |                            |                                        |                                           |

 Clicar em "Novo Registro" para Cadastro de Consignatário.

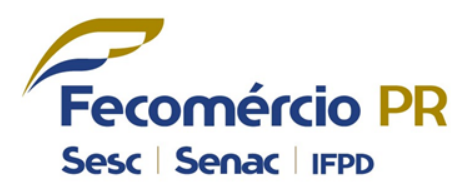

| 🖟 Consignatário 🛛 🗙                            |                                      | COLUMN STREET     |            | and the second second sec |                                     | - 0 ×                                                                           |
|------------------------------------------------|--------------------------------------|-------------------|------------|----------------------------------------------------------------------------------------------------|-------------------------------------|---------------------------------------------------------------------------------|
| $\leftarrow \Rightarrow \mathbf{C}$ www.cnc.co | dbr.org.br/#/Consignatario/          | ConsignatarioView |            |                                                                                                    |                                     | <b>P</b> 🕁 🔳                                                                    |
| Certificado de Orig                            | jem Digital                          |                   |            |                                                                                                    | Ajuda e Suporte   Termos            | de Uso Sair                                                                     |
| Novo Atualizar<br>Registro Dados               |                                      |                   |            |                                                                                                    | Telefone da Entidade (41) 3883-4502 | <ul> <li>Fecomércio-PR</li> <li>Rodrigo Bregola</li> <li>Despachante</li> </ul> |
| OPÇÃO ► CADASTRO                               | ► Cadastros ► Lista de Consignatário | 95                |            |                                                                                                    |                                     |                                                                                 |
| Despachante                                    | Nome País                            | Cidade            |            |                                                                                                    |                                     |                                                                                 |
| Exportador                                     |                                      |                   |            |                                                                                                    |                                     |                                                                                 |
| Consignatário                                  | Ações                                | Nome 🔺            | Pais       |                                                                                                    | Endereço                            | Cidade                                                                          |
| <b>Importador</b>                              |                                      |                   | ∢ ∢ Page 1 | of 1 🕨 🕅                                                                                                    |                                     |                                                                                 |
| MENU                                           |                                      |                   |            |                                                                                                    |                                     |                                                                                 |
| Certificado                                    |                                      |                   |            |                                                                                                    |                                     |                                                                                 |
| Cadastros                                      |                                      |                   |            |                                                                                                    |                                     |                                                                                 |
| Financeiro                                     |                                      |                   |            |                                                                                                    |                                     |                                                                                 |
| Relatórios                                     |                                      |                   |            |                                                                                                    |                                     |                                                                                 |
| Configuração e<br>Segurança                    |                                      |                   |            |                                                                                                    |                                     |                                                                                 |

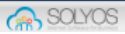

## CADASTRO DE CONSIGNATÁRIO

Cadastre as informações do Consignatário.

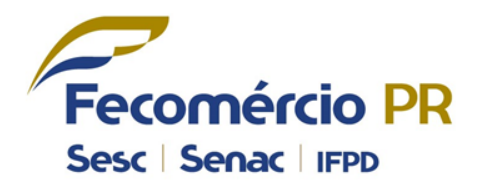

| 🚓 Consignatário 🛛 🗙              |                              | _                   | Contraction of the local division of the local division of the loc | and the second second second | _        |                                        |
|----------------------------------|------------------------------|---------------------|----------------------------------------------------------------------------------------------------|------------------------------|----------|----------------------------------------|
| ← → C 🗋 www.cnc.co               | dbr.org.br/#/Consigna        | tario/Consignataric | oView                                                                                                    |                              |          | P 😒 🔳                                  |
| Certificado de Orig              | gem Digital                  |                     |                                                                                                    |                              | (2) Aju  | ida e Suporte   Termos de Uso   Sair   |
| Novo Atualizar<br>Registro Dados |                              |                     |                                                                                                    |                              |          | Telefone da Entidade<br>(41) 3883-4502 |
| OPÇÃO ► CADASTRO                 | ► Cadastros ► Lista de Consi | ignatários          |                                                                                                    |                              |          |                                        |
| Despachante                      | Nome                         | País                | Cidade                                                                                                    |                              |          |                                        |
| Exportador                       |                              |                     | Novo Consignatário                                                                                                    |                              |          |                                        |
| Consignatário                    | Ações                        |                     | Nome                                                                                                    |                              | Endereço | Cidade                                 |
| Importador                       | 1 2                          |                     |                                                                                                    |                              |          |                                        |
| MENU                             |                              |                     | Endereço                                                                                                    |                              |          |                                        |
| Certificado                      |                              |                     | Cidade                                                                                                    | Pais                         |          |                                        |
| Cadastros                        |                              |                     | Cappelar                                                                                                    | BRASIL                       |          |                                        |
| Financeiro                       |                              |                     |                                                                                                    |                              |          |                                        |
| Relatórios                       |                              |                     |                                                                                                    |                              |          |                                        |
| Configuração e<br>Segurança      |                              |                     |                                                                                                    |                              |          |                                        |

## CADASTRO DE CONSIGNATÁRIO

Tela de consignatários cadastrados.

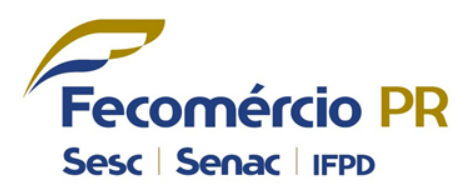

SOLYOS

| 🖧 Consignatário 🛛 🗙                            |            | 100000000000000000000000000000000000000 |             |   | 1999 - 1999 - 1999 - 1999 - 1999 - 1999 - 1999 - 1999 - 1999 - 1999 - 1999 - 1999 - 1999 - 1999 - 1999 - 1999 - |        | o x                                         |
|------------------------------------------------|------------|-----------------------------------------|-------------|---|----------------------------------------------------------------------------------------------------|--------|---------------------------------------------|
| $\leftarrow \Rightarrow \mathbf{C}$ www.cnc.co | dbr.org.b  | r/#/Consignatario/ConsignatarioView     |             |   |                                                                                                    |        | ∎☆ <b>Ξ</b>                                 |
| Certificado de Orig                            | em Digital |                                         |             |   | 🕜 Ajuda e Suporte 📔 Termos d                                                                                    | le Uso | Sair                                        |
| Novo Atualizar<br>Registro Dados               |            |                                         |             |   | Telefone da Entidade<br>(41) 3883-4502                                                                          | P Fer  | comércio-PR<br>odrigo Bregola<br>espachante |
| OPÇĂO ► CADASTRO                               | ► Cadastr  | os → Lista de Consignatários            |             |   |                                                                                                    |        |                                             |
| Despachante                                    | Nome       | País Cidade                             |             |   |                                                                                                    |        |                                             |
|                                                |            |                                         | •           |   |                                                                                                    |        |                                             |
| Consignatário                                  | Ações      | Nome 🔺                                  | Pais        |   | Endereço                                                                                                    |        | Cidade                                      |
| 🦲 Importador                                   | 🥒 🗙        | Industria Enchapadora de Paneles Ltda   | CHIL        | E | Camino LosPinos Parcela 32 Galpín 19ª 20A                                                                       |        | Comuna :                                    |
| <u> </u>                                       |            |                                         | ∣∢ ∢ Page 1 |   | of 1 🕨 🕅                                                                                                    |        |                                             |
| MENU                                           |            |                                         |             |   |                                                                                                    |        |                                             |
| Certificado                                    |            |                                         |             |   |                                                                                                    |        |                                             |
| G Cadastros                                    |            |                                         |             |   |                                                                                                    |        |                                             |
| Financeiro                                     |            |                                         |             |   |                                                                                                    |        |                                             |
| Relatórios                                     |            |                                         |             |   |                                                                                                    |        |                                             |
| Configuração e<br>Segurança                    |            |                                         |             |   |                                                                                                    |        |                                             |

 Clicar em "Novo Registro" para Cadastro de Importador.

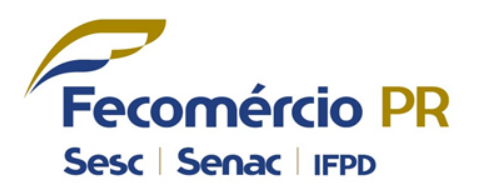

| ्र Importador ×                                |                 | COLUMN 2 STATE          | NAMES OF TAXABLE PARTY. |                                        | - 0 <b>x</b>                              |
|------------------------------------------------|-----------------|-------------------------|-------------------------|----------------------------------------|-------------------------------------------|
| $\leftarrow \rightarrow \mathbf{C}$ www.cnc.co | dbr.org.br/#/Im | portador/ImportadorView |                         |                                        | <b>P</b> 🕁 =                              |
| Certificado de Orig                            | em Digital      |                         |                         | Ajuda e Suporte Termos d               | le Uso   Sair                             |
| Novo Atualizar<br>Registro Dados               |                 |                         |                         | Telefone da Entidade<br>(41) 3883-4502 | Fecomércio-PR Rodrigo Bregola Despachante |
| PÇÃO ► CADASTRO                                |                 | a de Importadores       |                         |                                        |                                           |
| Despachante                                    | Razão Social    | País                    |                         |                                        |                                           |
| Exportador                                     |                 |                         | •                       |                                        |                                           |
| Consignatário                                  | Ações           | Razão Social 🔺          | -<br>Endereço           | Pais                                   |                                           |
| importador                                     |                 |                         | ∉ ∢ Page 1 of 1 ► ►     |                                        |                                           |
| MENU                                           |                 |                         |                         |                                        |                                           |
| Certificado                                    |                 |                         |                         |                                        |                                           |
| Cadastros                                      |                 |                         |                         |                                        |                                           |
| Financeiro                                     |                 |                         |                         |                                        |                                           |
| Relatórios                                     |                 |                         |                         |                                        |                                           |
| Configuração e<br>Segurança                    |                 |                         |                         |                                        |                                           |

## CADASTRO DE IMPORTADOR

• Cadastre as informações do importador.

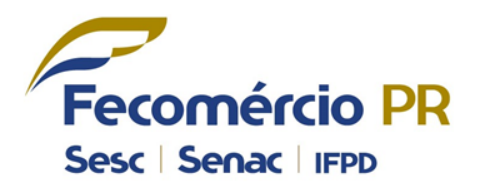

| Gir Importador ×                 |                                       | server and a supply one of the server of the |                                        | o x                                       |
|----------------------------------|---------------------------------------|----------------------------------------------|----------------------------------------|-------------------------------------------|
| ← → C 🗋 www.cnc.co               | dbr.org.br/#/Importador/ImportadorVie | W                                            |                                        | ∎☆ ≡                                      |
| Certificado de Orig              | em Digital                            |                                              | 🕜 Ajuda e Suporte 📔 Termos de Uso      | Sair                                      |
| Novo Atualizar<br>Registro Dados |                                       | Novo Importador ×                            | Telefone da Entidade<br>(41) 3883-4502 | tomércio-PR<br>drigo Bregola<br>spachante |
| OPÇÃO → CADASTRO                 | Cadastros      Lista de Importadores  |                                              |                                        |                                           |
| Despachante                      | Razão Social País                     |                                              |                                        |                                           |
| Exportador                       |                                       | Razão Social <sup>*</sup>                    |                                        |                                           |
| Consignatário                    | Ações Razão Socia                     | Enterena *                                   | Pais                                   |                                           |
| importador                       | 1.4                                   |                                              |                                        |                                           |
| ·····                            |                                       |                                              |                                        |                                           |
| MENU                             |                                       | Cidade *                                     |                                        |                                           |
| Certificado                      |                                       | Pais                                         |                                        |                                           |
|                                  |                                       | BRASIL                                       |                                        |                                           |
| Cadastros                        |                                       | Telefone Fax                                 |                                        |                                           |
| Financeiro                       |                                       | E-mail Site                                  |                                        |                                           |
| <b></b>                          |                                       |                                              |                                        |                                           |
| Relatórios                       |                                       | Cancelar Salvar                              |                                        |                                           |
| Configuração e                   |                                       |                                              |                                        |                                           |
| Segurança                        |                                       |                                              |                                        |                                           |

## CADASTRO DE IMPORTADOR

Tela de Importadores cadastrados.

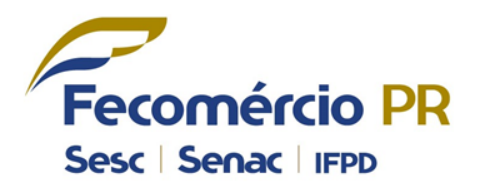

| المجر Importador ×                             |              | _                                     | the Rent of Lot | processing on a little of the                                                                            | _                          |                            | - 0 ×                                                                           |
|------------------------------------------------|--------------|---------------------------------------|-----------------|----------------------------------------------------------------------------------------------------|----------------------------|----------------------------|---------------------------------------------------------------------------------|
| $\leftarrow \Rightarrow \mathbf{C}$ www.cnc.co | dbr.org.br/  | /#/Importador/ImportadorView          |                 |                                                                                                    |                            |                            | <b>P</b> 🕁 🗉                                                                    |
| Certificado de Orige                           | jem Digital  |                                       |                 |                                                                                                    | 🕜 Ajuda e Suporte          | Termos de                  | eUso   Sair                                                                     |
| Novo Atualizar<br>Registro Dados               |              |                                       |                 |                                                                                                    | Telefone da 1<br>(41) 3883 | Entidade<br>3 <b>-4502</b> | <ul> <li>Fecomércio-PR</li> <li>Rodrigo Bregola</li> <li>Despachante</li> </ul> |
| OPÇÃO ► CADASTRO                               | ► Cadastros  | ► Lista de Importadores               |                 |                                                                                                    |                            |                            |                                                                                 |
| Despachante                                    | Razão Social | I País                                | ]               |                                                                                                    |                            |                            |                                                                                 |
|                                                |              |                                       |                 | *                                                                                                    |                            |                            |                                                                                 |
| Consignatario                                  | Ações        | Razão Social 🔺                        |                 | Endereço                                                                                                 | Pais                       |                            |                                                                                 |
| C Importador                                   | 🧷 🗰 I        | Industria Enchapadora de Paneles Ltda |                 | Camino Los Pinos Parcela, 32 Galpín 19ª 20A<br>Comuna San Bernado Rut 76.077.075-2 Giro de Enchapados de | BRASIL                     |                            |                                                                                 |
| MENU                                           |              |                                       |                 | 4 4 Page 1 of 1 ► >                                                                                      |                            |                            |                                                                                 |
| Certificado                                    |              |                                       |                 |                                                                                                    |                            |                            |                                                                                 |
| Cadastros                                      |              |                                       |                 |                                                                                                    |                            |                            |                                                                                 |
| Financeiro                                     |              |                                       |                 |                                                                                                    |                            |                            |                                                                                 |
| Relatórios                                     |              |                                       |                 |                                                                                                    |                            |                            |                                                                                 |
| Configuração e<br>Segurança                    |              |                                       |                 |                                                                                                    |                            |                            |                                                                                 |

## CADASTRO DE LOCAIS DE EMBARQUE

 Clicar em "Novo Registro" para Cadastro de Locais de Embarque.

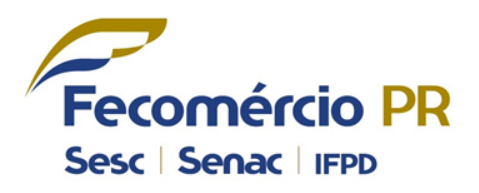

| 🚓 Ponto De Embarque 🛛 🗙          |                                              |                                          |
|----------------------------------|----------------------------------------------|------------------------------------------|
| ← → C 🗋 www.cnc.co               | dbr.org.br/#/LocalEmbarque/LocalEmbarqueView | P 😒 🔳                                    |
| Certificado de Orig              | em Digital                                   | 🕐 Ajuda e Suporte 🛛 Termos de Uso 🔷 Sair |
| Novo Atualizar<br>Registro Dados |                                              | Telefone da Entidade<br>(41) 3883-4502   |
| OPÇÃO ► CADASTRO                 |                                              |                                          |
| Exportador                       | Descrição                                    |                                          |
| Consignatário                    |                                              |                                          |
| 🦲 Importador                     | Ações Dr                                     | escrição 🔺                               |
| Local Embarque                   | I∢ ∢ Page 1                                  | of 1 🕨 🕅                                 |
| MENU                             |                                              |                                          |
| Certificado                      |                                              |                                          |
| G Cadastros                      |                                              |                                          |
| Financeiro                       |                                              |                                          |
| Relatórios                       |                                              |                                          |
| Configuração e<br>Segurança      |                                              |                                          |

## CADASTRO DE LOCAIS DE EMBARQUE

• Cadastre as informações de Local de Embarque.

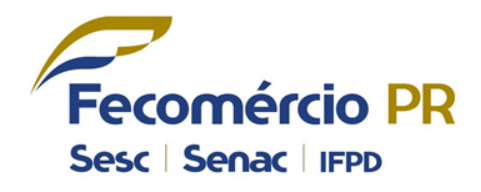

| 🚓 Ponto De Embarque 🛛 🗙          |                                            | NUMBER OF ALL ADDRESS | Calculation ( |                                        | _ 0 _ X       |
|----------------------------------|--------------------------------------------|-----------------------|---------------|----------------------------------------|---------------|
| ← → C 🗋 www.cnc.co               | odbr.org.br/#/LocalEmbarque/LocalE         | mbarqueView           |               |                                        | <b>P</b> ☆ =  |
| Certificado de Orig              | gem Digital                                |                       |               | Ajuda e Suporte Termos                 | de Uso Sair   |
| Novo Atualizar<br>Registro Dados |                                            |                       |               | Telefone da Entidade<br>(41) 3883-4502 | Fecomércio-PR |
| OPÇÃO ► CADASTRO                 | Cadastros      Lista de Locais de Embarque |                       |               |                                        |               |
| Exportador                       | Descrição                                  |                       |               |                                        |               |
| Consignatário                    |                                            |                       | <u>^</u>      |                                        |               |
| Importador                       | Ações                                      |                       | Descrição 🔺   |                                        |               |
| Local Embarque                   | / *                                        | Novo Local Embarque   | ×             |                                        |               |
| Certificado                      |                                            | Descrição             | Salvar        |                                        |               |
| Cadastros                        |                                            |                       |               |                                        |               |
| Financeiro                       |                                            |                       |               |                                        |               |
| Relatórios                       |                                            |                       |               |                                        |               |
| Configuração e<br>Segurança      |                                            |                       |               |                                        |               |

## CADASTRO DE LOCAIS DE EMBARQUE

Tela de Locais de Embarque cadastrados.

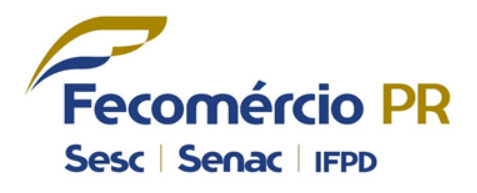

SOLYOS

| 🙀 Ponto De Embarque 🛛 🗙                        |                                           | Contrast Confidences | of the Real Property lines. | _                                      | _ 0 X                                     |
|------------------------------------------------|-------------------------------------------|----------------------|-----------------------------|----------------------------------------|-------------------------------------------|
| $\leftarrow \Rightarrow \mathbf{C}$ www.cnc.co | dbr.org.br/#/LocalEmbarque/Loc            | alEmbarqueView       |                             |                                        | <b>戸</b> ☆ =                              |
| Certificado de Orig                            | em Digital                                |                      |                             | 🕜 Ajuda e Suporte   Termos             | a de Uso 🛛 Sair                           |
| Novo Atualizar<br>Registro Dados               |                                           |                      |                             | Telefone da Entidade<br>(41) 3883-4502 | Fecomércio-PR Rodrigo Bregola Despachante |
| OPÇÃO ► CADASTRO                               | ► Cadastros ► Lista de Locais de Embarque | •                    |                             |                                        |                                           |
| Exportador                                     | Descrição                                 |                      |                             |                                        |                                           |
| Consignatário                                  |                                           |                      |                             |                                        |                                           |
| Importador                                     | Ações                                     |                      | ▲<br>Descrição ▲            |                                        |                                           |
| Cocal Embarque                                 | 🧪 🗰 Curitiba - PR - Brasil                |                      |                             |                                        |                                           |
| •                                              |                                           | I.                   | ( ∢ Page 1 of 1 ▶ ▶)        |                                        |                                           |
| MENU                                           |                                           |                      |                             |                                        |                                           |
| Certificado                                    |                                           |                      |                             |                                        |                                           |
| G Cadastros                                    |                                           |                      |                             |                                        |                                           |
| Financeiro                                     |                                           |                      |                             |                                        |                                           |
| Relatórios                                     |                                           |                      |                             |                                        |                                           |
| Configuração e<br>Segurança                    |                                           |                      |                             |                                        |                                           |

 Clicar em "Novo Registro" para Cadastro de Mercadoria.

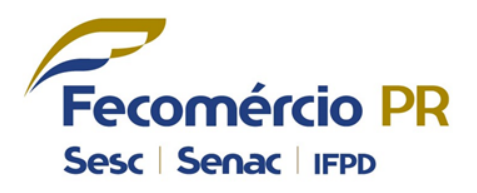

SOLYOS

| 🖧 Mercadoria 🛛 🗙                                |                                       | a more thread provided | _                                      |                                                                                 |
|-------------------------------------------------|---------------------------------------|------------------------|----------------------------------------|---------------------------------------------------------------------------------|
| $\leftarrow \Rightarrow \mathbf{C}$ www.cnc.cod | br.org.br/#/Mercadoria/MercadoriaView |                        |                                        | <b>P</b> 🕁 🔳                                                                    |
| Certificado de Orige                            | m Digital                             |                        | Ajuda e Suporte   Termos o             | le Uso   Sair                                                                   |
| Novo Atualizar<br>Registro Dados                |                                       |                        | Telefone da Entidade<br>(41) 3883-4502 | <ul> <li>Fecomércio-PR</li> <li>Rodrigo Bregola</li> <li>Despachante</li> </ul> |
| OPÇÃO ► CERTIFICADO                             | Cadastros      Lista de Mercadorias   |                        |                                        |                                                                                 |
| 🦰 Mercadoria                                    | Descrição Comercial NCM               | Naladi                 |                                        |                                                                                 |
| Declaração de Origem                            |                                       |                        |                                        |                                                                                 |
| Certificado de Origem                           | Ações Código Interno 🔺 NCM Naladi     | ▲<br>Descrição         |                                        |                                                                                 |
|                                                 |                                       | 4 4 Page 1 of 1 ▶ ▶    |                                        |                                                                                 |
| E MENU                                          |                                       |                        |                                        |                                                                                 |
| Certificado                                     |                                       |                        |                                        |                                                                                 |
| Cadastros                                       |                                       |                        |                                        |                                                                                 |
| Financeiro                                      |                                       |                        |                                        |                                                                                 |
| Relatórios                                      |                                       |                        |                                        |                                                                                 |
| Configuração e<br>Segurança                     |                                       |                        |                                        |                                                                                 |

### **CADASTRO DE MERCADORIAS**

- Clique na lupa para pesquisa de NCM ou NALADI.
- O sistema fará a correlação das nomenclaturas NCM NALADI.

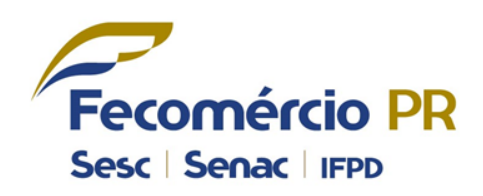

| 🖧 Mercadoria 🛛 🗙                 |                                    | CONTRACT OF STREET, STREET, ST. ST. ST. ST. ST. ST. ST. ST. ST. ST. | and the second second s |                                        | - 0 ×                                     |
|----------------------------------|------------------------------------|---------------------------------------------------------------------|----------------------------------------------------------------------------------------------------|----------------------------------------|-------------------------------------------|
| ← → C 🗋 www.cnc.cod              | dbr.org.br/#/Mercadoria/Mercad     | oriaView                                                            |                                                                                                    |                                        | <b>P</b> ☆ <b>=</b>                       |
| Certificado de Orige             | em Digital                         |                                                                     |                                                                                                    | 👔 Ajuda e Suporte 📔 Termo              | os de Uso Sair                            |
| Novo Atuslizar<br>Registro Dados |                                    | Novo Mercadoria                                                     | ×                                                                                                    | Telefone da Entidade<br>(41) 3883-4502 | Fecomércio-PR Rodrigo Bregola Despachante |
| OPÇÃO + CERTIFICADO              | ► Cadastros → Lista de Mercadorias |                                                                     |                                                                                                    |                                        |                                           |
| Mercadoria                       | Código Interno Descrição Co        | Descrição NCM Descrição                                             | Naladi                                                                                                    |                                        |                                           |
| Declaração de Origem             |                                    |                                                                     |                                                                                                    |                                        |                                           |
| Certificado de Origem            | Ações Código Interno 🔺 NCM 🕴       |                                                                     |                                                                                                    |                                        |                                           |
| MENU                             |                                    |                                                                     |                                                                                                    |                                        |                                           |
| Certificado                      |                                    | Descrição Comercial                                                 |                                                                                                    |                                        |                                           |
| Cadastros                        |                                    |                                                                     |                                                                                                    |                                        |                                           |
| Financeiro                       |                                    | Inserir Exportador                                                  |                                                                                                    |                                        |                                           |
| Relatórios                       |                                    |                                                                     |                                                                                                    |                                        |                                           |
| Configuração e<br>Segurança      |                                    | Cancelar                                                            | Salvar                                                                                                    |                                        |                                           |

• É possível fazer a pesquisa por Código ou Descrição.

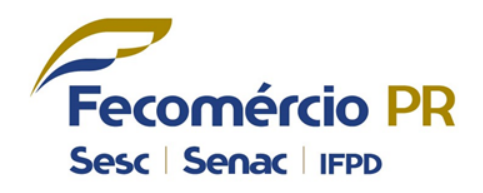

| кіж Ме           | rcadoria ×                                                                                                    | ×      |
|------------------|----------------------------------------------------------------------------------------------------|--------|
| ← →              | C 🗋 www.cnc.codbr.org.br/#/Mercadoria/MercadoriaView                                                                                                    | 2 =    |
| <b>2</b> 0       | Certificado de Origem Digital 🧿 Ajuda e Suporte 🛛 Termos de Uso                                                                                                    | Sair   |
| 0                | Telefone da Entidade P Fecomér                                                                                                    | cio-PR |
| Novo<br>Registro | Selecionar NCM ×                                                                                                    | ante   |
| F                | ► Cadastros ► Pesquisa NCM                                                                                                    |        |
| Me<br>De         | Tipo De busca     Codigo       O Código     Descriç       44089010                                                                                                    |        |
| Ce               | Ações Código 🔺 Código                                                                                                    |        |
|                  | Folhas para folheados (incluindo as obtidas por corte de madeira estratificada), folhas para compensados ou para madeiras estratificadas semelhantes e outras madeiras, serradas longitudinalmente, c<br>44089010<br>Folhas para folheados (incluindo as obtidas por corte de madeira estratificada), folhas para compensados ou para madeiras estratificadas semelhantes e outras madeiras, serradas longitudinalmente, c<br>Outras<br>Obtidas por corte de madeira estratificada<br>H  Page 1 of 1  H |        |
|                  |                                                                                                    |        |
- No campo "Código Interno", cadastre um Código para identificação da Mercadoria;
- No campo "Descrição Comercial", descreva a descrição Comercial da Mercadoria.

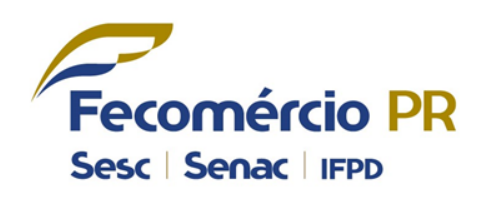

| 🖧 Mercadoria 🛛 🗙                 |                                    | Constant Copplete                                                                                  | strategy of the local division of the local division of the local |                                        |                                                                                 |
|----------------------------------|------------------------------------|----------------------------------------------------------------------------------------------------|----------------------------------------------------------------------------------------------------|----------------------------------------|---------------------------------------------------------------------------------|
| ← → C 🗋 www.cnc.cod              | dbr.org.br/#/Mercadoria/Mercado    | oriaView                                                                                           |                                                                                                    |                                        | P 🔂 🗉                                                                           |
| Certificado de Orige             | em Digital                         |                                                                                                    |                                                                                                    | ? Ajuda e Suporte   Termos de          | uso Sair                                                                        |
| Novo Atualizar<br>Registro Dados |                                    | Novo Mercadoria                                                                                    | х                                                                                                    | Telefone da Entidade<br>(41) 3883-4502 | <ul> <li>Fecomércio-PR</li> <li>Rodrigo Bregola</li> <li>Despachante</li> </ul> |
| OPÇÃO + CERTIFICADO              | ▶ Cadastros → Lista de Mercadorias | NCM 44089010                                                                                       | Naladi                                                                                                    |                                        |                                                                                 |
| Mercadoria                       | Código Interno Descrição Co        | Descrição NCM                                                                                      | Descrição Naladi                                                                                                    |                                        |                                                                                 |
| Declaração de Origem             |                                    | Folhas para folheados (incluindo as<br>obtidas por corte de madeira<br>estratificada), folhas para | Folhas para folheados (incluidas as<br>obtidas por corte de madeira<br>estratificada), folhas para                                                                                                    |                                        |                                                                                 |
| Certificado de Origem            | Ações Código Interno 🔺 NCM         | compensados ou para madeiras<br>estratificadas semelhantes e outras<br>madeiras, serradas          | compensados (contraplacados) ou<br>para madeiras estratificadas<br>semelhantes e outras madeiras,                                                                                                    | io                                     |                                                                                 |
|                                  |                                    | Codigo Inter                                                                                       |                                                                                                    |                                        |                                                                                 |
| MENU                             |                                    |                                                                                                    |                                                                                                    |                                        |                                                                                 |
| Certificado                      | (                                  | Descrição Comercial                                                                                |                                                                                                    |                                        |                                                                                 |
| Cadastros                        |                                    |                                                                                                    |                                                                                                    |                                        |                                                                                 |
| Financeiro                       |                                    | Inserir E                                                                                          | Exportador                                                                                                    |                                        |                                                                                 |
| Relatórios                       |                                    |                                                                                                    |                                                                                                    |                                        |                                                                                 |
| Configuração e<br>Segurança      |                                    | Cancelar                                                                                           | Salvar                                                                                                    |                                        |                                                                                 |

#### **CADASTRO DE MERCADORIAS**

 Clique em "Inserir Exportador", para selecionar o Exportador da Mercadoria.

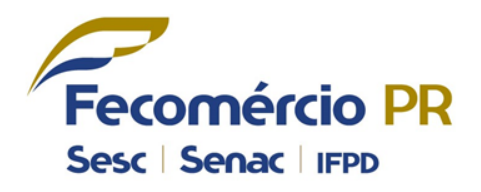

| 🔩 Mercadoria 🛛 🗙                               |                                    | Constant Copplete                                                                                  | state of the local division of the local division of the local div |     |                                        | _ 0 _ X                                                                         |
|------------------------------------------------|------------------------------------|----------------------------------------------------------------------------------------------------|----------------------------------------------------------------------------------------------------|-----|----------------------------------------|---------------------------------------------------------------------------------|
| $\leftarrow \rightarrow \mathbf{C}$ www.cnc.co | dbr.org.br/#/Mercadoria/Mercad     | oriaView                                                                                           |                                                                                                    |     |                                        | P 🔂 🔳                                                                           |
| Certificado de Orig                            | em Digital                         |                                                                                                    |                                                                                                    |     | Ajuda e Suporte Termos of              | le Uso Sair                                                                     |
| Novo Atualizar<br>Registro Dados               |                                    | Novo Mercadoria                                                                                    |                                                                                                    | ×   | Telefone da Entidade<br>(41) 3883-4502 | <ul> <li>Fecomércio-PR</li> <li>Rodrigo Bregola</li> <li>Despachante</li> </ul> |
| OPÇÃO - CERTIFICADO                            | ► Cadastros ► Lista de Mercadorias | NCM 44089010                                                                                       | Naladi<br>44089010                                                                                                    | ] 🔎 |                                        |                                                                                 |
| Mercadoria                                     | Código Interno Descrição Co        | Descrição NCM                                                                                      | Descrição Naladi                                                                                                    |     |                                        |                                                                                 |
| Declaração de Origem                           |                                    | Folhas para folheados (incluindo as<br>obtidas por corte de madeira<br>estratificada), folhas para | Folhas para folheados (incluídas as<br>obtidas por corte de madeira<br>estratificada), folhas para                                                                                                    |     |                                        |                                                                                 |
| Certificado de Origem                          | Ações Código Interno A NCM         | compensados ou para madeiras<br>estratificadas semelhantes e outras<br>madeiras, serradas          | compensados (contraplacados) ou<br>para madeiras estratificadas<br>semelhantes e outras madeiras,                                                                                                    | ío  | 2                                      |                                                                                 |
|                                                |                                    | Codigo Interno                                                                                     |                                                                                                    |     |                                        |                                                                                 |
| MENU                                           |                                    | Currupixá                                                                                          |                                                                                                    |     |                                        |                                                                                 |
| _                                              |                                    | Descrição Comercial                                                                                |                                                                                                    |     |                                        |                                                                                 |
| Certificado                                    |                                    | Lâminas de Madera de Currupixá (Microph<br>Calidad "EXTRA" - Espessor 0,6mm                        | nolis Veneluso)                                                                                                    |     |                                        |                                                                                 |
| Cadastros                                      |                                    |                                                                                                    |                                                                                                    |     |                                        |                                                                                 |
| Financeiro                                     |                                    | Inserir E                                                                                          | exportador                                                                                                    |     |                                        |                                                                                 |
| Relatórios                                     |                                    |                                                                                                    |                                                                                                    |     |                                        |                                                                                 |
| Configuração e<br>Segurança                    |                                    | Cancelar                                                                                           | Salva                                                                                                    | ar  |                                        |                                                                                 |

 Clique no ícone de seleção para selecionar o Exportador.

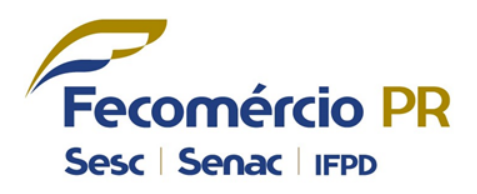

| 💑 Mercadoria                |                                              | _         | - 0 ×         |
|-----------------------------|----------------------------------------------|-----------|---------------|
| ← → C 🗋 www.                | :nc.codbr.org.br/#/Mercadoria/MercadoriaView |           | P 🕁 🔳         |
| Certificado d               | e Origem Digital 🕜 Ajuda e Suport            | e   Termo | s de Uso Sair |
| Novo Atualizar              | Selecionar Exportador                        | ×         | Fecomércio-PR |
| Registro Dados              | Cadastros      Lista de Exportadores         |           | E Despachante |
| Mercadoria                  | CNPJ CPF Nome/Razão Social Cidade            |           |               |
| Declaração de Origem        | <b>^</b>                                     |           |               |
| Certificado de Origem       | Ações CNPJ CPF Nome/Razão Social 🔺           | Cidade    |               |
| Certificado Cadastros       | 4 4 Page 1 of 1 ▶ ⊨                          |           |               |
| Financeiro                  |                                              |           |               |
| Configuração e<br>Segurança |                                              | Novo      |               |

 Após ter completado todos os campos, clique em "Salvar".

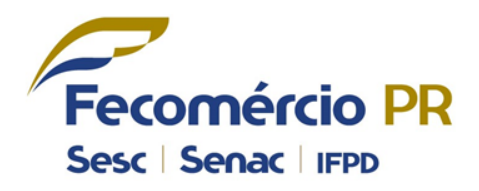

| 💑 Mercadoria 🛛 🗙                 |                                    | COLUMN STREET                                                                                     | NAMES OF TAXABLE PARTY.                                                                            |    |                                        | - 0 X                                                                           |
|----------------------------------|------------------------------------|---------------------------------------------------------------------------------------------------|----------------------------------------------------------------------------------------------------|----|----------------------------------------|---------------------------------------------------------------------------------|
| ← → C 🗋 www.cnc.cod              | dbr.org.br/#/Mercadoria/Mercado    | oriaView                                                                                          |                                                                                                    |    |                                        | <b>–</b> 🗠 =                                                                    |
| Certificado de Orige             | em Digital                         |                                                                                                   |                                                                                                    |    | Ajuda e Suporte Termos de l            | Jso Sair                                                                        |
| Novo Atualizar<br>Registro Dados |                                    | Novo Mercadoria                                                                                   | _                                                                                                  | ×  | Telefone da Entidade<br>(41) 3883-4502 | <ul> <li>Fecomércio-PR</li> <li>Rodrigo Bregola</li> <li>Despachante</li> </ul> |
| OPÇÃO + CERTIFICADO              | ► Cadastros ► Lista de Mercadorias | NCM 44089010                                                                                      | Neladi<br>44089010                                                                                 | מן |                                        |                                                                                 |
| Mercadoria                       | Código Interno Descrição Co        | Descrição NCM                                                                                     | Descrição Naladi                                                                                   |    |                                        |                                                                                 |
| 🗾 Declaração de Origem           |                                    | Folhas para folheados (incluindo as obtidas por corte de madeira estratificada), folhas para      | Folhas para folheados (incluídas as<br>obtidas por corte de madeira<br>estratificada), folhas para |    |                                        |                                                                                 |
| Certificado de Origem            | Ações Código Interno 🔺 NCM         | compensados ou para madeiras<br>estratificadas semelhantes e outras                               | compensados (contraplacados) ou<br>para madeiras estratificadas                                    |    | io                                     |                                                                                 |
|                                  | 🥂 🗱 Currupixá 44089010             | madeiras, serradas                                                                                | semelhantes e outras madeiras,                                                                     | •  |                                        |                                                                                 |
|                                  |                                    | Codigo Interno                                                                                    |                                                                                                    |    |                                        |                                                                                 |
| MENU                             |                                    | Currupixá                                                                                         |                                                                                                    |    |                                        |                                                                                 |
| Certificado                      |                                    | Descrição Comercial<br>Lâminas de Madera de Currupixá (Microp<br>Calidad "EXTRA" - Secondo O Sere | pholis Veneluso)                                                                                   |    |                                        |                                                                                 |
| Cadastros                        |                                    | Calidad EXTRA - Espessor 0,6mm                                                                    |                                                                                                    |    |                                        |                                                                                 |
| Financeiro                       |                                    | Inserir                                                                                           | Exportador                                                                                         |    |                                        |                                                                                 |
| Relatórios                       |                                    | Lamisul Comércio de Madeiras Ltda                                                                 | *                                                                                                  |    |                                        |                                                                                 |
| Configuração e<br>Segurança      |                                    | Cancelar                                                                                          | Salvar                                                                                             |    |                                        |                                                                                 |

### CADASTRO DE MERCADORIAS

Tela de "Mercadorias" cadastradas.

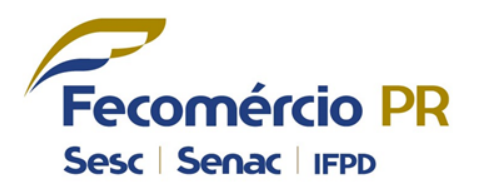

| 🧟 Mercadoria 🛛 🗙                 |                                | _                   | Manual Property            | a sure wanter                     | -14            |                                        | _ 0 <u>x</u>                              |
|----------------------------------|--------------------------------|---------------------|----------------------------|-----------------------------------|----------------|----------------------------------------|-------------------------------------------|
| ← → C 🗋 www.cnc.cod              | lbr.org.br/#/Mercadoria        | /MercadoriaView     |                            |                                   |                |                                        | <b>戸</b> ☆ =                              |
| Certificado de Orige             | em Digital                     |                     |                            |                                   |                | 🕜 Ajuda e Suporte   Term               | os de Uso 🛛 Sair                          |
| Novo Atualizar<br>Registro Dados |                                |                     |                            |                                   |                | Telefone da Entidade<br>(41) 3883-4502 | Fecomércio-PR Rodrigo Bregola Despachante |
| PÇÃO ► CERTIFICADO               | ► Cadastros → Lista de Mercado | orias               |                            |                                   |                |                                        |                                           |
|                                  | Código Interno                 | Descrição Comercial | NCM                        | Naladi                            |                |                                        |                                           |
| Declaração de Origem             |                                |                     |                            |                                   |                |                                        |                                           |
| Certificado de Origem            | Ações Código Interno 🔺         | NCM Naladi          | Lâminas de Madera de Curri | ▲<br>upixá (Micropholis Veneluso) | Descrição<br>) |                                        |                                           |
|                                  | Currupixa                      | 44089010 44089010   | Calidad "EXTRA" - Espessor | 0, 6mm                            |                |                                        |                                           |
| MENU                             |                                |                     |                            | 4 4 Page 1 o                      | r1 ▶ ▶         |                                        |                                           |
| Certificado                      |                                |                     |                            |                                   |                |                                        |                                           |
| Cadastros                        |                                |                     |                            |                                   |                |                                        |                                           |
| Financeiro                       |                                |                     |                            |                                   |                |                                        |                                           |
| Relatórios                       |                                |                     |                            |                                   |                |                                        |                                           |
| Configuração e<br>Segurança      |                                |                     |                            |                                   |                |                                        |                                           |
|                                  |                                |                     |                            |                                   |                |                                        | SOLYOS                                    |

 Clicar em "Novo Registro" para Emissão de Declaração de Origem (DPP).

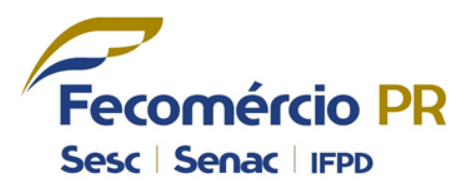

| a Declaração X                   |                                   |                                                       | a second second            | _          | 1.000    |                                        |                                                                                 |  |  |  |
|----------------------------------|-----------------------------------|-------------------------------------------------------|----------------------------|------------|----------|----------------------------------------|---------------------------------------------------------------------------------|--|--|--|
| ← → C  www.cnc.co                | dbr.org.br/#/DPP/DPP              | /iew                                                  |                            |            |          |                                        |                                                                                 |  |  |  |
| Certificado de Orig              | jem Digital                       |                                                       |                            |            |          | 👔 Ajuda e Suporte 📔 Terr               | nos de Uso   Sair                                                               |  |  |  |
| Novo Atualizar<br>Registro Dados |                                   |                                                       |                            |            |          | Telefone da Entidade<br>(41) 3883-4502 | <ul> <li>Fecomércio-PR</li> <li>Rodrigo Bregola</li> <li>Despachante</li> </ul> |  |  |  |
| PÇÃO → CERTIFICADO               | ▶ Declaração de Origem      ▶ Lis | veclaração de Origem → Lista de Declarações de Origem |                            |            |          |                                        |                                                                                 |  |  |  |
| 🦲 Mercadoria                     | Descrição Mercadoria              | Data Início                                           | Data Fim                   | Produto    |          |                                        |                                                                                 |  |  |  |
| Declaração de Origem             |                                   | <dd mm="" yyyy=""></dd>                               | <dd mm="" yyyy=""> 15</dd> |            | ]        |                                        |                                                                                 |  |  |  |
| Certificado de Origem            | Status Ações                      | Desc                                                  | rição                      | •          | Produto  | Data Juramentada 🔻                     | Data Vencimento                                                                 |  |  |  |
|                                  |                                   |                                                       |                            | ∢ ∢ Page 1 | of 1 ▶ ▶ |                                        |                                                                                 |  |  |  |
| MENU                             |                                   |                                                       |                            |            |          |                                        |                                                                                 |  |  |  |
| Certificado                      |                                   |                                                       |                            |            |          |                                        |                                                                                 |  |  |  |
| Cadastros                        |                                   |                                                       |                            |            |          |                                        |                                                                                 |  |  |  |
| Financeiro                       |                                   |                                                       |                            |            |          |                                        |                                                                                 |  |  |  |
| Relatórios                       |                                   |                                                       |                            |            |          |                                        |                                                                                 |  |  |  |
| Configuração e                   |                                   |                                                       |                            |            |          |                                        |                                                                                 |  |  |  |
| Segurança                        | 🔘 Rascunho 😑 Em Aprov             | vação 🔘 Ativo 🛑 Reprova                               | ado 😑 Expirado             |            |          |                                        |                                                                                 |  |  |  |

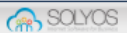

#### **MERCADORIAS – Passo 1**

- Selecione o exportador;
- Preencha o nome do produto;
- Clique em "Inserir Mercadoria" para selecionar a mercadoria.

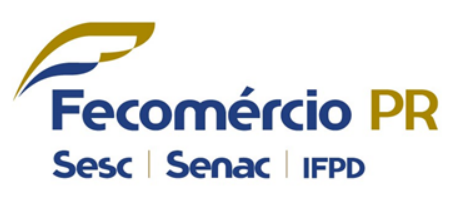

| 🖟 Declaração 🛛 🗙                 | And a second second sec |                                                                                                   |
|----------------------------------|----------------------------------------------------------------------------------------------------|---------------------------------------------------------------------------------------------------|
| ← → C 🗋 www.cnc.co               | dbr.org.br/#/DPP/DPPView                                                                                                    | P 😒 🔳                                                                                             |
| Certificado de Orig              | gem Digit <u>al</u>                                                                                                    | 🕜 Ajuda e Suporte 🛛 Termos de Uso 🔷 Sair                                                          |
| Novo Atualizar<br>Registro Dados | Novo - Declaração de Origem                                                                                                    | Telefone da Entidade     Fecomércio-PR       (41) 3883-4502     Rodrigo Bregola       Despachante |
| OPÇÃO + CERTIFICADO              | Declar     Mercadorias     Processo Produtivo     Insumos     Finalizar                                                                                                    |                                                                                                   |
| Declaração de Origem             | Descriçi 1 Inserir Mercadorias                                                                                                    |                                                                                                   |
| Certificado de Origem            | Selecionar Exportador                                                                                                    | Data Juramentada - Data Vencimento<br>08/08/2014 09:21 04/02/2015                                 |
| MENU                             | Nome Produto         Descrição           NCM         Código Interno         Descrição                                                                                                    | Ações                                                                                             |
| Certificado                      | 4                                                                                                    |                                                                                                   |
| Cadastros                        |                                                                                                    |                                                                                                   |
| Financeiro                       |                                                                                                    | Próximo                                                                                           |
| Relatórios                       |                                                                                                    |                                                                                                   |
| Configuração e<br>Segurança      | Rascunho Generação Ativo Reprovado Expirado                                                                                                    |                                                                                                   |

Clique no ícone de seleção para selecionar o Exportador

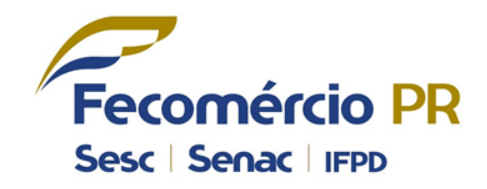

| cinc De          | eclaração × 🔲 en la companya de la companya de la companya |               | ×                          |
|------------------|----------------------------------------------------------------------------------------------------|---------------|----------------------------|
| ← -              | C www.cnc.codbr.org.br/#/DPP/DPPView                                                                                                    | ۲ 📭           | £                          |
| ~c               | NC Certificado de Origem Digital 🕜 Ajuda e Suporte                                                                                                    | Termos de Uso | Sair                       |
| Novo<br>Registro | Novo - Declaração de Origem × Telefone de Entidado Selecionar Exportador                                                                                                    | Fecomér<br>X  | rcio-PR<br>Bregola<br>ante |
| F                | ► Cadastros ► Lista de Exportadores                                                                                                    |               |                            |
| = М<br>— De      | CNPJ CPF Nome/Razão Social Cidade                                                                                                    |               |                            |
| <b>-</b> C       | Ações CNPJ CPF Nome/Razão Social 🔺                                                                                                    | Cidade        | nto                        |
|                  | Image: Total 2995000181     Lamisul Comércio de Madeiras Ltda       Image: Total 2995000181     Image: Total 2995000181                                                                                                    | Curitiba      | .5                         |
|                  |                                                                                                    |               |                            |
|                  |                                                                                                    |               |                            |
|                  |                                                                                                    |               |                            |
|                  |                                                                                                    |               |                            |

 Selecionar a mercadoria desejada, caso ela não esteja cadastrada é possível cadastrar na hora, clicando em "Novo".

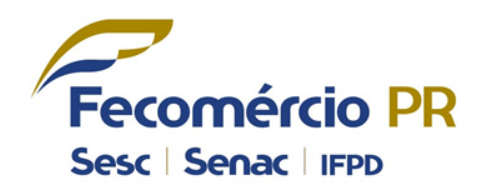

| 👯 Declaração 🛛 🗙                                                        |                                |                                 | and replaces                  | THE OWNER WATCHING TO AND                                                                  | _       | _                                      | _ 0 X                                                                           |
|-------------------------------------------------------------------------|--------------------------------|---------------------------------|-------------------------------|--------------------------------------------------------------------------------------------|---------|----------------------------------------|---------------------------------------------------------------------------------|
| $\leftarrow \rightarrow \mathbf{C}$ www.cnc.co                          | dbr.org.br/#/DPP/              | /DPPView                        |                               |                                                                                            |         |                                        | <b>P</b> 🔂 🔳                                                                    |
| Certificado de Orig                                                     | jem Digital                    |                                 |                               |                                                                                            | (?) A   | juda e Suporte 📔 Termo                 | s de Uso Sair                                                                   |
| Novo<br>Registro<br>Dados                                               | Novo - De                      | eclaração de Origem             |                               |                                                                                            | ×       | Telefone da Entidade<br>(41) 3883-4502 | <ul> <li>Fecomércio-PR</li> <li>Rodrigo Bregola</li> <li>Despachante</li> </ul> |
| Mercadoria                                                              | Declar     Descripi     1 Inse | Mercadorias                     | Processo Produtivo            | Insumos Finalizar                                                                          |         |                                        |                                                                                 |
| <ul> <li>Declaração de Origem</li> <li>Certificado de Origem</li> </ul> |                                | Sele                            | cionar Exportador Lamisul Con | nércio de Madeiras Ltda                                                                    |         |                                        |                                                                                 |
|                                                                         | Nome Produ                     | to                              |                               |                                                                                            |         | 08/08/2014 09:21                       | 04/02/2015                                                                      |
| MENU                                                                    | NCM                            | Código Inter                    | no                            | Descrição                                                                                  | Ações   |                                        |                                                                                 |
| Certificado                                                             | 44089010                       | ) Currupixá                     |                               | Lâminas de Madera de Currupixá (Micropholis Veneluso)<br>Calidad "EXTRA" - Espessor 0, 6mm | ×       |                                        |                                                                                 |
|                                                                         |                                |                                 | ∢ ∢ Page 1                    | of1 ► ►                                                                                    |         |                                        |                                                                                 |
| Cadastros                                                               | Inserir                        | Mercadorias                     |                               |                                                                                            |         |                                        |                                                                                 |
| Financeiro                                                              |                                |                                 |                               | (                                                                                          | Próximo |                                        |                                                                                 |
| Relatórios                                                              |                                |                                 |                               |                                                                                            |         |                                        |                                                                                 |
| Configuração e<br>Segurança                                             | Rascunho 🍚 En                  | n Aprovação 🥥 Ativo 🛑 Reprovado | Expirado                      |                                                                                            |         |                                        |                                                                                 |

# DESCRIÇÃO DO PROCESSO PRODUTIVO – Passo 2

Descreva o processo produtivo.

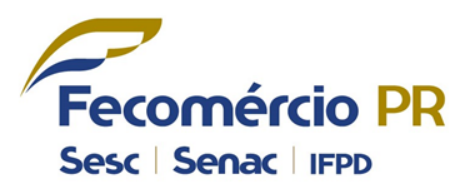

| 🖧 Declaração 🛛 🗙                                       |                                                                             |                                                                                                    |
|--------------------------------------------------------|-----------------------------------------------------------------------------|----------------------------------------------------------------------------------------------------|
| $\leftrightarrow$ $\Rightarrow$ C $\square$ www.cnc.co | dbr.org.br/#/DPP/DPPView                                                    | = 😒 🔊                                                                                                    |
| Certificado de Orig                                    | em Digital                                                                  | (?) Ajuda e Suporte   Termos de Uso   Sair                                                                                                    |
| Novo Atualizar<br>Registro Dados                       | Novo - Declaração de Origem                                                 | Telefone da Entidade         Fecomércio-PR           (41) 3883-4502         Rodrigo Bregola           Image: State State St |
| OPÇÃO → CERTIFICADO                                    | Declar     Mercadorias     Processo     Produtivo     Insumos     Finalizar |                                                                                                    |
| Mercadoria                                             | Descript Description Description                                            |                                                                                                    |
| Declaração de Origem                                   | Descrição do processo produtivo                                             |                                                                                                    |
| Certificado de Origem                                  |                                                                             | Data Juramentada > Data Vencimento<br>08/08/2014 09:21 04/02/2015                                                                                                    |
| Certificado                                            |                                                                             |                                                                                                    |
| Cadastros                                              |                                                                             |                                                                                                    |
| Financeiro                                             | Voltar                                                                      | Próximo                                                                                                    |
| Relatórios                                             |                                                                             |                                                                                                    |
| Configuração e<br>Segurança                            | 🕘 Rascunho 🛑 Em Aprovação 🥘 Ativo 🛑 Reprovado 🍔 Expirado                    |                                                                                                    |

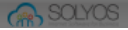

#### **INSUMOS – Passo 3**

- Insira o "valor mínimo" e o "valor máximo" FOB do produto.
- O valor FOB do produto que o sistema utilizará será o valor mínimo fornecido anteriormente.

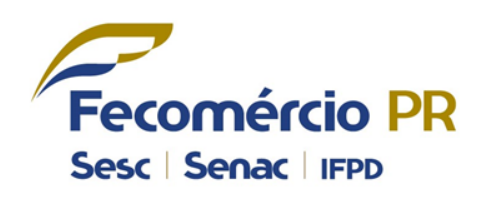

| 👯 Declaração 🛛 🗙 🗙               |                                                          |                                          |
|----------------------------------|----------------------------------------------------------|------------------------------------------|
| ← → C 🗋 www.cnc.cod              | lbr.org.br/#/DPP/DPPView                                 | 🗖 🔂 🗖                                    |
| Certificado de Orige             |                                                          | 🧑 Ajuda e Suporte   Termos de Uso   Sair |
| e 💲                              | Novo - Declaração de Origem                              | X Telefone da Entidade Redola Bregola    |
| Novo Atualizar<br>Registro Dados |                                                          | (41) 3883-4902                           |
| OPÇÃO ► CERTIFICADO              | Declar                                                   |                                          |
| Mercadoria                       | Descript                                                 |                                          |
| Declaração de Origem             | Preço Mínino 1,00 Preço Máximo 2,00                      |                                          |
| Certificado de Origem            | Status Voltar                                            | Próximo ata Juramentada Vata Vencimento  |
|                                  | ia a Page ⊥ or ⊥ ► ►                                     |                                          |
| MENU                             |                                                          |                                          |
| Certificado                      |                                                          |                                          |
| Cadastros                        |                                                          |                                          |
| Financeiro                       |                                                          |                                          |
| Relatórios                       |                                                          |                                          |
| Configuração e<br>Segurança      | 🜑 Rascunho 🔵 Em Aprovação 🌑 Ativo 🜑 Reprovado 🌑 Expirado |                                          |

 Nesta etapa o usuário deverá preencher os insumos nacionais; dos Estados partes do Mercosul e importados de terceiros países, utilizados na produção da mercadoria.

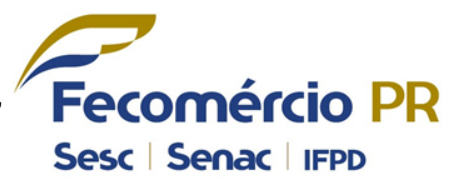

| 🖟 Declaração 🛛 🗙 🚺                               | And a second second second function of the second second |                           |                     |
|--------------------------------------------------|----------------------------------------------------------------------------------------------------|---------------------------|---------------------|
| $\leftarrow \Rightarrow \mathbf{C}$ www.cnc.codk | br.org.br/#/DPP/DPPView                                                                                                    |                           | <b>P</b> ☆ <b>=</b> |
| Certificado de Origen                            | n Digital                                                                                                    | Ajuda e Suporte Termos    | de Uso Sair         |
| ÷                                                | Novo - Declaração de Origem                                                                                                    | ×<br>Telefone da Entidade | Fecomércio-PR       |
| Novo Atualizar<br>Registro Dados                 |                                                                                                    | (41) 3883-4502            | Despachante         |
| OPÇÃO → CERTIFICADO                              | • Declar                                                                                                    |                           |                     |
| Mercadoria                                       | Mercadorias Processo Produtivo Insumos Finalizar<br>Descriçi 3 Insumos da Declaração de Origem                                                                                                    |                           |                     |
| Declaração de Origem                             |                                                                                                    |                           |                     |
| Certificado de Origem                            | Preço Mínino 1.00 Preço Máximo 2.00 Valor Mediano da Mercadoria 1,50                                                                                                    |                           |                     |
| _                                                | Status<br>Nacional Participantes Terceiros Norma Origem                                                                                                    | Data Juramentada • 0      | 04/02/2015          |
|                                                  |                                                                                                    |                           |                     |
| MENU                                             | NCM Descrição Valor⊙ \$\$© %                                                                                                    |                           |                     |
| Certificado                                      |                                                                                                    |                           |                     |
|                                                  | NCM Descrição Valor Unitário Pais Porcentagem Ações                                                                                                    |                           |                     |
| Cadastros                                        | I≪ ← Page 1 of 1 → →I                                                                                                    |                           |                     |
| Financeiro                                       | Matérias Primas 0,00 Valor Agregado 100,00 Preço FOB 0,00                                                                                                    |                           |                     |
| 3                                                |                                                                                                    | - <b>.</b>                |                     |
| Relatórios                                       | Voltar                                                                                                    |                           |                     |
| Configuração e                                   |                                                                                                    |                           |                     |
| V Segurança                                      | 🕒 Rascunho 🌕 Em Aprovação 🌑 Ativo 🥌 Reprovado 🌕 Expirado                                                                                                    |                           |                     |

 Selecione os insumos utilizados na produção da mercadoria.

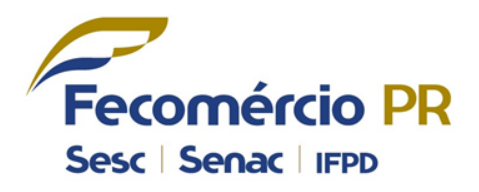

| 🖧 Declaração 🛛 🗙 📃                                                                                                    | Conception of the second second                                                                                                    | _                                              | - 0 ×                                           |
|----------------------------------------------------------------------------------------------------|----------------------------------------------------------------------------------------------------|------------------------------------------------|-------------------------------------------------|
| $\leftarrow \Rightarrow \mathbf{C}$ www.cnc.codbr.org                                                                                                    | j.br/#/DPP/DPPView                                                                                                    |                                                | <b>戸</b> ☆ =                                    |
| Certificado de Origem Digi                                                                                                    | tal 🕜 Aju                                                                                                    | uda e Suporte   Termi                          | os de Uso 🛛 Sair                                |
| Novo       Atualizar         Pegistro       Dados         Pegistro       CERTIFICADO         Mercadoria       Desorig         Declaração de Origem       Image: Centre de Centre de Centre | Novo - Declaração de Origem                                                                                                    | ×<br>lefone da Entidade<br>1) 3883-4502        | Fecomércio-PR<br>Rodrigo Bregola<br>Despachante |
| Certificado de Origem                                                                                                    | Preço Mínino 1.00 Preço Máximo 2.00 Valor Mediano da Mercadoria 1,50          Nacional       Participantes       Terceiros       Norma Origem         NCM       Denição       Valor       \$\$© %         Image: Second and the second and the s | ta Juramentada <del>*</del><br>8/08/2014 09:21 | Data Vencimento<br>04/02/2015                   |
| Cadastros                                                                                                    | NCM         Descrição         Valor Unitário         Pais         Porcentagem         Ações           44083910         Folhas para folheados (incluindo as obtidas por corte de madeira es<br>- De madeiras tropicais mencionadas na Nota 2 de subposições do I<br>Outras<br>Obtidas por corte de madeira estratificada         1,000         BRASIL         100,00 %         **                                                                                                    |                                                |                                                 |
| Financeiro                                                                                                    | 4 4 Page 1 of 1 ▶ ▶                                                                                                    |                                                |                                                 |
| Configuração e<br>Segurança                                                                                                    | Voltar Voltar                                                                                                    | )                                              |                                                 |

 Caso não haja produtos de países participantes, marque a opção "Não Existe este Insumo".

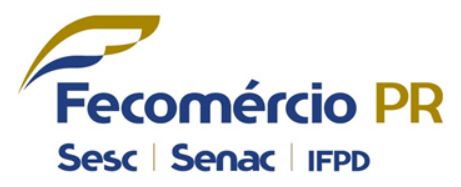

| 🖟 Declaração 🛛 🗙                                       | And and a second second s | _                                           |                                                                                 |
|--------------------------------------------------------|----------------------------------------------------------------------------------------------------|---------------------------------------------|---------------------------------------------------------------------------------|
| ← → C 🗋 www.cnc.cod                                    | lbr.org.br/#/DPP/DPPView                                                                                                    |                                             | <b>P</b> 🕁 🔳                                                                    |
| Certificado de Orige                                   | em Digital                                                                                                    | ?) Ajuda e Suporte   Termo                  | s de Uso Sair                                                                   |
| Novo Atualizar                                         | Novo - Declaração de Origem                                                                                                    | ×<br>Telefone da Entidade<br>(41) 3883-4502 | <ul> <li>Fecomércio-PR</li> <li>Rodrigo Bregola</li> <li>Despachante</li> </ul> |
| Pregistro Lados<br>■ OPÇÃO • CERTIFICADO<br>Mercadoria | Decla     Mercadorias     Processo     Produtivo     Insumos     Finalizar                                                                                                    |                                             |                                                                                 |
| Declaração de Origem                                   | 3 Insumos da Declaração de Origem                                                                                                    |                                             |                                                                                 |
| Certificado de Origem                                  | Status<br>Nacional Participantes Terceiros Norma Origem                                                                                                    | Data Juramentada + 1<br>08/08/2014 09:21    | Data Vencimento<br>04/02/2015                                                   |
| Certificado                                            | Waterias Primas 100,00 Valor Agregado 0,00 Preço FOB 66,67                                                                                                    |                                             |                                                                                 |
| Cadastros                                              | Voltar                                                                                                    |                                             |                                                                                 |
| Financeiro                                             |                                                                                                    |                                             |                                                                                 |
| Relatórios                                             |                                                                                                    |                                             |                                                                                 |
| Configuração e<br>Segurança                            | 🕘 Rascunho 🥥 Em Aprovação 🌑 Ativo 🛑 Reprovado 🌍 Expirado                                                                                                    |                                             |                                                                                 |

 Caso não haja produtos de países terceiros, marque a opção "Não Existe este Insumo".

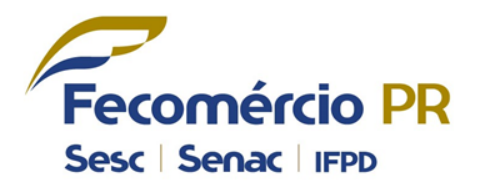

| 🖧 Declaração 🛛 🗙                               |                                                                                                    |                                          |                                    |
|------------------------------------------------|----------------------------------------------------------------------------------------------------|------------------------------------------|------------------------------------|
| $\leftarrow \rightarrow \mathbf{C}$ www.cnc.co | dbr.org.br/#/DPP/DPPView                                                                                                    |                                          | P 🔂 🔳                              |
| Certificado de Orig                            | em Digit <u>al</u> (?) .                                                                                                    | Ajuda e Suporte   Term                   | nos de Uso 🥼 Sair                  |
| Novo<br>Registro Dados                         | Novo - Declaração de Origem                                                                                                    | t Telefone da Entidade<br>(41) 3883-4502 | P Fecomércio-PR<br>Rodrigo Bregola |
| Mercadoria                                     | Descripi     Mercadorias     Processo Produtivo     Insumos     Finalizar       Descripi     3 Insumos da Declaração de Origem                             |                                          |                                    |
| Certificado de Origem                          | Statu     Preço Minue     Preço Máximo 2.00     Valor Mediano da Mercadoria 1,50       Statu     Nacional     Participantes     Terceiros     Norma Origem | Data Juramentada 🛩<br>08/08/2014 09:21   | Data Vencimento<br>04/02/2015      |
| Certificado                                    | Matérias Primas 100,00 Valor Agregado 0,00 Preço FOB 66,67                                                                                                 |                                          |                                    |
| Cadastros                                      | Voltar                                                                                                    | l                                        |                                    |
| Financeiro                                     |                                                                                                    |                                          |                                    |
| Configuração e                                 |                                                                                                    |                                          |                                    |
| 🤟 Segurança                                    | 🔵 Rascunho 🥘 Em Aprovação 🌑 Ativo 🛑 Reprovado 🥥 Expirado                                                                                                   |                                          |                                    |

 Inlcua todas as "Normas de Origem" que o exportador costuma utilizar.

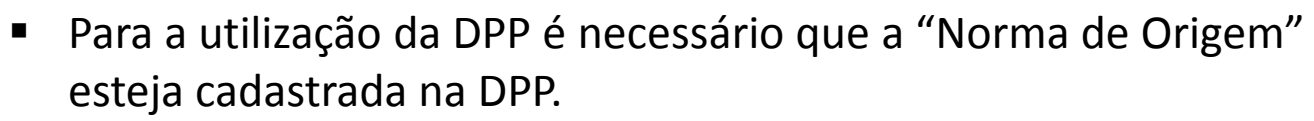

| 🚓 Declaração 🛛 🗙 🛛               | Tennenti armani a mare Acceleration                                                                       |                                                                   |
|----------------------------------|----------------------------------------------------------------------------------------------------|-------------------------------------------------------------------|
| ← → C 🗋 www.cnc.cod              | lbr.org.br/#/DPP/DPPView                                                                                  | 🗖 🖈 🗐                                                             |
| Certificado de Orige             | em Digital                                                                                                | (?) Ajuda e Suporte   Termos de Uso   Sair                        |
| Novo Atualizar<br>Registro Dados | Novo - Declaração de Origem                                                                               | X<br>Telefone da Entidade<br>(41) 3883-4502                       |
| Mercadoria                       | Declar     Mercadorias Processo Produtivo Insumos Finalizar  Descripi     Insumos da Declaração de Origem |                                                                   |
| Declaração de Origem             | Preço Máximo 2.00 Valor Mediano da Mercadoria 1,50                                                        |                                                                   |
| Certificado de Origem            | Nacional         Participantes         Terceiros         Norma Origem                                     | Data Juramentada 👻 Data Vencimento<br>08/08/2014 09:21 04/02/2015 |
| MENU                             | ACE 18 - Mercosul VIII ROTOCOLO ADICIONA ANEXO I                                                          | erir                                                              |
| Certificado                      | Acordo ▲ Norma Ações                                                                                      |                                                                   |
| Cadastros                        | Matérias Primas 100.00 Valor Agregado 0.00 Preco FOB 66.67                                                |                                                                   |
| Financeiro                       | Voltar                                                                                                    | ximo                                                              |
| Relatórios                       |                                                                                                    |                                                                   |
| Configuração e<br>Segurança      | 🕘 Rascunho 😑 Em Aprovação 🍚 Ativo 🛑 Reprovado 🌕 Expirado                                                  |                                                                   |

**Fecomércio** PR

Sesc | Senac | IFPD

#### FINALIZAR – Passo 4

×

www.cnc.codbr.org.br/#/DPP/DPPView

🖟 Declaração

← → C

 Visualize a declaração de origem antes do envio a entidade. Após conferência finalize a declaração e ative-a no sistema para utilização no certificado de origem.
 <u>OBS</u>: A declaração de origem terá validade de 180 dias. Caso o produto não altere seu processo de produção a declaração poderá ser reaproveitada e sua validade atualizada.

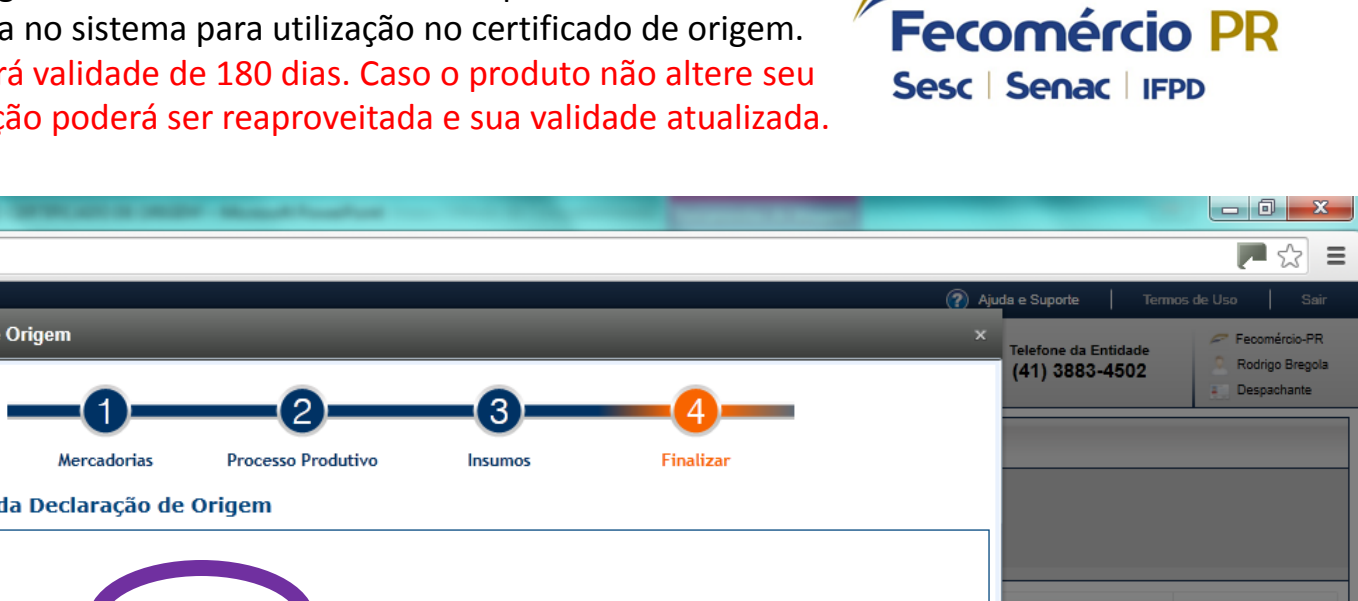

| Novo - Deckaração de Origem     Necadorias        Orção - CENTRICADO     Necadorias       Necadorias        Necadorias        Necadorias        Necadorias        Necadorias        Necadorias        Necadorias        Necadorias           Necadorias           Necadorias                 Necadorias </th <th></th> <th>Cin Bigin</th> <th></th> <th></th> <th></th>                                                                                                    |                                  | Cin Bigin |                                                                |                                     |                                |
|----------------------------------------------------------------------------------------------------|----------------------------------|-----------|----------------------------------------------------------------|-------------------------------------|--------------------------------|
| Nome Austrater   OrçÃo - CERTIFICADO   Marcadorias   Processo Produtivo   Insumos   Finalizar   Visualização da Declaração de Origen   Statis   Certificado   Certificado   Certificado   Enanceiro   Financeiro   Financeiro   Retaidories   Configuração e   Configuração e   Configuração e   Configuração e   Configuração e                                                                                                    | <b>•</b>                         |           | Novo - Declaração de Origem ×                                  | Telefone da Entidade                | P Fecomércio-PR                |
| Orção - CENTINCADO   Mercadorias Pocesso Produtivo Insumos Finalizar   Mercadorias Pocesso Produtivo Insumos Finalizar   Decianção de Orgen O'Isualização da Declaração de Origen Data Juramentada - Data Vencimento   Certificado O'Isualização da Declaração de Origen Data Juramentada - Data Vencimento   Statur Statur rescombo Finalizar   Retabinos Nectadorias Pocesa   Seguranção Seguranção                                                                                                    | Novo Atualizar<br>Registro Dados |           |                                                                | (41) 3883-4502                      | Despachante                    |
| Mercadorias Mercadorias Processo Productivo Insultos Produzión Produzión Produzi                                                                                                    | OPÇÃO → CERTIFICADO              | ► Declar  |                                                                |                                     |                                |
| ■ Dectaração de Origem   ■ Cartificado do Origem   ■ Cartificado   ■ Cartificado   ■ Cartificado   ■ Cartificado   ■ Cartificado   ■ Cartificado   ■ Cartificado   ■ Cartificado   ■ Cartificado   ■ Cartificado   ■ Cartificado   ■ Cartificado   ■ Cartificado   ■ Cartificado   ■ Cartificado   ■ Cartificado   ■ Cartificado   ■ Cartificado   ● Cartificado   ● Cartificado   ● Cartifi                                                                                                    | Mercadoria                       | Descriçá  | Visualização da Declaração de Origem                           |                                     |                                |
| Certificado de Origem     Status     Certificado     Certificado     Certificado     Certificado     Certificado     Certificado     Cadastros     Financeiro     Relatórios     Configuração e     Configuração e     Detençado e trabando e trabando e traba | Declaração de Origem             |           |                                                                |                                     |                                |
| Certificado   Cadastros   Financeiro   Relatórios   Configuração e                                                                                                    | Certificado de Origem            | Status    | Clique aqui para vi valizar e imprimir a Declaração de Origem. | Data Juramentada<br>08/08/2014 09:2 | Data Vencimento     04/02/2015 |
| Certificado   Cadastros   Financeiro   Relatórios   Configuração e segurarça                                                                                                    | MENU                             |           | Salvar rascunho Finalizar e ativar                             |                                     |                                |
| Cadastros Financeiro Relatórios Configuração e Segurança                                                                                                    | Certificado                      |           |                                                                |                                     |                                |
| Financeiro   Relatórios   Onfiguração e   Segurançã                                                                                                    | Cadastros                        |           |                                                                |                                     |                                |
| Relatórios      Configuração e     Segurança                                                                                                    | Financeiro                       |           |                                                                |                                     |                                |
| Configuração e     Segurança                                                                                                    | Relatórios                       |           |                                                                |                                     |                                |
|                                                                                                    | Configuração e<br>Segurança      |           |                                                                |                                     |                                |

Abra o arquivo pdf para visualizer a DPP

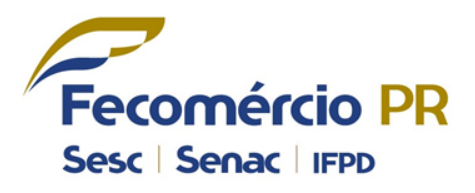

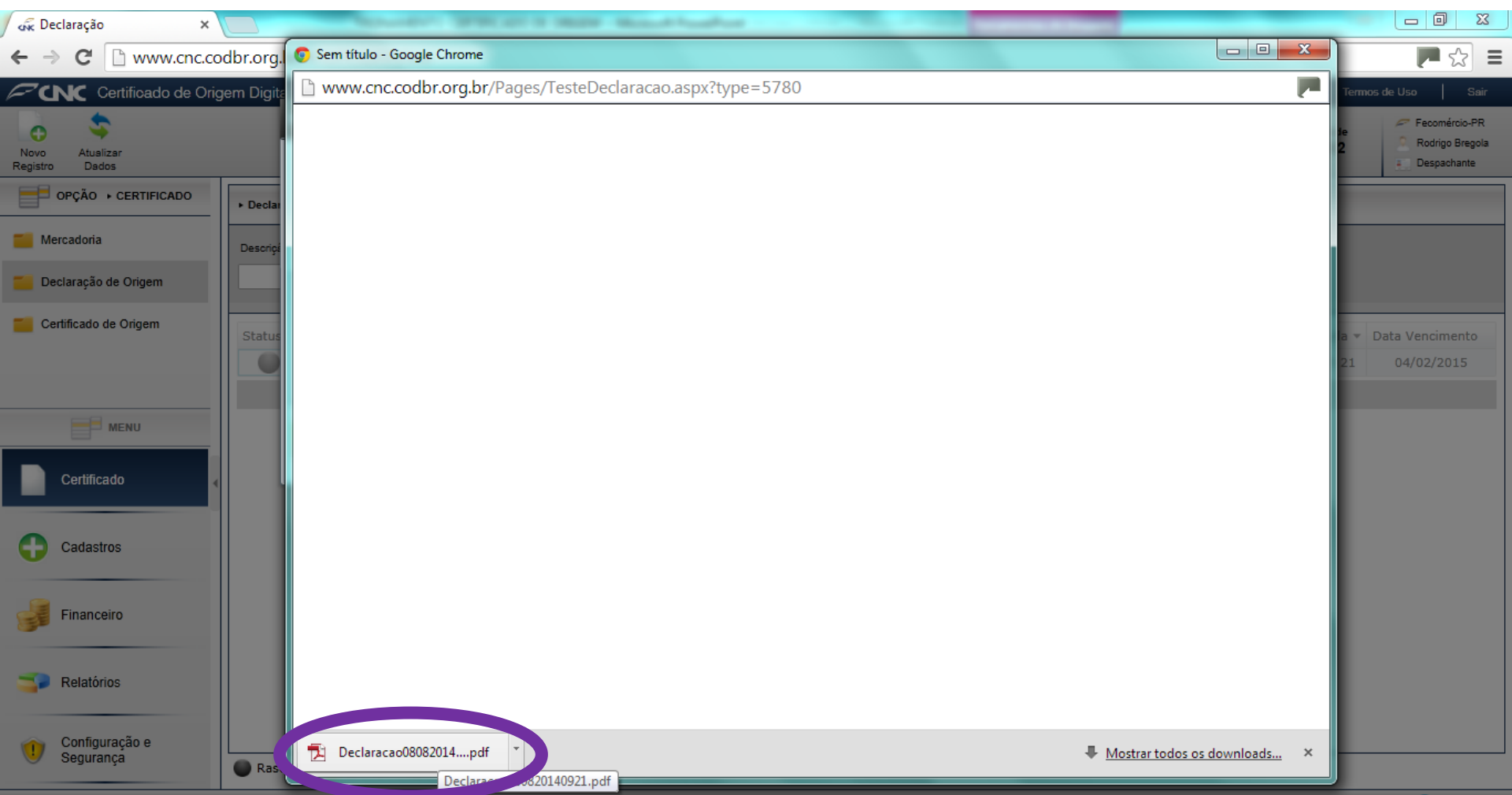

Declaração do Produtor pronta.

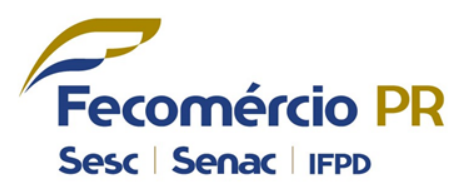

| 🙀 Declaração 🛛 🗙 🗋 Declaracao080                                                | 0820140921.F ×                                                                                                    | Networks's contractor in response                                                                                                    | the same in the same in the same in the same in the same in the same in the same in the same in the same in the                                                                                                    |                                                                                                    |       |
|---------------------------------------------------------------------------------|----------------------------------------------------------------------------------------------------|----------------------------------------------------------------------------------------------------|----------------------------------------------------------------------------------------------------|----------------------------------------------------------------------------------------------------|-------|
| $\leftrightarrow \rightarrow \mathbf{C}$ $\square$ file:///C:/Users/rodrigo.FEG | COMERCIOPR/Downloads,                                                                                                    | /Declaracao080820140921.pdf                                                                                                    |                                                                                                    |                                                                                                    | E 😒 🛒 |
|                                                                                 | De acordo com as determinações o<br>11/12/02, DOU de 12/12/02; Decret<br>28/01/02; DOU de 29/01/02; e Decr<br>Artigo 14º do Decreto nº 2.240 de 2<br>Decreto nº 4.383 de 23/09/02, DOU<br>4.972 de 30/01/04, DOU de 02/02/0<br>29/12/05, DOU de 30/12/05; Decreto<br>a) Razão Social:<br>Lamisul Comércio de Madein<br>75.112.995/0001-81<br>b) Domicílio Legal e Endereço dal<br>Rua Nicola Pelanda, 2140, C<br>rodrigo@fecomerciopr.com.b<br>c) Posição NCM/SH - NALAD/ISH:<br>NCM/SH NALAD/ISH:<br>NCM/SH NALA | DECLARAÇÃO DO PRODU<br>do Decreto nº 4.421 de 14/10/02, DOU de 15/10/02; Decreto<br>to nº 5.835 de 28/06/06, DOU de 29/06/06; do Arligo 15º do D<br>teto nº 5.456 de 02/06/05, DOU de 02/06/05; Anexo 13, Arligo<br>28/05/97, DOU de 30/05/97; Decreto nº 3.138 de 16/08/99, D<br>de 24/00/02, e Decreto nº 4.683 de 05/05/03, DOU de 06/05/0<br>de 24/00/02, e Decreto nº 4.683 de 05/05/03, DOU de 06/05/0<br>de 24/00/02, e Decreto nº 4.683 de 05/03/0<br>de 24/00/02, e Decreto nº 4.683 de 05/03/0<br>de 06/05/04, e Decreto nº 4.683 de 05/03/03/0<br>de 06/05/05/05/04, e Decreto nº 4.683 de 05/03/0<br>de 06/05/05/05/05/05/05/05/05/05/05/05/05/05/ | TOR<br>nº 6.195 de 22/08/07, DOU de 23/08/07;<br>screto nº 1.568 de 21/07/95, DOU 24/07/95,<br>14º do Decreto nº 2.076 de 19/11/96, DO<br>OU de 17/08/99; Decreto nº 3.389 de 22/0<br>30; Decreto nº 4.458 de 05/11/02, DOU de 01/02/05;<br>duzimos:<br>Exportado<br>is obtidas por corte de madeira<br>sados ou para madeiras<br>is madeiras, serradas<br>versalmente ou desenroladas, mesmo<br>bordas ou pelas extremidades, de<br>- Outras; Obtidas por corte de<br>(Micropholis<br>pessor 0, 6mm | Decreto nº 4.510 de<br>; Decreto nº 4.104 de<br>U 20/1196; Anexo 9,<br>33/00, DOU 23/03/00;<br>6/11/02, e Decreto nº<br>; Decreto nº 5.651 de |       |
|                                                                                 | e) Descrição do Processo Produti<br>Descrição do Processo Produti                                                                                                    | Máximo: 2,00 Preço Médio: 1,50                                                                                                    |                                                                                                    |                                                                                                    |       |
|                                                                                 | f) Elementos Demonstrativos dos                                                                                                    | Componentes dos Produto:                                                                                                    |                                                                                                    |                                                                                                    |       |
|                                                                                 | 1) Materiais, Componentes<br>NCM/SH E<br>4408.39.10 F                                                                                                    | e Jou Partes e Peças NACIONAIS:<br>DESCRIÇÃO<br>Folhas para folheados (incluindo as obtidas por corte de<br>madeira estratificada, jolhas para compensados ou para<br>madeiras estratificadas complemente o acutera madeiran                                                                                                    | PAİS ORIGEM VALOR (US\$)<br>BRASIL U\$ 1,000                                                                                                    | % S/ VALOR FOB<br>100,00%                                                                                                    |       |

Clique em "Finalizar e ativar" para ativar a DPP.

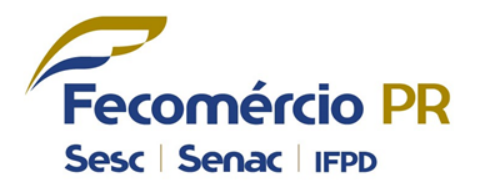

| 🖟 Declaração 🛛 🗙                 |                                                                       |                                                                      |
|----------------------------------|-----------------------------------------------------------------------|----------------------------------------------------------------------|
|                                  | dbr.org.br/#/DPP/DPPView                                              | = 😒 🛒                                                                |
| Certificado de Orig              | gem Digital                                                           | 🕜 Ajuda e Suporte   Termos de Uso   Sair                             |
| Novo Atualizar<br>Registro Dados | Novo - Declaração de Origem                                           | X Telefone da Entidade (41) 3883-4502 Precomércio-PR Rodrigo Bregola |
| OPÇÃO → CERTIFICADO              |                                                                       |                                                                      |
| Mercadoria                       | Descripi<br>4 Visualização da Declaração de Origem                    |                                                                      |
| Declaração de Origem             |                                                                       |                                                                      |
| Certificado de Origem            | Status Clique aqui para visualizar e imprimir a Declaração de Origem. | Data Juramentada Vata Vencimento<br>08/08/2014 09:21 04/02/2015      |
| MENU                             | Salvar rascunho Finalizar e ativar                                    |                                                                      |
| Септисаdo                        |                                                                       |                                                                      |
| Cadastros                        |                                                                       |                                                                      |
| Financeiro                       |                                                                       |                                                                      |
| Pelatórios                       |                                                                       |                                                                      |
| Configuração e<br>Segurança      | Rescupho ne Em Anrovação ne Ativo ne Penrovado ne Evoirado            |                                                                      |
|                                  |                                                                       |                                                                      |

 Finalizando o cadastro da declaração de origem, o sistema enviará um e-mail ao exportador comunicando o cadastro do seu produto.

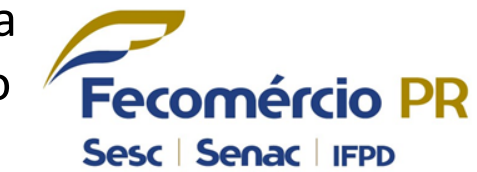

| 🚓 Declaração 🛛 🗙                 |                                                                                                    |                                                                                          |
|----------------------------------|----------------------------------------------------------------------------------------------------|------------------------------------------------------------------------------------------|
| ← → C 🗋 www.cnc.co               | lbr.org.br/#/DPP/DPPView                                                                                                    | = 😒 🖷                                                                                    |
| Certificado de Orig              | em Digital                                                                                                    | 🕜 Ajuda e Suporte 📔 Termos de Uso 📔 Sair                                                 |
| Novo Atualizar<br>Registro Dados |                                                                                                    | Telefone da Entidade<br>(41) 3883-4502                                                   |
| OPÇÃO → CERTIFICADO              | > Declaração de Origem → Lista de Declarações de Origem                                                                                                    |                                                                                          |
| Mercadoria                       | Descrição Mercadoria Data Início Data Fim Produto                                                                                                    |                                                                                          |
| 🗾 Declaração de Origem           |                                                                                                    |                                                                                          |
| Certificado de Origem            | Status     Ações     Certificado de Origem Digital / CNC     Status       Image: Image: Im | Data Juramentada v         Data Vencimento           08/08/2014 09:21         04/02/2015 |
| MENU<br>Contificado              | Um email foi enviado ao exportador.                                                                                                    |                                                                                          |
| Cadastros                        | Fechar                                                                                                    |                                                                                          |
| Financeiro                       |                                                                                                    |                                                                                          |
| Relatórios                       |                                                                                                    |                                                                                          |
| Configuração e<br>Segurança      | 🔵 Rascunho 🌍 Em Aprovação 🌑 Ativo 🔵 Reprovado 🌑 Expirado                                                                                                    |                                                                                          |

 Acompanhe o "Status" da DPP conforme legenda no rodapé da página.

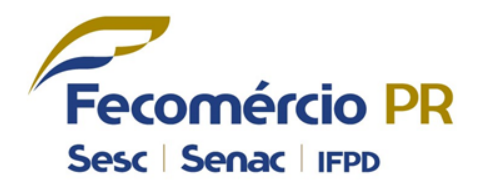

| ок Declaração ×                                  |                                                         |                         | CONTRACTOR OF STREET, STORE | _       |                                        | - 0 ×                                     |
|--------------------------------------------------|---------------------------------------------------------|-------------------------|-----------------------------|---------|----------------------------------------|-------------------------------------------|
| $\leftarrow \Rightarrow$ C $\square$ www.cnc.cod | lbr.org.br/#/DPP/DPPView                                |                         |                             |         |                                        | <b>P</b> 🕁 🔳                              |
| Certificado de Orige                             | em Digital                                              |                         |                             | 🕜 Aj    | uda e Suporte   Termo                  | s de Uso   Sair                           |
| Novo Atualizar<br>Registro Dados                 |                                                         |                         |                             |         | Telefone da Entidade<br>(41) 3883-4502 | Fecomércio-PR Rodrigo Bregola Despachante |
| OPÇÃO + CERTIFICADO                              | ▸ Declaração de Origem → Lista de Declarações de Origem |                         |                             |         |                                        |                                           |
| Mercadoria                                       | Descrição Mercadoria Data Início D                      | Data Fim                | Produto                     |         |                                        |                                           |
| Declaração de Origem                             | <dd mm="" yyyy=""> 15</dd>                              | <dd mm="" yyyy=""></dd> |                             |         |                                        |                                           |
| Certificado de Origem                            | Status Ações                                            | Descrição               |                             | Produto | Data Juramentada 💌                     | Data Vencimento                           |
|                                                  | Ueciaração 080820140                                    | 1921                    | ∢ ∢ Page 1 of 1 ▶ ▶         | 1       | 08/08/2014 09:21                       | 04/02/2015                                |
| MENU                                             |                                                         |                         |                             |         |                                        |                                           |
| Certificado                                      |                                                         |                         |                             |         |                                        |                                           |
| Cadastros                                        |                                                         |                         |                             |         |                                        |                                           |
| Financeiro                                       |                                                         |                         |                             |         |                                        |                                           |
| Relatórios                                       |                                                         |                         |                             |         |                                        |                                           |
| Configuração e<br>Segurança                      |                                                         | da 🖉 Eurinda            |                             |         |                                        |                                           |
|                                                  | Rascunno – Em Aprovação – Ativo – Reprovaç              | uo 🥣 Expirado           |                             |         |                                        |                                           |

 Opção para Reaproveitar a DPP, alterando apenas os campos que se fizerem necessários.

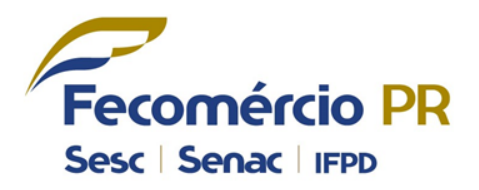

SOLYOS

| 🖉 Deslava če                     |                                                         |                            |                                       |         |                                        | _ 0 <u>_</u> x                                                                  |
|----------------------------------|---------------------------------------------------------|----------------------------|---------------------------------------|---------|----------------------------------------|---------------------------------------------------------------------------------|
| ok Declaração X                  |                                                         |                            |                                       |         |                                        |                                                                                 |
| ← → C b www.cnc.coo              | dbr.org.br/#/DPP/DPPView                                |                            |                                       |         |                                        | 一 公 目                                                                           |
| Certificado de Orige             | em Digital                                              |                            |                                       |         | Ajuda e Suporte Termo                  | os de Uso Sair                                                                  |
| Novo Atualizar<br>Registro Dados |                                                         |                            |                                       |         | Telefone da Entidade<br>(41) 3883-4502 | <ul> <li>Fecomércio-PR</li> <li>Rodrigo Bregola</li> <li>Despachante</li> </ul> |
| OPÇÃO ► CERTIFICADO              | ▶ Declaração de Origem ▶ Lista de Declarações de Origem |                            |                                       |         |                                        |                                                                                 |
| 🦰 Mercadoria                     | Descrição Mercadoria Data Início                        | Data Fim                   | Produto                               |         |                                        |                                                                                 |
| Declaração de Origem             | <dd mm="" yyyy=""> 15</dd>                              | <dd mm="" yyyy=""> 15</dd> |                                       |         |                                        |                                                                                 |
| Certificado de Origem            | Status Ações                                            | Descrição                  | • • • • • • • • • • • • • • • • • • • | Produto | Data Juramentada 👻                     | Data Vencimento                                                                 |
|                                  | 🦲 🔒 🎲 🛅 🥕 🗰 Declaraçã ()808201                          | 140921                     |                                       |         | 08/08/2014 09:21                       | 04/02/2015                                                                      |
|                                  | Reaproveitar DPP                                        |                            | ∢ ∢ Page 1 of 1                       | ▶ ▶     |                                        |                                                                                 |
| MENU                             |                                                         |                            |                                       |         |                                        |                                                                                 |
| Certificado                      |                                                         |                            |                                       |         |                                        |                                                                                 |
| Cadastros                        |                                                         |                            |                                       |         |                                        |                                                                                 |
| Financeiro                       |                                                         |                            |                                       |         |                                        |                                                                                 |
| Pelatórios                       |                                                         |                            |                                       |         |                                        |                                                                                 |
| Configuração e                   |                                                         |                            |                                       |         |                                        |                                                                                 |
| Seyurança                        | 🕘 Rascunho 😑 Em Aprovação 🥥 Ativo 🛑 Repro               | vado 😑 Expirado            |                                       |         |                                        |                                                                                 |

 Após os 180 dias de validade da DPP, é possível renovar para mais 180 dias clicando na opção demonstrada abaixo.

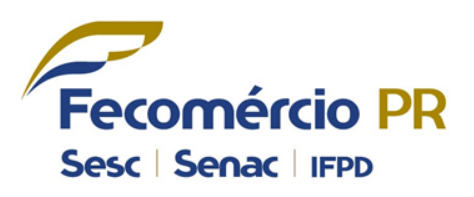

| 🖧 Declaração 🛛 🗙                 |                                                          |                                        | - 0 ×                                                                           |
|----------------------------------|----------------------------------------------------------|----------------------------------------|---------------------------------------------------------------------------------|
| ← → C 🗋 www.cnc.cod              | br.org.br/#/DPP/DPPView                                  |                                        | <b>P</b> 🖒 =                                                                    |
| Certificado de Orige             | m Digital                                                | ② Ajuda e Suporte   Termos de !        | Uso   Sair                                                                      |
| Novo Atuslizar<br>Registro Dados |                                                          | Telefone da Entidade<br>(41) 3883-4502 | <ul> <li>Fecomércio-PR</li> <li>Rodrigo Bregola</li> <li>Despachante</li> </ul> |
| OPÇÃO + CERTIFICADO              | ▶ Declaração de Origem → Lista de Declarações de Origem  |                                        |                                                                                 |
| Mercadoria                       | Descrição Mercadoria Data Início Data Fim Produto        |                                        |                                                                                 |
| Declaração de Origeni            |                                                          | -                                      |                                                                                 |
| Certificado de Origem            | Status Açõ Descrição                                     | Produto Data Juramentada 🔻 Data        | a Vencimento                                                                    |
|                                  | ☐ ☐ / 第 Declaração 080820140 21                          | 08/08/2014 09:21                       | 04/02/2015                                                                      |
|                                  | Atualizar Data Juramentada  4 4 Page 1                   | of1 🕨 🕅                                |                                                                                 |
|                                  |                                                          |                                        |                                                                                 |
| Certificado                      |                                                          |                                        |                                                                                 |
| Cadastros                        |                                                          |                                        |                                                                                 |
| Financeiro                       |                                                          |                                        |                                                                                 |
| Pelatórios                       |                                                          |                                        |                                                                                 |
| 🕋 Configuração e                 |                                                          |                                        |                                                                                 |
| 🤍 Segurança                      | 🜑 Rascunho 💛 Em Aprovação 🌑 Ativo 🛑 Reprovado 💛 Expirado |                                        |                                                                                 |

 Clicar em "Novo Registro" para Emissão de Certificado de Origem.

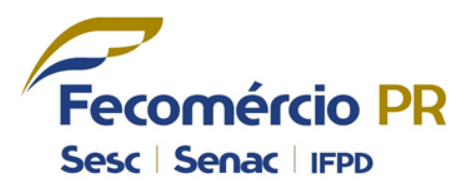

|                                                | _                            |                         |                               |                      |                        |                          |                                        |                                                                                 |
|------------------------------------------------|------------------------------|-------------------------|-------------------------------|----------------------|------------------------|--------------------------|----------------------------------------|---------------------------------------------------------------------------------|
| Gik Certificado ×                              |                              |                         |                               |                      |                        |                          |                                        |                                                                                 |
| $\leftarrow \rightarrow \mathbf{C}$ www.cnc.co | dbr.org.br/#/Certificad      | do/CertificadoView      |                               |                      |                        |                          |                                        | 🗖 🗖 🔁 🔳                                                                         |
| Certificado de Orig                            | em Digital                   |                         |                               |                      |                        | 🕜 Aju                    | da e Suporte   Termos d                | le Uso 🛛 Sair                                                                   |
| Novo Atualizar<br>Registro Dados               |                              |                         |                               |                      |                        |                          | Telefone da Entidade<br>(41) 3883-4502 | <ul> <li>Fecomércio-PR</li> <li>Rodrigo Bregola</li> <li>Despachante</li> </ul> |
| OPÇÃO ► CERTIFICADO                            | ► Certificados → Lista de Ce | rtificados              |                               |                      |                        |                          |                                        |                                                                                 |
| 🦲 Mercadoria                                   | Número Certificado           | Data anterior           | Data posterior                | Acordo               | Status                 | Fatura                   | Exportador                             |                                                                                 |
| 📒 Declaração de Origem                         |                              | <dd mm="" yyyy=""></dd> | 15 <dd mm="" yyyy=""> 15</dd> | Selecione 🔹          | Selecione 🔻            |                          |                                        |                                                                                 |
| Certificado de Origem                          | do Sistema                   | a                       |                               | •                    |                        |                          |                                        |                                                                                 |
| •                                              | Status Ações                 |                         | Acordo                        | Número Data/Hora     | Faturas                |                          | Exportador                             |                                                                                 |
|                                                |                              |                         |                               | ∢ ∢ Page 1           | of 1 ▶ ▶               |                          |                                        |                                                                                 |
|                                                |                              |                         |                               |                      |                        |                          |                                        |                                                                                 |
| Certificado                                    |                              |                         |                               |                      |                        |                          |                                        |                                                                                 |
| Cadastros                                      |                              |                         |                               |                      |                        |                          |                                        |                                                                                 |
| Financeiro                                     |                              |                         |                               |                      |                        |                          |                                        |                                                                                 |
|                                                |                              |                         |                               |                      |                        |                          |                                        |                                                                                 |
|                                                |                              |                         |                               |                      |                        |                          |                                        |                                                                                 |
| Configuração e                                 |                              |                         |                               |                      |                        |                          |                                        |                                                                                 |
| Segurança                                      | 🔘 Rascunho 😑 Em Apr          | ovação 🔵 Assinado Ent   | idade 🔵 Assinado Exportador   | 🥥 Aprovado 🔵 Cancela | do 🔵 Em Análise 🔴 Repr | ovado 😑 Liberado para al | teração                                |                                                                                 |

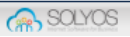

#### ACORDO – Passo 01

Selecione o acordo do certificado.

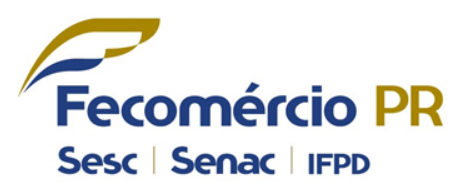

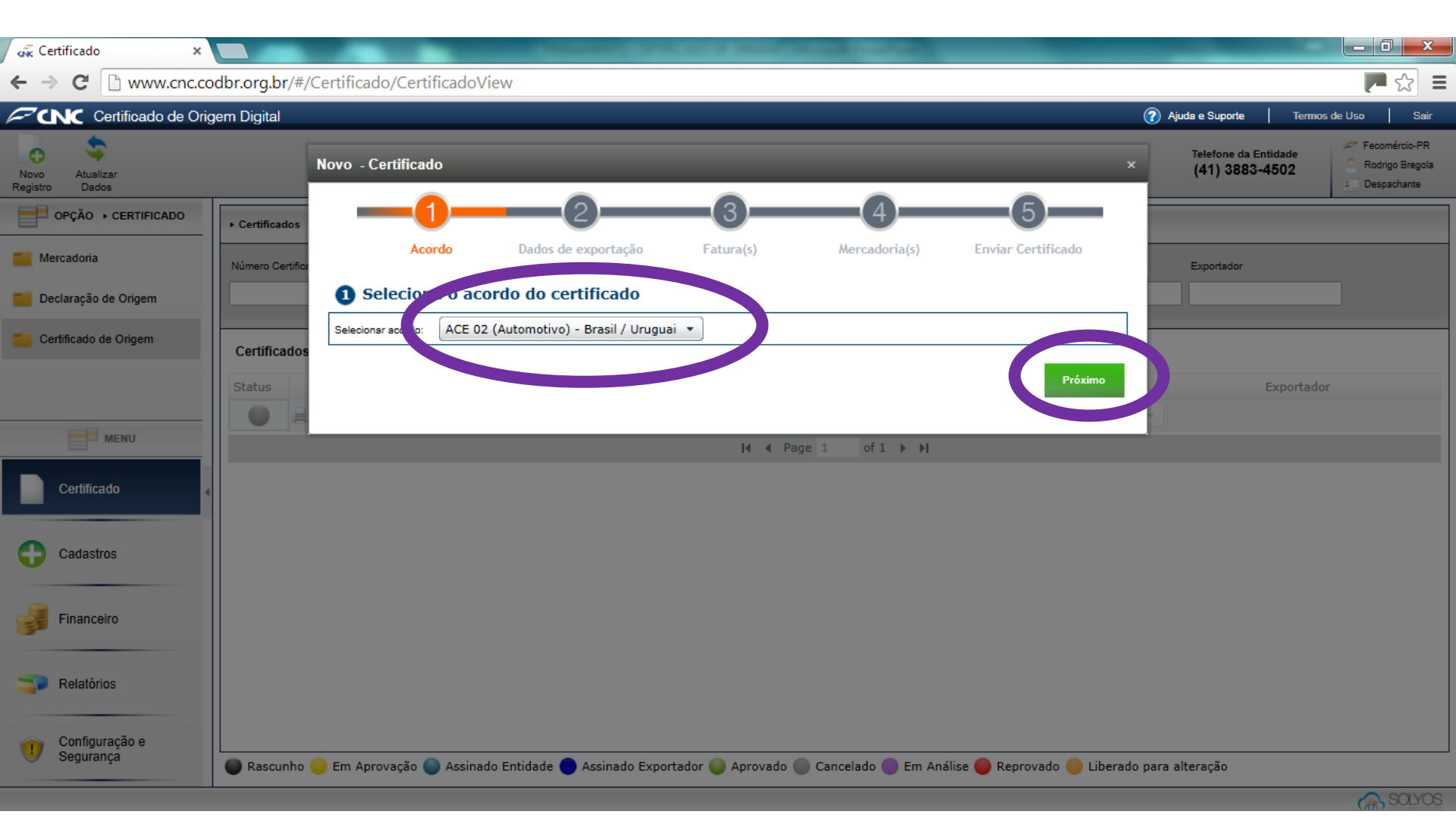

# DATA DE EXPORTAÇÃO – Passo 02

Selecione o Exportador.

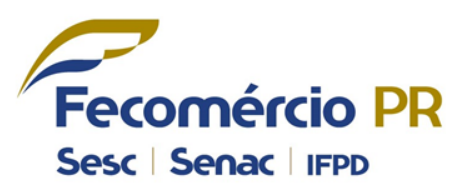

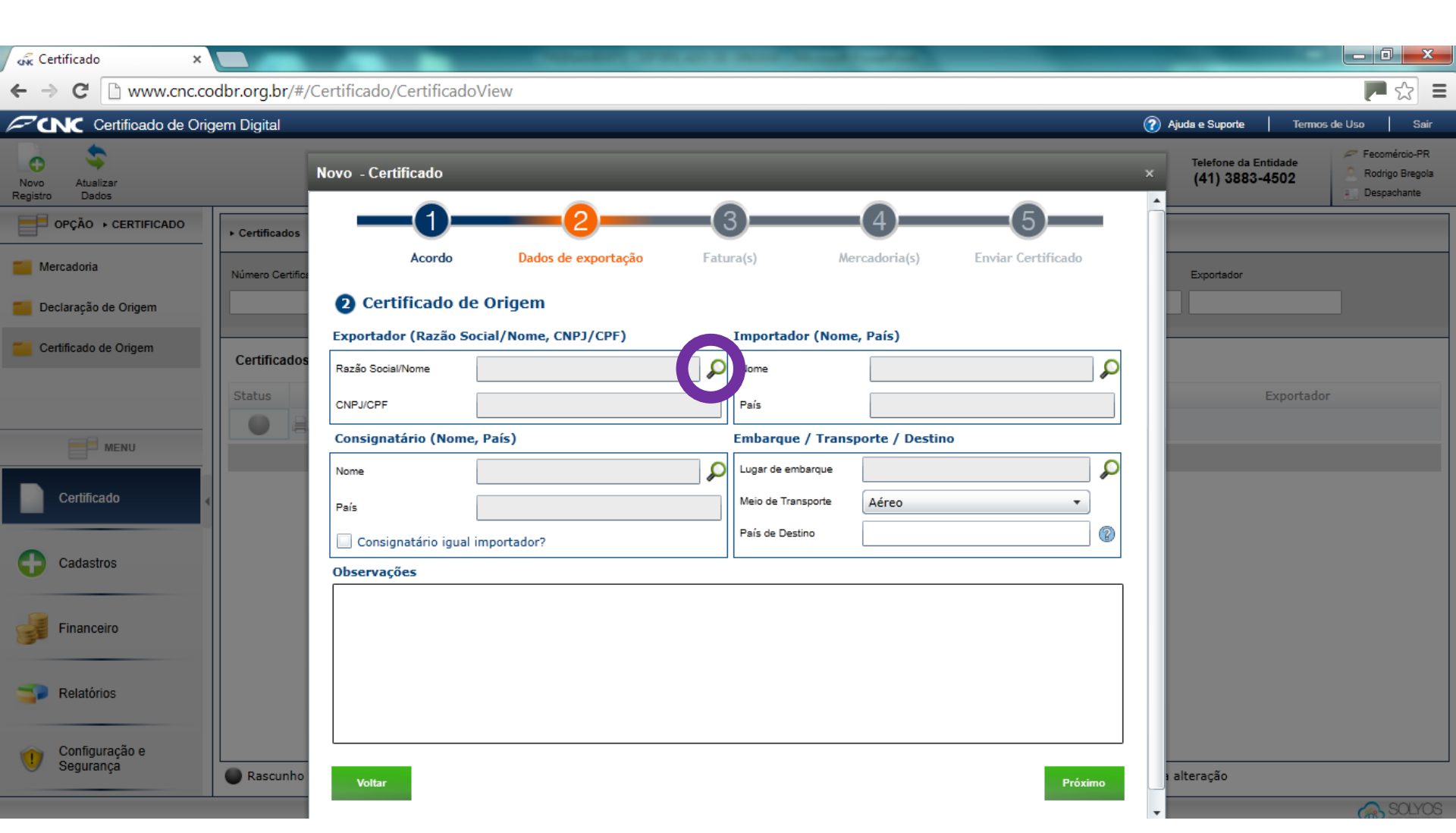

Clique no ícone de seleção para incluir o Exportador.

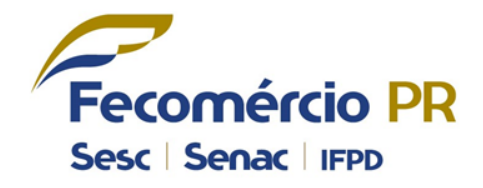

| KNK CE           |                                |          |                                   |           |                     |              |                          |  |
|------------------|--------------------------------|----------|-----------------------------------|-----------|---------------------|--------------|--------------------------|--|
| ← →              | C 🗋 www.cnc.codb               | or.org.b | or/#/Certificado/CertificadoView  |           |                     |              | <b>₽</b> ☆ <b>■</b>      |  |
| <b>∕</b> 20      | NC Certificado de Origen       | n Digita |                                   |           |                     | 🥐 Ajuda e Su | porte Termos de Uso Sair |  |
| 0                | 2                              |          | Novo - Certificado                |           |                     | X            | Precomércio-PR           |  |
| Novo<br>Registro | Selecionar Exportador          |          | _                                 | _         |                     | _            | × ante                   |  |
|                  | ► Cadastros ► Lista de Exporta | adores   |                                   |           |                     |              |                          |  |
| T Me             | CNPJ                           | CPF      | Nome/Razão Social                 | Cidade    |                     |              |                          |  |
| De               |                                |          |                                   |           |                     |              |                          |  |
|                  |                                |          |                                   |           | •                   |              |                          |  |
|                  | Ações CNPJ                     | CPF      |                                   |           | Nome/Razão Social 🔺 |              | Cidade                   |  |
|                  | Selecior -                     | 1        | Lamisul Comercio de Madeiras Ltda | 14 4 Daar |                     |              | Cuntiba                  |  |
|                  |                                |          |                                   | ja a Page | I OFI 🕨 🕅           |              |                          |  |
|                  |                                |          |                                   |           |                     |              | Novo                     |  |
|                  |                                |          |                                   |           |                     |              |                          |  |
|                  |                                |          |                                   |           |                     |              |                          |  |
|                  |                                |          |                                   |           |                     |              |                          |  |
|                  |                                |          |                                   |           |                     |              |                          |  |
|                  |                                |          |                                   |           |                     |              |                          |  |
|                  |                                |          |                                   |           |                     |              |                          |  |
| 5                |                                |          |                                   |           |                     |              |                          |  |
|                  |                                |          |                                   |           |                     |              |                          |  |
|                  |                                | Rasc     | unho                              |           |                     | alteraci     |                          |  |
|                  |                                |          |                                   |           |                     | <b>*</b>     |                          |  |

Selecione o Importador.

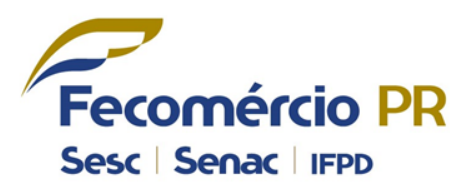

| dik Ce           | tificado ×                                           |                                                                                                    | _                        | _ 0 <u>×</u>       |
|------------------|------------------------------------------------------|----------------------------------------------------------------------------------------------------|--------------------------|--------------------|
| ← →              | C www.cnc.codbr.org.br/#/Certificado/CertificadoView |                                                                                                    |                          | 🗖 🖓 🔳              |
| ~u               | Certificado de Origem Digital                        |                                                                                                    | Ajuda e Suporte          | Termos de Uso Sair |
| o                | Novo - Certificado                                   |                                                                                                    | X<br>Telefone da Entidad | Fecomércio-PR      |
| Novo<br>Registro | Selecionar Importador                                |                                                                                                    |                          | × ante             |
|                  |                                                      |                                                                                                    |                          |                    |
| <b>- M</b>       | Razão Social País                                    |                                                                                                    |                          |                    |
| <b>De</b>        |                                                      |                                                                                                    |                          |                    |
| - ~              | Ações Razão Social 🔺                                 | Endereço                                                                                                    | Pais                     |                    |
|                  | 👆 🤌 In ustria Enchapadora de Paneles Ltda            | Camino Los Pinos Parcela, 32 Galpín 19ª 20A<br>Comuna San Bernado Rut 76.077.075-2 Giro de Enchapados de Table | BRASIL                   |                    |
|                  | Selector                                             | ∢ ∢ Page 1 of 1 ▶ ▶                                                                                            |                          |                    |
|                  |                                                      |                                                                                                    |                          | Novo               |
|                  |                                                      |                                                                                                    |                          |                    |
|                  |                                                      |                                                                                                    |                          |                    |
|                  |                                                      |                                                                                                    |                          |                    |
|                  |                                                      |                                                                                                    |                          |                    |
|                  |                                                      |                                                                                                    |                          |                    |
| -                |                                                      |                                                                                                    |                          |                    |
|                  |                                                      |                                                                                                    |                          |                    |

Ŧ

Selecione o Consignatário.

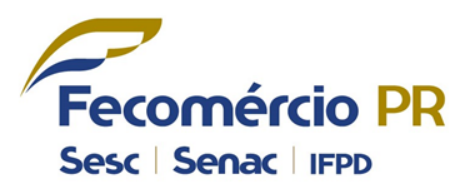

| dik Ce           | ertificado ×                             | And a local division of the local division of the local division o |       | and the second second se |                         |                    |
|------------------|------------------------------------------|----------------------------------------------------------------------------------------------------|-------|----------------------------------------------------------------------------------------------------|-------------------------|--------------------|
| ← →              | C www.cnc.codbr.org.br/#/Certificado     | p/CertificadoView                                                                                                    |       |                                                                                                    |                         | P 🕁 🗉              |
| <b>∕</b> 20      | NC Certificado de Origem Digital         |                                                                                                    |       |                                                                                                    | Ajuda e Suporte         | Termos de Uso Sair |
| 0                | Novo - Ce                                | ertificado                                                                                                    |       |                                                                                                    | X<br>Telefone da Entida | 🖉 Fecomércio-PR    |
| Novo<br>Registro | Selecionar Consignatário                 |                                                                                                    | _     |                                                                                                    |                         | × ante             |
| F                |                                          |                                                                                                    |       |                                                                                                    |                         |                    |
| E Me             | Nome País                                | Cidade                                                                                                    | •     |                                                                                                    |                         |                    |
| - 0              | Ações                                    | Nome 🔺                                                                                                    | Pais  | Endereço                                                                                                    |                         | Cidade             |
|                  | 👆 🧪 I ustria Enchapadora de Paneles Ltda |                                                                                                    | CHILE | Camino LosPinos Parcela 32 Galpín 19ª 20A                                                                                                    |                         | Comuna :           |
|                  |                                          | 4 4 Pa                                                                                                    | ge 1  | of1 🕨 🕅                                                                                                    |                         |                    |
|                  |                                          |                                                                                                    |       |                                                                                                    |                         | Novo               |
|                  |                                          |                                                                                                    |       |                                                                                                    |                         |                    |
| 0                |                                          |                                                                                                    |       |                                                                                                    |                         |                    |
|                  |                                          |                                                                                                    |       |                                                                                                    |                         |                    |
|                  |                                          |                                                                                                    |       |                                                                                                    |                         |                    |
|                  |                                          |                                                                                                    |       |                                                                                                    |                         |                    |
|                  |                                          |                                                                                                    |       |                                                                                                    |                         |                    |
|                  | Rascunho                                 | _                                                                                                    | -     |                                                                                                    | alteração               |                    |

Selecione o Ponto de Embarque.

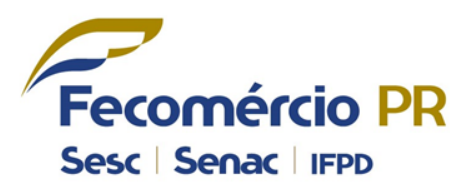

| 💑 Certificado    |                                                   |                                        |
|------------------|---------------------------------------------------|----------------------------------------|
| ← → C 🗋 w        | ww.cnc.codbr.org.br/#/Certificado/CertificadoView | = 🗠 🛒                                  |
| CINC Certific    | ado de Origem Digital                             | Ajuda e Suporte   Termos de Uso   Sair |
| • <u>\$</u>      | Novo - Certificado                                | X Telefone da Entidade Fecomércio-PR   |
| Novo<br>Registro | Ponto De Embarque                                 | × ante                                 |
| Cadastros        | ► Lista de Locais de Embarque                     |                                        |
| Me Descrição     |                                                   |                                        |
| De               |                                                   |                                        |
|                  |                                                   |                                        |
| Ações            | jtiba - PR - Brasil                               |                                        |
|                  | ∢ ∢ Page 1 of 1 ▶ ▶                               |                                        |
|                  |                                                   | Novo                                   |
| _                |                                                   |                                        |
|                  |                                                   |                                        |
|                  |                                                   |                                        |
| •                |                                                   |                                        |
| <u>_</u>         |                                                   |                                        |
|                  |                                                   |                                        |
|                  |                                                   |                                        |
|                  |                                                   |                                        |
|                  |                                                   |                                        |
|                  | Rascunho                                          | alteração                              |

Após preencher todos os campos, clique em "Próximo".

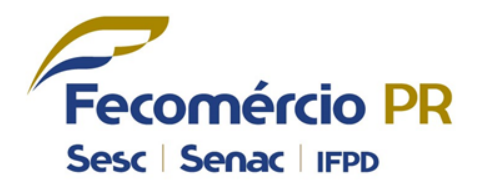

| 🖧 Certificado 🛛 🗙                |                     |                        |                                       |                    |                                    | _              |                    |
|----------------------------------|---------------------|------------------------|---------------------------------------|--------------------|------------------------------------|----------------|--------------------|
| ← → C 🗋 www.cnc.co               | dbr.org.br/#/Ce     | rtificado/Certificado\ | /iew                                  |                    |                                    |                | <b>戸</b> ☆ 〓       |
| Certificado de Origem Digital    |                     | Novo - Certificado     |                                       |                    |                                    |                | Termos de Uso Sair |
| Novo Atuslizar<br>Registro Dados |                     | -0-                    | (                                     | 3                  | -46                                | (41) 3883-450  | 2 Rodrigo Bregola  |
| OPÇÃO + CERTIFICADO              | Certificados      I | Acordo                 | Dados de exportação Fat               | ura(s) Me          | ercadoria(s) Enviar Certificado    |                |                    |
| Mercadoria                       | Número Certificado  | 2 Certificado d        | e Origem                              |                    |                                    | Exportador     |                    |
| Declaração de Origem             |                     | Exportador (Razão S    | ocial/Nome, CNPJ/CPF)                 | Importador (Nome   | e, País)                           |                |                    |
| Certificado de Origem            | Cartificados d      | Razão Social/Nome      | Lamisul Comércio de Madeiras Ltda 🔎   | Nome               | Industria Enchapadora de Paneles L | t 🔎            |                    |
|                                  | Certificados d      | CNPJ/CPF               | 75112995000181                        | País               | BRASIL                             |                |                    |
|                                  | Status              | Consignatário (Nome    | e, País)                              | Embarque / Trans   | porte / Destino                    | Expo           | ortador            |
| MENU                             |                     | Nome                   | Industria Enchapadora de Paneles Lt 🔎 | Lugar de embarque  | Curitiba - PR - Brasil             |                | e Madeiras Ltda    |
| _                                |                     | País                   | CHILE                                 | Meio de Transporte | Rodoviário 🔻                       |                |                    |
| Certificado                      |                     | 🔲 Consignatário igual  | importador?                           | País de Destino    | CHILE                              |                |                    |
| 0                                |                     | Observações            |                                       |                    |                                    | _              |                    |
| Cadastros                        |                     |                        |                                       |                    |                                    |                |                    |
| Financeiro                       |                     |                        |                                       |                    |                                    |                |                    |
| Relatórios                       |                     |                        |                                       |                    |                                    |                |                    |
| Configuração e<br>Segurança      | 🔵 Rascunho 🍯        | Voltar                 |                                       |                    | Próx                               | ximo Literação |                    |

#### FATURA - Passo 03

 Insira o arquivo digital da "Fatura Comercial", preencha com o "Número Fatura" e a "Data da Fatura".

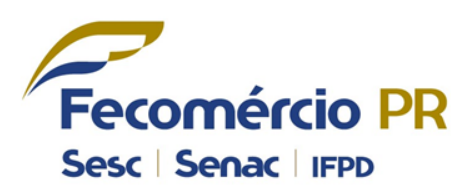

| 💑 Certificado 🛛 🗙 🗙              |                  |                         |                              |                  |                        |                         |                                          |                                                 |
|----------------------------------|------------------|-------------------------|------------------------------|------------------|------------------------|-------------------------|------------------------------------------|-------------------------------------------------|
| ← ⇒ C 🗋 www.cnc.co               | odbr.org.br/#/   | Certificado/Certificado | View                         |                  |                        |                         |                                          | <b>戸</b> ☆ <b>三</b>                             |
| Certificado de Orig              | gem Digital      |                         |                              |                  |                        |                         | 🕜 Ajuda e Suporte 🛛 Ti                   | ermos de Uso Sair                               |
| Novo Atualizar<br>Registro Dados |                  | Editar - Certificado    | _                            | _                | _                      | _                       | × Telefone da Entidade<br>(41) 3883-4502 | Pecomércio-PR<br>Rodrigo Bregola<br>Despachante |
| PÇÃO → CERTIFICADO               | ▶ Certificados   | -0-                     | 2                            | <b></b> 3        |                        | 5                       |                                          |                                                 |
| Mercadoria                       | Número Certifica | Acordo                  | Dados de exportação          | Fatura(s)        | Mercadoria(s)          | Enviar Certificado      | Exportador                               |                                                 |
| Declaração de Origem             |                  | 3 Insira a fatura       | comercial                    |                  |                        |                         |                                          |                                                 |
| Certificado de Origem            | Certificados     |                         | Selecionar Número Fi         | atura            | Data da Futra 08/08/20 | 14 15 Inserir           |                                          |                                                 |
|                                  | Status           | Nú                      | mero Fatura                  |                  | Data                   | Ações                   | Export                                   | tador                                           |
| Certificado                      |                  | Voltar                  |                              |                  |                        | Próximo                 | Lamisul Comércio de                      | Madeiras Ltda                                   |
| Cadastros                        |                  |                         |                              |                  |                        |                         |                                          |                                                 |
| Financeiro                       |                  |                         |                              |                  |                        |                         |                                          |                                                 |
| Relatórios                       |                  |                         |                              |                  |                        |                         |                                          |                                                 |
| Configuração e<br>Segurança      | Rascunho         | 🌕 Em Aprovação 🌑 Assini | ado Entidade 🔵 Assinado Expo | rtador 🍥 Aprovad | o 🔵 Cancelado 🔵 Em Aná | lise 🛑 Reprovado 🛑 Libe | rado para alteração                      |                                                 |

Mensagem de confirmação.

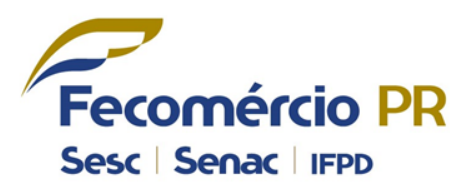

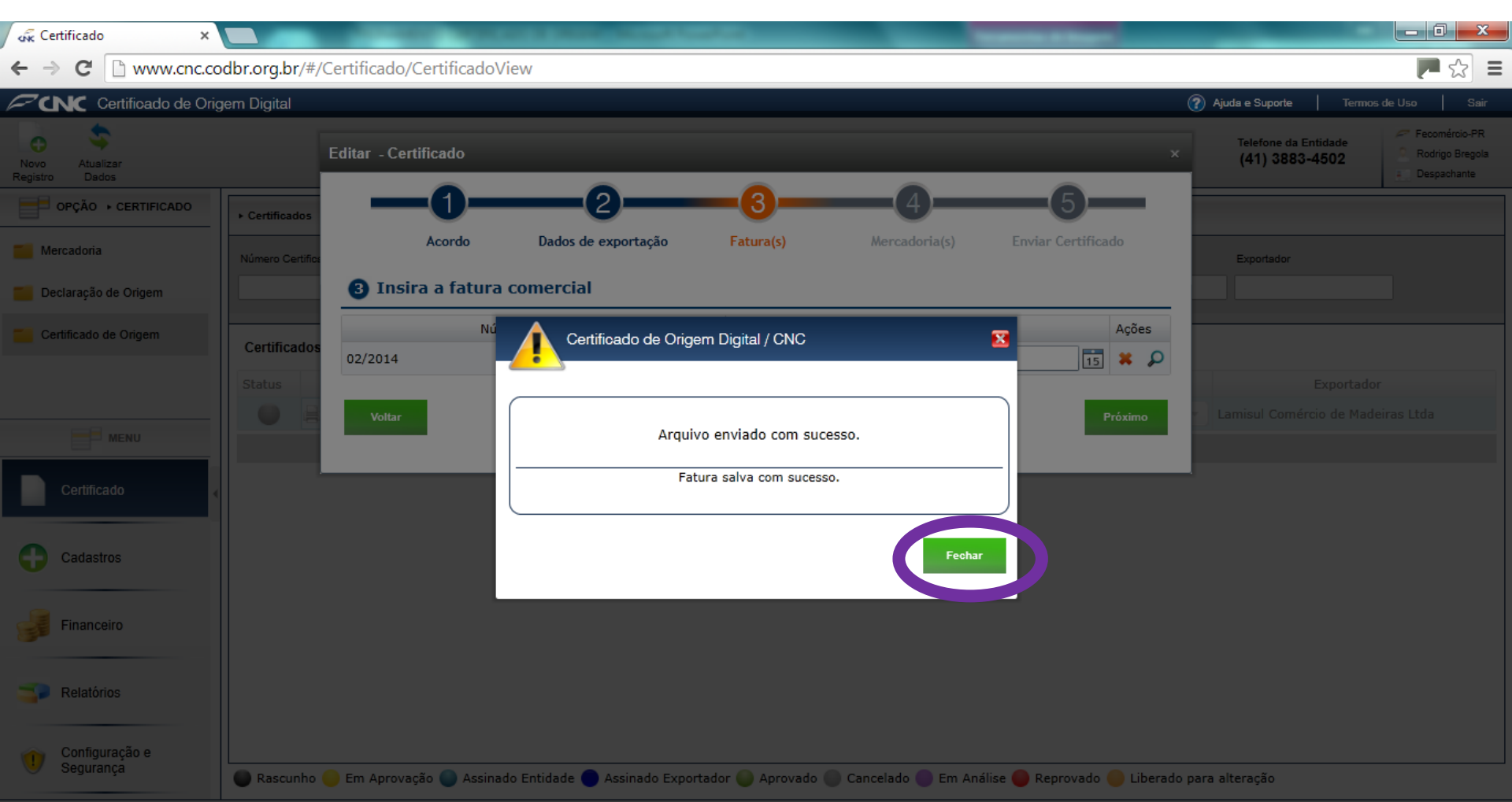

# **MERCADORIA (S) - Passo 04**

Selecione a (s) mercadoria (s) do certificado.

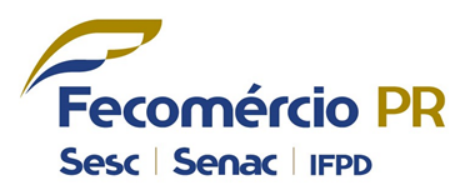

| 🔩 Certificado 🛛 🗙                |                                                                                                    |                                        |
|----------------------------------|----------------------------------------------------------------------------------------------------|----------------------------------------|
| ← → C 🗋 www.cnc.co               | odbr.org.br/#/Certificado/CertificadoView                                                                                     | = 😒 🛒                                  |
| Certificado de Orig              | gem Digital                                                                                                    | Ajuda e Suporte   Termos de Uso   Sair |
| Novo Atualizar<br>Registro Dados | Editar - Certificado                                                                                                    | Celefone da Entidade<br>(41) 3883-4502 |
| OPÇÃO → CERTIFICADO              | • Certificados                                                                                                    |                                        |
| Mercadoria                       | Acordo Dados de exportação Fatura(s) Mercadoria(s) Enviar Certificado                                                         | Exportador                             |
| Declaração de Origem             | Selecionar a(s) Mercadoria(s) / Declaração Processo Produtivo                                                                 |                                        |
| Certificado de Origem            | Certificados<br>Status Mercadoria Qtde/peso Valor Unidade<br>Balde Inserir<br>Media Norma                                     | Exportador                             |
| MENU                             | Descrição Otde/Peso Valor Unidade Moeda Norma Ações                                                                           |                                        |
| Certificado                      | < < Page 1 of 1 ► >                                                                                                    |                                        |
| Cadastros                        | Voltar                                                                                                    |                                        |
| Financeiro                       |                                                                                                    |                                        |
| Relatórios                       |                                                                                                    |                                        |
| Configuração e<br>Segurança      | 🕒 Rascunho 🥥 Em Aprovação 🌑 Assinado Entidade 🔵 Assinado Exportador 🌑 Aprovado 🌑 Cancelado 🌑 Em Análise 🔴 Reprovado 🥯 Liberad | lo para alteração                      |

 Selecione a DPP (Declaração de Processo Produtivo), referente a mercadoria.

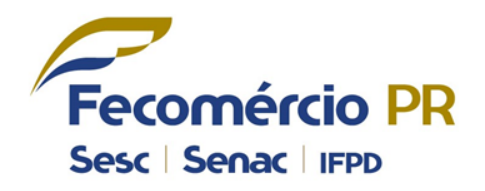

| 🖧 Certificado x                                                | Constant in states . Manual province   |                                              |
|----------------------------------------------------------------|----------------------------------------|----------------------------------------------|
| ← → C                                                          |                                        | P 🕁 🛽                                        |
| Certificado de Origem Digital                                  | (2)                                    | Ajuda e Suporte Termos de Uso Sair           |
| Novo<br>Registro                                               |                                        | Telefone de Entidade 🥟 Fecomércio-PR<br>ante |
| Cadastros      Lista de Mercadorias                            |                                        | ▶ Legendas                                   |
| Me     Código Interno     NCM     Descrição Comercial       De |                                        | Fechar Pasta<br>Abrir Pasta                  |
| Lista de declarações do acordo: A35                            |                                        |                                              |
| Descrição De aração 080820141022                               | Data Juramentada 👻<br>08/08/2014 10:22 |                                              |
| I∢ ∢ Page 1                                                    | of 1 🕨 🕨                               |                                              |
|                                                                |                                        | Novo                                         |
|                                                                |                                        |                                              |
Clique no ícone de seleção para selecionar a Mercadoria dentro de uma DPP (Declaração de Processo Produtivo).

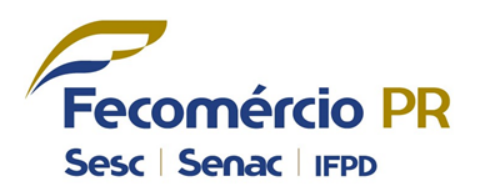

| Kink Cer              | ificado ×                                            | and precision many filling and the                                                         |                                                          |
|-----------------------|------------------------------------------------------|--------------------------------------------------------------------------------------------|----------------------------------------------------------|
| ← ⇒                   | C www.cnc.codbr.org.br/#/Certificado/CertificadoView |                                                                                            | : 😒 闻                                                    |
| <b>∕</b> 2u           | Certificado de Origem Digital                        |                                                                                            | 🕜 Ajuda e Suporte 🛛 Termos de Uso 🔷 Sair                 |
| C<br>Novo<br>Registro | Selecionar Declaração                                |                                                                                            | Telefone de Entidade // Fecomércio-PR<br>tragola<br>rate |
|                       | ▶ Cadastros → Lista de Mercadorias                   |                                                                                            | ► Legendas                                               |
| Me<br>De              | Código Interno NCM Descrição Comercial               | •                                                                                          | Fechar Pasta                                             |
| Ce                    | Lista de declarações do acordo: A35                  |                                                                                            | ,                                                        |
|                       | Descrição                                            | Data Juramentada 🔻                                                                         |                                                          |
|                       | Def080820141022                                      | 08/08/2014 10:22                                                                           |                                                          |
|                       | urupixá<br>Selevinar                                 | Lâminas de Madera de Currupixá (Micropholis Veneluso)<br>Calidad "EXTRA" - Espessor 0, 6mm |                                                          |
|                       | I∢ ∢ Page                                            | 1 of 1 ▶ ▶                                                                                 |                                                          |
|                       |                                                      |                                                                                            | Νονο                                                     |
| 0                     |                                                      |                                                                                            |                                                          |
|                       |                                                      |                                                                                            |                                                          |
|                       |                                                      |                                                                                            |                                                          |

Tela com Mercadoria inserida.

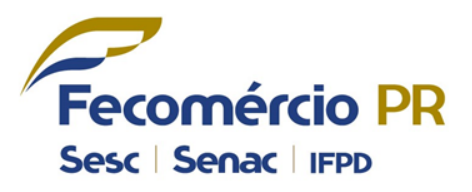

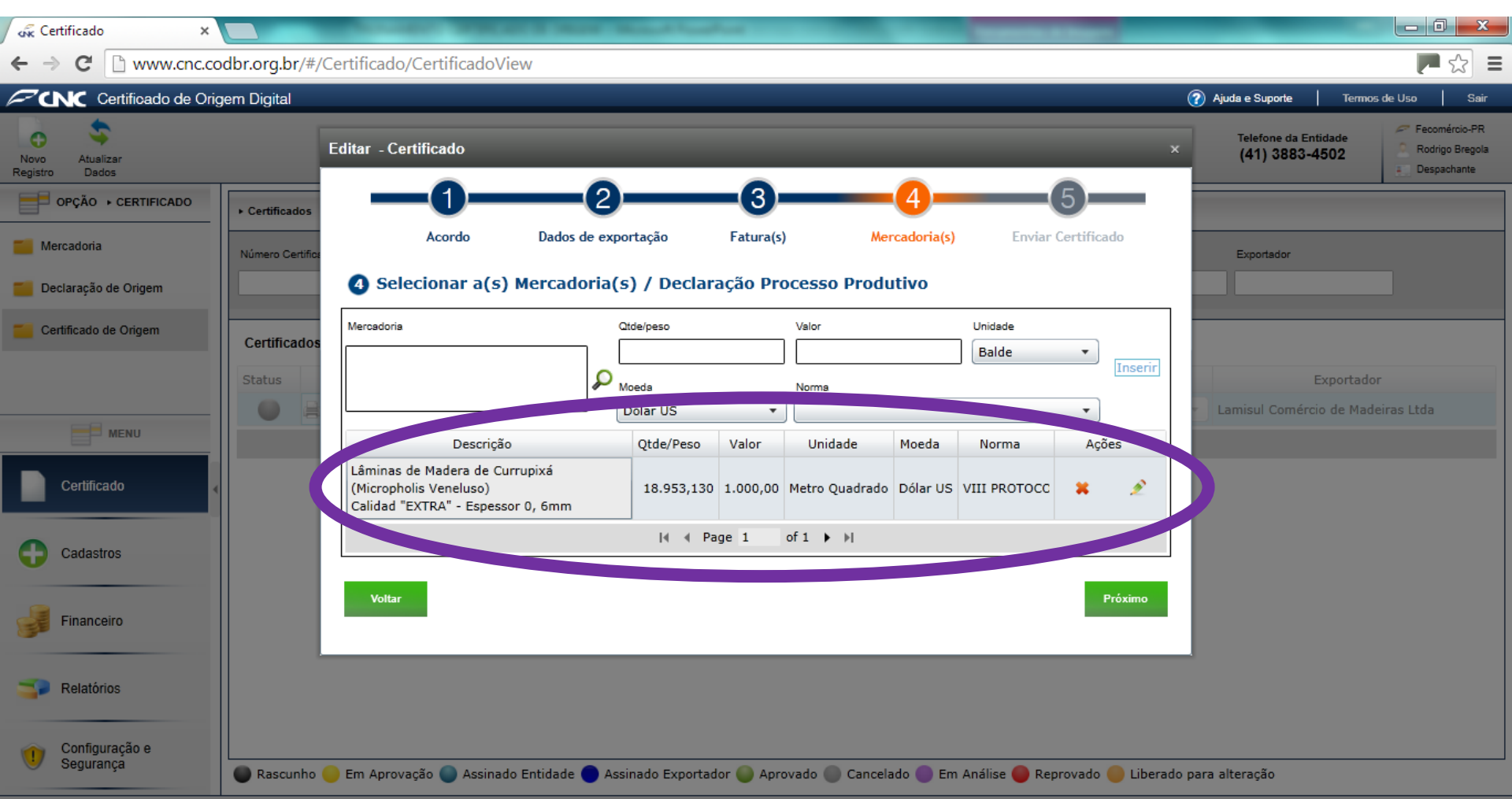

#### **ENVIAR CERTIFICADO - Passo 05**

 Clique em "Enviar para entidade" para enviar o certificado para aprovação

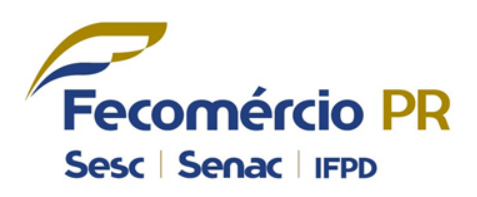

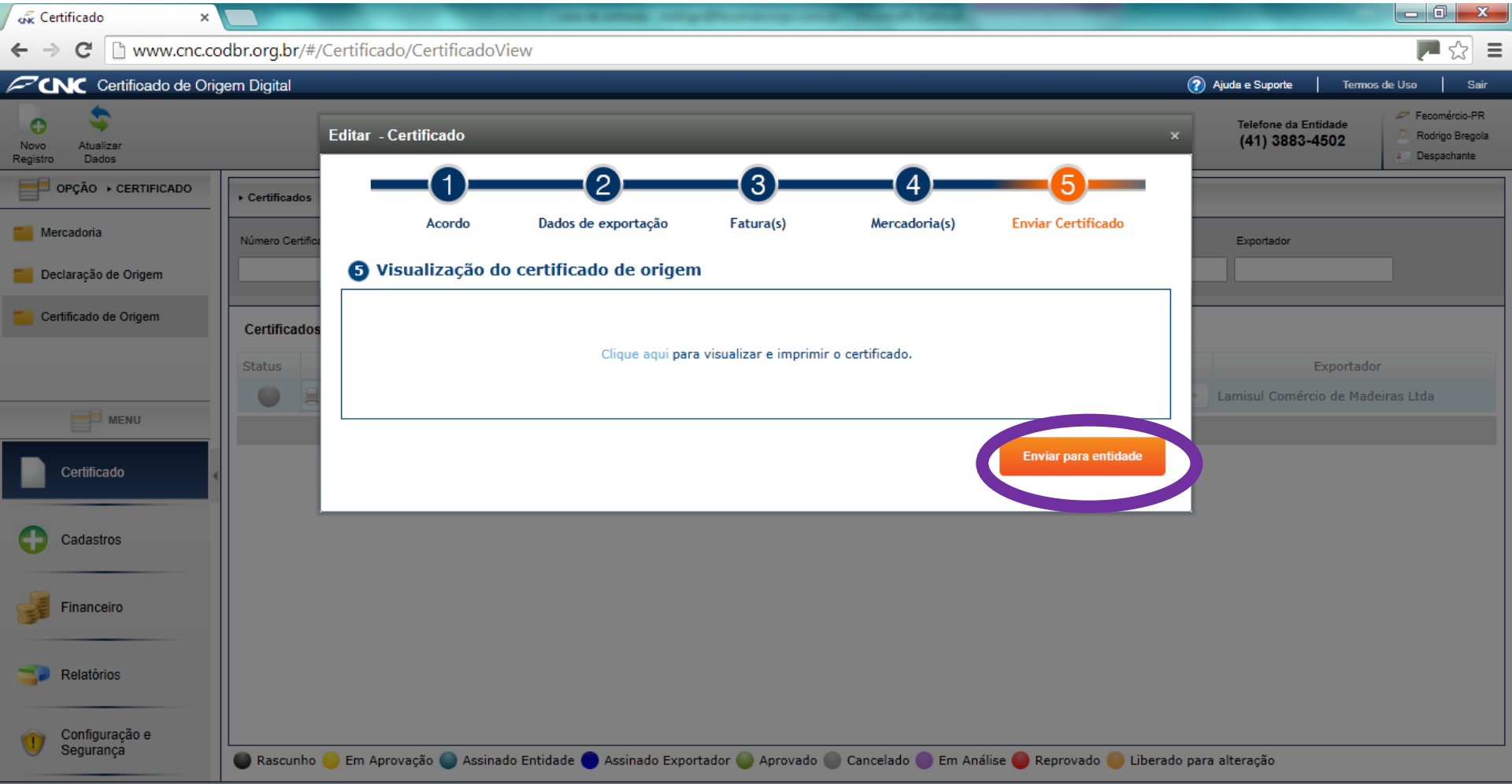

- Opções para impressão do certificado.
- É possível imprimir em Português ou Espanhol, sendo também possível de gerar os arquivos frente e verso juntos ou separados.

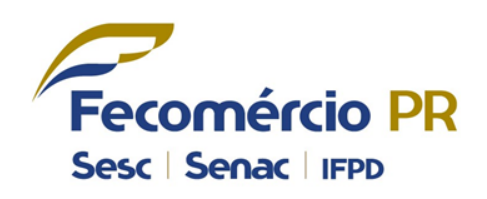

| 🖧 Certificado 🛛 🗙                |                  | _                        | Name and Address of the      | NAME OF TAXABLE PARTY.   | And and Address of the Address of the | _                      |           | _                                      |                                                                                 |
|----------------------------------|------------------|--------------------------|------------------------------|--------------------------|---------------------------------------|------------------------|-----------|----------------------------------------|---------------------------------------------------------------------------------|
| ← → C 🗋 www.cnc.cod              | dbr.org.br/#/@   | Certificado/CertificadoV | iew                          |                          |                                       |                        |           |                                        | P 🔂 🗉                                                                           |
| Certificado de Orig              | jem Digital      |                          |                              |                          |                                       |                        | (?) v     | Ajuda e Suporte   Termo:               | a de Uso 🛛 Sair                                                                 |
| Novo Atuslizar<br>Registro Dados |                  | Editar - Certificado     |                              |                          |                                       |                        | ×         | Telefone da Entidade<br>(41) 3883-4502 | <ul> <li>Fecomércio-PR</li> <li>Rodrigo Bregola</li> <li>Despachante</li> </ul> |
| OPÇÃO + CERTIFICADO              | ► Certificados   | -0-                      |                              | <b>—</b> 3—              |                                       |                        |           |                                        |                                                                                 |
| Mercadoria                       | Número Certifica | Acordo                   | Dados de exportação          | Fatura(s)                | Mercadoria(s)                         | Enviar Certificado     | Ľ         | Exportador                             |                                                                                 |
| Declaração de Origem             |                  | 5 Visualização do        | o certificado de origen      | 1                        |                                       |                        |           |                                        |                                                                                 |
| Certificado de Origem            | Certificados     |                          | Imprimir Certificado         |                          | >                                     | c                      |           |                                        |                                                                                 |
|                                  | Status           |                          | Clique no botão para i       | imprimir a parte do D    | ocumento desejado.                    |                        |           |                                        |                                                                                 |
| MENU                             |                  |                          |                              | <b>S</b>                 |                                       |                        |           |                                        |                                                                                 |
|                                  |                  |                          |                              | •                        |                                       | Enviar para entidade   |           |                                        |                                                                                 |
| Cadastros                        |                  |                          | Certificado<br>Frente        | Certificado<br>CER Verso | Frente e<br>CER Verso                 |                        |           |                                        |                                                                                 |
| Financeiro                       |                  |                          |                              |                          |                                       |                        |           |                                        |                                                                                 |
| Relatórios                       |                  |                          |                              |                          |                                       |                        |           |                                        |                                                                                 |
| Configuração e<br>Segurança      | Rascunho (       | 🕽 Em Aprovação 🌑 Assinac | do Entidade 🔵 Assinado Expor | rtador 🔵 Aprovado (      | 🔵 Cancelado 🔵 Em Anál                 | ise 🔵 Reprovado 🌖 Libe | rado para | alteração                              |                                                                                 |

Download do arquivo pdf.

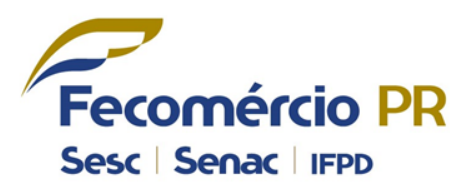

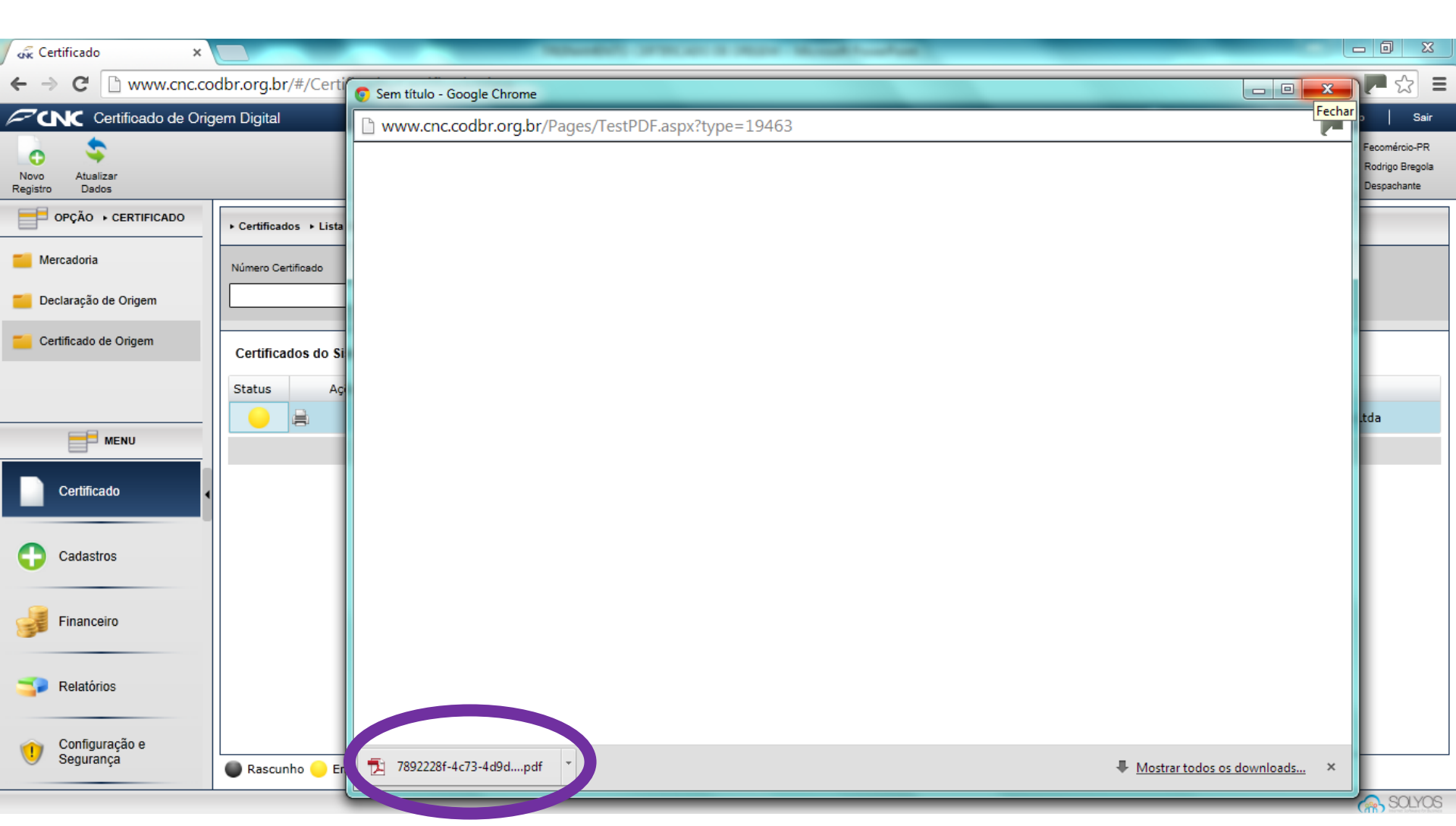

Certificado para conferência.

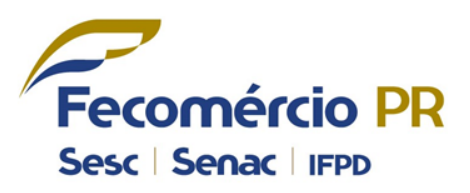

|                                                                                                    |                                                                                                    | ~                             |                                                                  |                                                                                                    |                                                                           |                                |            |   |
|----------------------------------------------------------------------------------------------------|----------------------------------------------------------------------------------------------------|-------------------------------|------------------------------------------------------------------|----------------------------------------------------------------------------------------------------|---------------------------------------------------------------------------|--------------------------------|------------|---|
| 🚓 Certificado 🛛 🗙 🗋 CertificadoFren                                                                                                    | teVerso (1) ×                                                                                                    |                               | Manual Property of the last of                                   | A DESCRIPTION OF TAXABLE                                                                                                    |                                                                           | _                              |            | x |
| ← → C 🗋 file:///C:/Users/rodrigo.FEC                                                                                                    | OMERCIOP                                                                                                    | R/Downloa                     | ds/CertificadoFrenteVerso%20                                     | (1).pdf                                                                                                    |                                                                           |                                | ☆ <b>T</b> | Ξ |
|                                                                                                    | ACORDO E                                                                                                    | DE COMPLEM                    | CERTIFICADO<br>MENTAÇÃO ECONÔMICA CELEBR<br>MERCOSUL E O GOVERNO | D DE ORIGEM<br>ADO ENTRE OS GOVE<br>DA REPÚBLICA DO O                                                                                                    | ERNOS DOS EST/<br>CHILE                                                   | ADOS PARTES DO                 |            |   |
|                                                                                                    | 1 - Produtor Final ou Exportador (Nome, Endereço, Pais)<br>CNPJ: 75.112.995/0001-81<br>Lamisul Comércio de Madeiras Ltda<br>Rua Nicola Pelanda, 2140, CEP: 81.940-000, Curitiba, Paraná, BRASIL |                               |                                                                  |                                                                                                    |                                                                           |                                |            |   |
|                                                                                                    | )<br>is Ltda<br>alpin 19º 20A<br>7.075-2 Giro de Enchapados de Tableros em                                                                                                    | Fe                            | comérci                                                          |                                                                                                    |                                                                           |                                |            |   |
|                                                                                                    | 3 - Consignatario (Nombre, Pals)<br>Industria Enchapadora de Paneles Ltda<br>Camino LosPinos Parcela 32 Galpín 19º 20A<br>Comuna San Bernado Rut - CHILE                                        |                               |                                                                  | Federação do Comércio do Par<br>Fecomércio-PR<br>Endereço: Visconde do Rio Bran<br>Telefone: (41) 3883-4502/ Fax: (4<br>E-mail: federacao@fecomerciopr<br>Site: www.fecomerciopr.com.br<br>Cidade: Curitiba / UF: Paraná / B | raná<br>20 931 - 6* andar - Cep: 290<br>11) 3883-4500<br>.com.br<br>rasil |                                |            |   |
|                                                                                                    | 4 - Porto ou Lugar<br>Curitiba - PR -                                                                                                    | r de Embarque Previ<br>Brasil | sto                                                              | 5 - Pais de Destino das Mercadori<br>CHILE                                                                                                    | ias                                                                       |                                |            |   |
|                                                                                                    | 6 - Meio de Trans<br>Rodoviário                                                                                                    | porte Previsto                |                                                                  | 7 - Fatura Comercial<br>Nº 02/2014 - Data: 08/08/2014                                                                                                    | 4;                                                                        |                                |            |   |
| 8 - N° DE<br>ORDEM (A)     9 - Códigos<br>MALADI/SH     10 - DENOMINAÇÃO DAS MERC<br>(B)       8 - N° DE<br>ORDEM (A)     9 - Códigos<br>MALADI/SH     10 - DENOMINAÇÃO DAS MERC<br>(B)       7     Folhas para folheados (incluidas as oblidas por<br>estratificada), folhas para compensados (contras<br>madeiras estratificadas semelhantes e outras ma<br>longitudinalmente, contadas transversalmente ou<br>aplainadas, polídas, unidas pelas bordas ou pela<br>espessour não supera outras ma<br>longitudinalmente, contras frances de solidas por corte de madeira estrati<br>compensados (contraplacados) ou para outras ma<br>semelhantes<br>Láminas de Madera de Currupixá (Micropholis<br>Calidad "EXTRA" - Espessor 0, 6mm<br>TOTAL: |                                                                                                    |                               |                                                                  | RCADORIAS                                                                                                    | 11 - Peso Liquido<br>ou Quantidade                                        | 12 - Valor FOB em<br>Dólares   |            |   |
|                                                                                                    |                                                                                                    |                               |                                                                  | corte de madeira<br>placados) ou para<br>adeiras, serradas<br>u desenroladas, mesmo<br>as extremidades, de<br>para folheados<br>inicada), folhas para<br>nadeiras estratificadas<br>is Veneluso)                             | 18.953,130 m2                                                             | US\$ 1.000,00<br>US\$ 1.000,00 |            |   |

- Acompanhe o "Status" do certificado conforme legenda no rodapé.
- Sempre clicar em "Atualizar Dados" para que o sistema atualize o "Status"

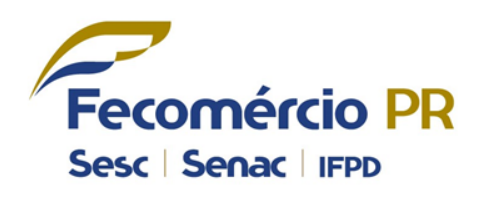

| 🖟 Certificado 🛛 🗙                                |                               | and the second second   | Martin Manager St.         | -            |                  | -                      |                         | _                                      | - 0 ×                                           |
|--------------------------------------------------|-------------------------------|-------------------------|----------------------------|--------------|------------------|------------------------|-------------------------|----------------------------------------|-------------------------------------------------|
| $\leftarrow \rightarrow$ C $\square$ www.cnc.cod | dbr.org.br/#/Certificad       | lo/CertificadoView      |                            |              |                  |                        |                         |                                        | P 🕁 🔳                                           |
| Certificado de Orig                              | jem Digital                   |                         |                            |              |                  |                        | <b>?</b>                | Ajuda e Suporte   Termos               | de Uso Sair                                     |
| Novo Atualizar<br>Registro Dados                 |                               |                         |                            |              |                  |                        |                         | Telefone da Entidade<br>(41) 3883-4502 | Fecomércio-PR<br>Rodrigo Bregola<br>Despachante |
| PÇÃO ► CERTIFICADO                               | ▶ Certificados → Lista de Cer | rtificados              |                            |              |                  |                        |                         |                                        |                                                 |
| Cadoria Mercadoria                               | Número Certificado            | Data anterior           | Data posterior             | Acordo       |                  | Status                 | Fatura                  | Exportador                             |                                                 |
| Declaração de Origem                             |                               | <dd mm="" yyyy=""></dd> | 15 <dd mm="" yyyy=""></dd> | 15 Se        | lecione 🔻        | Selecione 🔻            |                         |                                        |                                                 |
| Certificado de Origem                            | Certificados do Sistema       | a                       |                            |              | •                |                        |                         |                                        |                                                 |
|                                                  | Status . šes                  |                         | Acordo                     | Núme         | ro Data/Hora     | Fa                     | turas                   | Exportado                              | r                                               |
|                                                  |                               | ACE 35 - Mercos         | ul/ Chile                  |              | 08/08/2014 0     | 9:49 02/2014 - 08/08/2 | •                       | Lamisul Comércio de Made               | eiras Ltda                                      |
|                                                  |                               |                         |                            | I            | 🔹 📢 Page 1       | of 1 ▶ ▶               |                         |                                        |                                                 |
| Certificado                                      |                               |                         |                            |              |                  |                        |                         |                                        |                                                 |
| Cadastros                                        |                               |                         |                            |              |                  |                        |                         |                                        |                                                 |
| Financeiro                                       |                               |                         |                            |              |                  |                        |                         |                                        |                                                 |
| Relatórios                                       |                               |                         |                            |              |                  |                        |                         |                                        |                                                 |
| Configuração e<br>Segurança                      | Rascunho 💛 Em Apro            | ovação 🔵 Assinado Ent   | idade 🔵 Assinado Expo      | ortador 🥥 Ap | rovado 🔵 Cancela | do 🔵 Em Análise 🔴 Rep  | provado 🛑 Liberado para | alteração                              |                                                 |

 A seguir, temos um "Status" de certificado reprovado pela entidade.

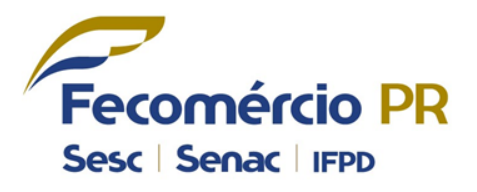

| 🖧 Certificado 🛛 🗙                | Certificado                       | ×                       | THEORY MANAGEMENT         | all and the second second second second second second second second second second second second second second s | -                                            |                         | -                         |                                        | _ 0 <b>_ X</b>                                                                  |
|----------------------------------|-----------------------------------|-------------------------|---------------------------|----------------------------------------------------------------------------------------------------|----------------------------------------------|-------------------------|---------------------------|----------------------------------------|---------------------------------------------------------------------------------|
| ← → C b www.cnc.cod              | dbr.org.br/#/Certificado/         | CertificadoView         |                           |                                                                                                    |                                              |                         |                           |                                        | <b>₽</b> ☆ =                                                                    |
| Certificado de Orig              | em Digital                        |                         |                           |                                                                                                    |                                              |                         | ۸ (2)                     | ijuda e Suporte   Termos               | de Uso Sair                                                                     |
| Novo Atuslizar<br>Registro Dados |                                   |                         |                           |                                                                                                    |                                              |                         |                           | Telefone da Entidade<br>(41) 3883-4502 | <ul> <li>Fecomércio-PR</li> <li>Rodrigo Bregola</li> <li>Despachante</li> </ul> |
| PÇÃO → CERTIFICADO               | ► Certificados ► Lista de Certifi | cados                   |                           |                                                                                                    |                                              |                         |                           |                                        |                                                                                 |
| Mercadoria                       | Número Certificado I              | Data anterior           | Data posterior            | Acordo                                                                                                    | Stat                                         | tus                     | Fatura                    | Exportador                             |                                                                                 |
| E Declaração de Origem           |                                   | <dd mm="" yyyy=""></dd> | <pre>15</pre> <pre></pre> | 15 Selecion                                                                                                    | ie 🔻 💶                                       | Selecione 🔹             |                           |                                        |                                                                                 |
| Certificado de Origem            | Cartificados do Sistema           |                         |                           |                                                                                                    | •                                            |                         |                           |                                        |                                                                                 |
| MENU                             | Status Ages                       | ACE 35 - Mercos         | Acordo<br>ul/ Chile       | Número                                                                                                    | Data/Hora<br>08/08/2014 09:49<br>Page 1 of 1 | Fa<br>02/2014 - 08/08/2 | turas<br>014 •            | Exportado<br>Lamisul Comércio de Made  | r<br>siras Ltda                                                                 |
| Certificado                      |                                   |                         |                           |                                                                                                    |                                              |                         |                           |                                        |                                                                                 |
| Cadastros                        |                                   |                         |                           |                                                                                                    |                                              |                         |                           |                                        |                                                                                 |
| Financeiro                       |                                   |                         |                           |                                                                                                    |                                              |                         |                           |                                        |                                                                                 |
| Pelatórios                       |                                   |                         |                           |                                                                                                    |                                              |                         |                           |                                        |                                                                                 |
| Configuração e<br>Segurança      | Rascunho – Em Aprova              | ıção 🔵 Assinado Ent     | idade 🔵 Assinado Expor    | tador 🥥 Aprovad                                                                                                 | lo 🔵 Cancelado 🌘                             | 🕨 Em Análise 🔴 Rep      | orovado 😑 Liberado para a | alteração                              |                                                                                 |

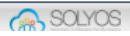

 Clicando no botão para "Editar" é possível visualizar o motivo de certificado ter sido reprovado.

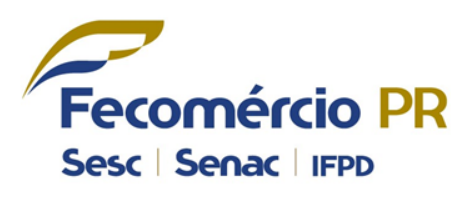

| Certificado     Certificado     Certificado <th>🖧 Certificado 🛛 🗙</th> <th>of Certificado</th> <th>×</th> <th></th> <th></th> <th></th> <th></th> <th></th> <th></th>                                                                                                    | 🖧 Certificado 🛛 🗙                | of Certificado            | ×                               |                                                |                    |                    |                          |                                          |                                           |
|----------------------------------------------------------------------------------------------------|----------------------------------|---------------------------|---------------------------------|------------------------------------------------|--------------------|--------------------|--------------------------|------------------------------------------|-------------------------------------------|
| Centificado de Origem Dígital  Nexe da bita  Nexe da bita        <                                                                                                    | ← → C 🗋 www.cnc.co               | odbr.org.br/#/Certificado | /CertificadoVi                  | iew                                            |                    |                    |                          |                                          | E 😒 🗐                                     |
| Centineado   Mencadoria   Mencadoria   Centineado   Centineado   Centineado   Centineado   Centineado   Centineado   Centineado   Centineado   Centineado   Satura   Centineado   Centineado   Reza   Centineado   Reza   Centineado   Satura   Centineado   Financeiro   Relatiros   Centineado   Relatiros   Continuence s                                                                                                    | Certificado de Orig              | gem Digital               |                                 |                                                |                    |                    |                          | 🕜 Ajuda e Suporte 🛛 Terr                 | mos de Uso Sair                           |
| Certificado Certificado Certi | Novo Atualizar<br>Registro Dados | Editar - Ce               | ertificado                      | _                                              | _                  | _                  | _                        | × Telefone da Entidade<br>(41) 3883-4502 | Fecomércio-PR Rodrigo Bregola Despachante |
| Mercadoria   Mercadoria   Deciaração de Origen   Centificado de Origen   Centificado   Deciaração de Origen   Status   Status   Centificado   Status   Status   Status   Status   Pristoro                                                                                                    | OPÇÃO ► CERTIFICADO              | ► Certificados            | -0-                             | 2                                              | _3                 |                    | 5                        |                                          |                                           |
| Declaração de Origem  Certificado  Certificado <                                                                                                    | Mercadoria                       | Número Certifice          | Acordo                          | Dados de exportação                            | Fatura(s)          | Mercadoria(s)      | Enviar Certificado       | Exportador                               |                                           |
| Certificado de Origem   Certificado   Certificado   Status   Status   Certificado   Certificado   Certificado   Certificado   Status   Status  <                                                                                                    | Declaração de Origem             | 08/08/2                   | avo do certificado se<br>014    | er reprovado/cancelado                         |                    |                    |                          |                                          |                                           |
| Status   © Certificado   © Cadastros   © Financeiro   Relatórios   © Configuração e                                                                                                    | Certificado de Origem            | Certificados              | do reprovado: F<br>ecione o aco | atura não está anexada!<br>Ordo do certificado |                    |                    |                          |                                          |                                           |
| MENU     Certificado     Cadastros     Financeiro     Relatórios     Configuração e                                                                                                    |                                  | Status Selecionar         | acordo: ACE 35                  | - Mercosul/ Chile 🔻                            |                    |                    |                          | Exporta                                  | dor<br>adeiras Ltda                       |
| Certificado Cadastros Financeiro Relatórios Configuração e                                                                                                    | MENU                             |                           |                                 |                                                |                    |                    | Próximo                  |                                          |                                           |
| Cadastros Cadastros Financeiro Relatórios Configuração e                                                                                                    | Certificado                      |                           | _                               |                                                |                    |                    |                          |                                          |                                           |
| Financeiro Relatórios Configuração e                                                                                                    | Cadastros                        |                           |                                 |                                                |                    |                    |                          |                                          |                                           |
| Configuração e                                                                                                    | Financeiro                       |                           |                                 |                                                |                    |                    |                          |                                          |                                           |
| Configuração e                                                                                                    | Relatórios                       |                           |                                 |                                                |                    |                    |                          |                                          |                                           |
| Segurança 🖉 Rascunho 🥮 Em Aprovação 🌑 Assinado Entidade 🔵 Assinado Exportador 🌑 Aprovado 🌑 Cancelado 🌑 Em Análise 🜑 Reprovado 💭 Liberado para alteração                                                                                                    | Configuração e<br>Segurança      | Rascunho 🛑 Em Aprov       | vação 🔵 Assinad                 | lo Entidade 🔵 Assinado Expor                   | tador 🌑 Aprovado 🕯 | Cancelado 🔵 Em Aná | lise 🔴 Reprovado 🛑 Liber | ado para alteração                       |                                           |

 Após alterado, é necessário enviar novamente o certificado para aprovação, ele voltará ao "Status" "Em Aprovação".

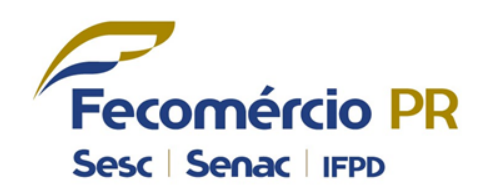

| 🦨 Certificado 🛛 🗙                | E Certificado                     | ×                       | the later of the later of the |              | -              | 100                   |                         |                                        | _ 0 <mark>_ x</mark>                      |
|----------------------------------|-----------------------------------|-------------------------|-------------------------------|--------------|----------------|-----------------------|-------------------------|----------------------------------------|-------------------------------------------|
|                                  | dhr.org.hr/#/Cortificado          | /CortificadoView        |                               |              |                |                       |                         |                                        |                                           |
|                                  | dbr.org.br/#/certificado,         | Certificadoview         |                               |              |                |                       |                         |                                        | = 22 -1                                   |
| CNC Certificado de Orig          | em Digital                        |                         |                               |              |                |                       | · (2)                   | Ajuda e Suporte   Termos               | sdeUso   Sair                             |
| Novo Atualizar<br>Registro Dados |                                   |                         |                               |              |                |                       |                         | Telefone da Entidade<br>(41) 3883-4502 | Fecomércio-PR Rodrigo Bregola Despachante |
| OPÇÃO ► CERTIFICADO              | ► Certificados ► Lista de Certifi | ïcados                  |                               |              |                |                       |                         |                                        |                                           |
| Caloria Mercadoria               | Número Certificado                | Data anterior           | Data posterior                | Acordo       | s              | Status                | Fatura                  | Exportador                             |                                           |
| 📒 Declaração de Origem           |                                   | <dd mm="" yyyy=""></dd> | <dd mm="" yyyy=""></dd>       | 5 Selecio    | ne 🔻           | Selecione 🔻           |                         |                                        |                                           |
| Certificado de Origem            |                                   |                         |                               |              | •              |                       |                         |                                        |                                           |
|                                  | Certificados do Sistema           |                         |                               |              |                |                       |                         |                                        |                                           |
|                                  | Status Ay s                       | 4                       | Acordo                        | Número       | Data/Hora      | Fa                    | aturas                  | Exportado                              | r                                         |
|                                  |                                   | ACE 35 - Mercosul/      | Chile                         |              | 08/08/2014 09: | :49 02/2014 - 08/08/2 | 2014 🔹                  | Lamisul Comércio de Mad                | eiras Ltda                                |
| MENU                             |                                   |                         |                               |              | Page 1 of      | f1 ▶ ▶                |                         |                                        |                                           |
| Certificado                      |                                   |                         |                               |              |                |                       |                         |                                        |                                           |
| Cadastros                        |                                   |                         |                               |              |                |                       |                         |                                        |                                           |
| Financeiro                       |                                   |                         |                               |              |                |                       |                         |                                        |                                           |
| Relatórios                       |                                   |                         |                               |              |                |                       |                         |                                        |                                           |
| Configuração e<br>Segurança      | Rascunho 😑 Em Aprova              | ação 🔵 Assinado Entida  | de 🔵 Assinado Exportac        | lor 🕘 Aprova | do 🔵 Cancelado | ) 🛑 Em Análise 🛑 Rej  | provado 🛑 Liberado para | alteração                              |                                           |

 Após aprovado ela entidade, é possível visualizar um certificado "Aprovado".

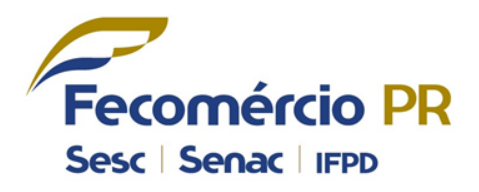

| 🖧 Certificado 🛛 🗙                | 🖧 Certificado                      | ×                      | COLUMN TWO IS NOT       | owned the second      | a takat           | _                         | _                                      | _ 0 _ X                                   |
|----------------------------------|------------------------------------|------------------------|-------------------------|-----------------------|-------------------|---------------------------|----------------------------------------|-------------------------------------------|
| ← → C 🗋 www.cnc.cod              | dbr.org.br/#/Certificado/          | CertificadoView        |                         |                       |                   |                           |                                        | ,                                         |
| Certificado de Orige             | em Digital                         |                        |                         |                       |                   | 0                         | Ajuda e Suporte   Term                 | os de Uso   Sair                          |
| Novo Atualizar<br>Registro Dados |                                    |                        |                         |                       |                   |                           | Telefone da Entidade<br>(41) 3883-4502 | Fecomércio-PR Rodrigo Bregola Despachante |
| PÇÃO ► CERTIFICADO               | ▶ Certificados → Lista de Certific | ados                   |                         |                       |                   |                           |                                        |                                           |
| Mercadoria                       | Número Certificado D               | ata anterior           | Data posterior          | Acordo                | Status            | Fatura                    | Exportador                             |                                           |
| 📒 Declaração de Origem           |                                    | dd/MM/yyyy>            | <dd mm="" yyyy=""></dd> | Selecione 🔻           | Selecione         | •                         |                                        |                                           |
| Certificado de Origem            |                                    |                        |                         | *                     |                   |                           |                                        |                                           |
| _                                | Certificados do Sistema            |                        |                         |                       |                   |                           |                                        |                                           |
|                                  | Status Aç s                        | Ad                     | ordo                    | Número                | Data/Hora         | Faturas                   | Expo                                   | rtador                                    |
|                                  | 🛛 🕘 🚔 🧷 🔊 🏵                        | ACE 35 - Mercosul/ C   | hile                    | BR082A35140000000100  | 08/08/2014 09:49  | 02/2014 - 08/08/2014      | <ul> <li>Lamisul Comérci</li> </ul>    | o de Madeiras Ltda                        |
| MENU                             |                                    |                        |                         | ∢ ∢ Page 1            | of1 ▶ ⊧I          |                           |                                        |                                           |
| Certificado                      |                                    |                        |                         |                       |                   |                           |                                        |                                           |
| Cadastros                        |                                    |                        |                         |                       |                   |                           |                                        |                                           |
| Financeiro                       |                                    |                        |                         |                       |                   |                           |                                        |                                           |
| Relatórios                       |                                    |                        |                         |                       |                   |                           |                                        |                                           |
| Configuração e<br>Segurança      | Rascunho 😑 Em Aprova               | ção 🛑 Assinado Entidad | e 🔵 Assinado Exportador | 🔴 Aprovado 🔵 Cancelad | do 🛑 Em Análise 🛑 | Reprovado 🔴 Liberado para | a alteração                            |                                           |
|                                  |                                    | -                      | -                       |                       | -                 |                           | -                                      |                                           |

 Após aprovado, o certificado já se encontra numerado, podendo assim, ser impresso e entregue na entidade para assinatura.

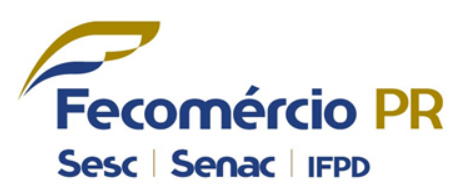

| 🚓 Certificado 🛛 🗙 🗋 CertificadoFre                       |                                                                                                    |                                                                                                    | ) <mark>x</mark>                                                |                                                                                                    |                                    |                              |  |     |     |
|----------------------------------------------------------|----------------------------------------------------------------------------------------------------|----------------------------------------------------------------------------------------------------|-----------------------------------------------------------------|----------------------------------------------------------------------------------------------------|------------------------------------|------------------------------|--|-----|-----|
| $\leftarrow$ $\rightarrow$ C iile:///C:/Users/rodrigo.FE | COMERCIOP                                                                                                    | R/Downloa                                                                                                    | ds/CertificadoFrenteVersoBR0                                    | 82A351400000001                                                                                                    | 00.pdf                             |                              |  | (P) | ☆ = |
|                                                          | ACORDO I                                                                                                    | DE COMPLEI                                                                                                    | CERTIFICAD<br>MENTAÇÃO ECONÔMICA CELEBR<br>MERCOSUL E O GOVERNO | D DE ORIGEM<br>ADO ENTRE OS GOVE<br>DA REPÚBLICA DO C                                                                                                    | ERNOS DOS ESTA                     | ADOS PARTES DO               |  |     | 1   |
|                                                          |                                                                                                    |                                                                                                    |                                                                 |                                                                                                    |                                    |                              |  |     |     |
|                                                          | 2 - Importador (N<br>Industria Ench<br>Camino Los P<br>Comuna San B<br>Madera<br>Comuna San B                                                                                                    | comérci                                                                                                    | o PR                                                            |                                                                                                    |                                    |                              |  |     |     |
|                                                          | 3 - Consignatario<br>Industria Ench<br>Camino LosPi<br>Comuna San B                                                                                                    | <i>(Nombre, Pais)</i><br>apadora de Panele<br>nos Parcela 32 Ga<br>3ernado Rut - CHII                                                                                                    | es Ltda<br>Ipin 19* 20A<br>LE                                   | Federação do Comércio do Paraná<br>Fecomércio-PR<br>Endereço: Visconde do Rio Branco 931 - 6* andar - Cep: 29056-230<br>Telefone: (41) 3883-4502/ Fax: (41) 3883-4500<br>E-mail: federacao@fecomerciopr.com.br<br>Sile: www.fecomerciopr.com.br<br>Cidade: Curitika / UF: Paraná / Brasil |                                    |                              |  |     |     |
|                                                          | 4 - Porto ou Luga<br>Curitiba - PR -                                                                                                    | r de Embarque Previ<br>Brasil                                                                                                    | isto                                                            | 5 - Pais de Destino das Mercadori<br>CHILE                                                                                                    | 26                                 |                              |  |     |     |
|                                                          | 6 - Meio de Trans<br>Rodoviário                                                                                                    | porte Previsto                                                                                                    |                                                                 | 7 - Fatura Comercial<br>Nº 02/2014 - Data: 08/08/2014                                                                                                    | 4;                                 |                              |  |     |     |
|                                                          | 8 - Nº DE<br>ORDEM (A)                                                                                                    | 9 - Códigos<br>NALADI/SH                                                                                                    | 10 - DENOMINAÇÃO DAS MEI<br>(B)                                 | RCADORIAS                                                                                                    | 11 - Peso Liquido<br>ou Quantidade | 12 - Valor FOB em<br>Dólares |  |     |     |
|                                                          | Folhas para folheados (incluídas as obtidas por<br>estratificada), folhas para compensados (contra<br>madeiras estratificadas semelhantes e outras m<br>longitudinalmente, cortadas transversalmente o<br>aplainadas, polidas, unidas pelas bordas ou pel<br>espessura não superior a 6 mm.; Outras; Folha<br>(incluídas as obtidas por corte de madeira estra<br>compensados (contraplacados) ou para outras i<br>semelhantes<br>Lâminas de Madera de Currupixá (Microphol<br>Calidad "EXTRA" - Espessor 0, 6mm<br>TOTAL: | corte de madeira<br>placados) ou para<br>ladeiras, serradas<br>u desenroladas, mesmo<br>as extremidades, de<br>s para folheados<br>tificada), folhas para<br>madeiras estratificadas<br><b>is Veneluso</b> ) | 18.953,130 m2                                                   | US\$ 1.000,00<br>US\$ 1.000,00                                                                                                    | [                                  | ो <b>८ ७ 🕒 वि</b>            |  |     |     |

 Caso seja necessário "Cancelar" um certificado, entre em contato com a entidade emissora.

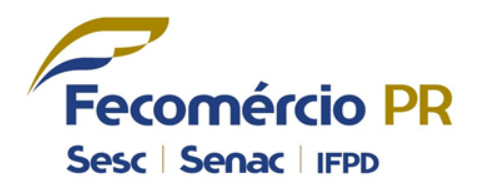

| 👯 Certificado 🛛 🗙                | ok Certificado                    | ×                       | Martin Martin Provide        |                       | _                 |                          |                                        | _ 0 <mark>_ x</mark>                                                            |
|----------------------------------|-----------------------------------|-------------------------|------------------------------|-----------------------|-------------------|--------------------------|----------------------------------------|---------------------------------------------------------------------------------|
|                                  | dbr.org.br/#/Certificado          | /CertificadoView        |                              |                       |                   |                          |                                        | P 🔂 🔳                                                                           |
| Certificado de Orige             | em Digital                        |                         |                              |                       |                   | 0                        | Ajuda e Suporte   Termos               | de Uso Sair                                                                     |
| Novo Atualizar<br>Registro Dados |                                   |                         |                              |                       |                   |                          | Telefone da Entidade<br>(41) 3883-4502 | <ul> <li>Fecomércio-PR</li> <li>Rodrigo Bregola</li> <li>Despachante</li> </ul> |
| PÇÃO ► CERTIFICADO               | ▶ Certificados → Lista de Certifi | ïcados                  |                              |                       |                   |                          |                                        |                                                                                 |
| 🦲 Mercadoria                     | Número Certificado                | Data anterior           | Data posterior               | Acordo                | Status            | Fatura                   | Exportador                             |                                                                                 |
| Declaração de Origem             |                                   | <dd mm="" yyyy=""></dd> | 5 <dd mm="" yyyy=""> 15</dd> | Selecione 🔻           | Selecione         | •                        |                                        |                                                                                 |
| Certificado de Origem            |                                   |                         |                              | •                     |                   |                          |                                        |                                                                                 |
| _                                | Certificados do Sistema           |                         |                              |                       |                   |                          |                                        |                                                                                 |
|                                  | Status Aç s                       |                         | Acordo                       | Número                | Data/Hora         | Faturas                  | Export                                 | ador                                                                            |
| MENU                             |                                   | ACE 35 - Mercosu        | / Chile                      | BR082A35140000000100  | 08/08/2014 09:49  | 02/2014 - 08/08/2014     | <ul> <li>Lamisul Comércio</li> </ul>   | de Madeiras Ltda                                                                |
| - MENO                           |                                   |                         |                              | ∢ ∢ Page 1            | of1 ▶ ▶           |                          |                                        |                                                                                 |
| Certificado                      |                                   |                         |                              |                       |                   |                          |                                        |                                                                                 |
|                                  |                                   |                         |                              |                       |                   |                          |                                        |                                                                                 |
| U                                |                                   |                         |                              |                       |                   |                          |                                        |                                                                                 |
| Financeiro                       |                                   |                         |                              |                       |                   |                          |                                        |                                                                                 |
|                                  |                                   |                         |                              |                       |                   |                          |                                        |                                                                                 |
|                                  |                                   |                         |                              |                       |                   |                          |                                        |                                                                                 |
| Configuração e                   |                                   |                         |                              |                       |                   |                          |                                        |                                                                                 |
| Segurança                        | Rascunho – Em Aprov               | ação 🔵 Assinado Entic   | lade 🔵 Assinado Exportador   | 🥚 Aprovado 🔵 Cancelad | do 🔵 Em Análise 🧲 | Reprovado 😑 Liberado par | a alteração                            |                                                                                 |

 Nos botões de comando, é possível reaproveitar um certificado, sendo assim, ele será copiado e ficará com "Status" de rascunho, até ser editado e enviado para "Aprovação".

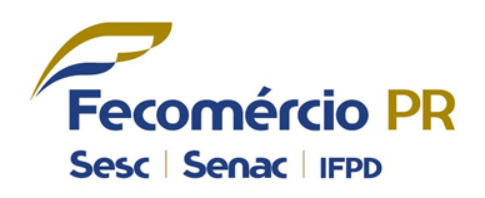

| 🖧 Certificado 🛛 🗙                              | ok Certifica | ado                | ×                       | Contract Street of Street | -       |                       |                   |                        |                     | -                                | _ 0 <u>×</u>                              |
|------------------------------------------------|--------------|--------------------|-------------------------|---------------------------|---------|-----------------------|-------------------|------------------------|---------------------|----------------------------------|-------------------------------------------|
| $\leftarrow \rightarrow \mathbf{C}$ www.cnc.co | dbr.org.br   | r/#/Certificad     | o/CertificadoVi         | ew                        |         |                       |                   |                        |                     |                                  | <b>P</b> 🛣 🔳                              |
| Certificado de Orig                            | gem Digital  |                    |                         |                           |         |                       |                   |                        | 🕜 Ajuda e S         | Suporte   Termos                 | de Uso Sair                               |
| Novo Atualizar<br>Registro Dados               |              |                    |                         |                           |         |                       |                   |                        | Tele<br><b>(4</b> 1 | fone da Entidade<br>I) 3883-4502 | Fecomércio-PR Rodrigo Bregola Despachante |
| PÇÃO ► CERTIFICADO                             | Certificat   | dos ⊧ Lista de Cer | tificados               |                           |         |                       |                   |                        |                     |                                  |                                           |
| 🦰 Mercadoria                                   | Número Ce    | ertificado         | Data anterior           | Data posterior            |         | Acordo                | Status            | Fatura                 | Exp                 | ortador                          | _                                         |
| Declaração de Origem                           |              |                    | <dd mm="" yyyy=""></dd> | <pre>dd/MM/yyyy&gt;</pre> | 15      | Selecione 🔻           | Selecione         | •                      |                     |                                  |                                           |
| Certificado de Origem                          | Certifica    | ados do Sistema    |                         |                           |         | <b>▲</b>              |                   |                        |                     |                                  |                                           |
|                                                | Status       | A. 125             |                         | Acordo                    |         | Número                | Data/Hora         | Faturas                |                     | Exporta                          | ador                                      |
|                                                |              | 2                  | ×                       |                           |         |                       | 08/08/2014 11:11  | 02/2013 - 08/08/2014   | •                   | Lamisul Comércio o               | de Madeiras Ltda                          |
|                                                |              | 🚔 🧷 🍂              | ACE 35 - Me             | ercosul/ Chile            |         | BR082A35140000000100  | 08/08/2014 09:49  | 02/2014 - 08/08/2014   | •                   | Lamisul Comércio o               | de Madeiras Ltda                          |
| Certificado                                    |              |                    |                         |                           |         | ∢ ∢ Page 1 o          | of1 ► ⊧I          |                        |                     |                                  |                                           |
| Cadastros                                      |              |                    |                         |                           |         |                       |                   |                        |                     |                                  |                                           |
| Financeiro                                     |              |                    |                         |                           |         |                       |                   |                        |                     |                                  |                                           |
| Pelatórios                                     |              |                    |                         |                           |         |                       |                   |                        |                     |                                  |                                           |
| Configuração e<br>Segurança                    | Rascur       | nho 😑 Em Apro      | ovação 🔵 Assinad        | o Entidade 🔵 Assinado Exp | ortador | 🥥 Aprovado 🔵 Cancelad | do 🛑 Em Análise 🛑 | ) Reprovado 😑 Liberado | para alteraç        | ção                              |                                           |

- Diferenças para "Certificado Comum";
- O sistema segue o mesmo padrão, mas é possível selecionar os dados que deseja imprimir no Certificado.

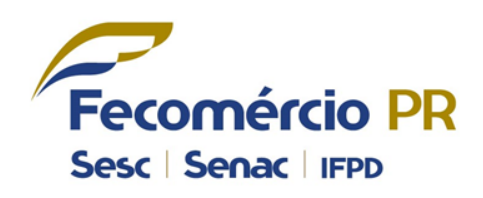

| 🖧 Certificado 🛛 🗙 🗙              | 🖧 Certificado    | ×                        |                             |               |              |                  |                    |     |                                        |                                  |
|----------------------------------|------------------|--------------------------|-----------------------------|---------------|--------------|------------------|--------------------|-----|----------------------------------------|----------------------------------|
|                                  | dbr.org.br/#/0   | Certificado/CertificadoV | ew                          |               |              |                  |                    |     |                                        | <b>P</b> 🔂 🔳                     |
| Certificado de Orige             | em Digital       |                          |                             |               |              |                  |                    | (7) | Ajuda e Suporte   Term                 | os de Uso 🛛 Sair                 |
| Novo Atualizar<br>Registro Dados |                  | Novo - Certificado       | _                           |               | -            |                  | _                  | ×   | Telefone da Entidade<br>(41) 3883-4502 | Fecomércio-PR<br>Rodrigo Bregola |
| OPÇÃO + CERTIFICADO              | ▶ Certificados   | -0-                      | 2                           | _3_           |              | 4                | 5                  | - 1 |                                        |                                  |
| Mercadoria                       | Número Certifica | Acordo                   | Dados de exportação         | Fatura(s)     | Men          | cadoria(s)       | Enviar Certificado |     | Exportador                             |                                  |
| Declaração de Origem             |                  | 2 Certificado de 0       | Drigem                      |               |              |                  |                    |     |                                        |                                  |
| Certificado de Origem            | 0-115-1-         | Exportador (Razão Soci   | al/Nome, CNPJ/CPF)          | Impor         | tador (Nome, | País)            |                    |     |                                        |                                  |
|                                  | Certificados     | Razão Social/Nome        |                             | Nome          |              |                  |                    | 2   |                                        |                                  |
|                                  | Status           | CNPJ/CPF                 |                             | País          |              |                  |                    |     | Expo                                   | rtador<br>o de Madeiras Ltda     |
| MENU                             |                  | Consignatário (Nome, F   | aís)                        | Embar         | que / Transp | orte / Destino   |                    |     |                                        |                                  |
|                                  |                  | Nome                     |                             | Lugar d       | e embarque   |                  |                    | 2   |                                        |                                  |
| Certificado                      |                  | País                     |                             | Meio de       | Transporte   | Aéreo            | •                  |     |                                        |                                  |
|                                  |                  | Consignatário igual im   | portador?                   | Baís da       | Postino      |                  |                    |     |                                        |                                  |
| Cadastros                        |                  | Configure and Impre      | ssão                        |               |              |                  |                    |     |                                        |                                  |
| Financeiro                       |                  | Endereço do Exportad     | or 🗹 Endereço do Importador | 🖌 País Consig | natário 📃 Mo | odelo sem fatura | a 🔲 To Order       |     |                                        |                                  |
| - manceno                        |                  | Pesos e volumes          |                             | ]             |              |                  |                    |     |                                        |                                  |
| Relatórios                       |                  | Peso Líquido             | Peso Bruto                  | Volum         | ie           | Valor            | Total              |     |                                        |                                  |
|                                  |                  | arvações                 |                             |               |              |                  |                    |     |                                        |                                  |
| Configuração e                   |                  |                          |                             |               |              |                  |                    |     |                                        |                                  |
| Segurança                        | Rascunho         |                          |                             |               |              |                  |                    |     | alteração                              |                                  |
|                                  |                  |                          |                             |               |              |                  |                    | -   |                                        | SOLYOS                           |

 Exemplo de Mercadoria inserida em um Certificado Comum.

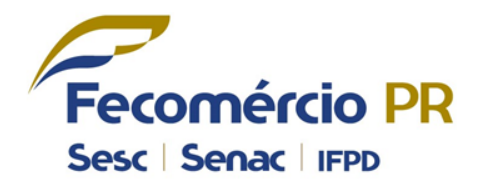

| 🔩 Certificado 🛛 🗙                                                                               | 👯 Certificado                          | ×                                          | TRANSPORT OF                                   | NAMES OF TAXABLE PARTY. | State of Street State | _                        | _                                      |                                           |
|-------------------------------------------------------------------------------------------------|----------------------------------------|--------------------------------------------|------------------------------------------------|-------------------------|-----------------------|--------------------------|----------------------------------------|-------------------------------------------|
|                                                                                                 | odbr.org.br/#/Certifica                | do/CertificadoVie                          | ew                                             |                         |                       |                          |                                        | P 🕁 🔳                                     |
| CNC Certificado de Origem Digital Novo - Certificado X 3 Ajuda e Suporte   Termos de Uso   Sair |                                        |                                            |                                                |                         |                       |                          |                                        |                                           |
| Novo<br>Registro Dados                                                                          | -                                      | -0-                                        | Dados de exportação                            | Fatura(s)               | Mercadoria(s)         | Enviar Certificado       | Telefone da Entidade<br>(41) 3883-4502 | Fecomércio-PR Rodrigo Bregola Despachante |
| Mercadoria                                                                                      | Certificados     Se     Número Certifi | lecionar a(s) N                            | lercadoria(s) / Decl                           | aração Processo         | o Produtivo           |                          | Exportador                             |                                           |
| Declaração de Origem                                                                            | Mercador                               | 8                                          |                                                |                         | Norma                 | Inseri                   |                                        |                                           |
| Certificado de Origem                                                                           | Certificado                            |                                            |                                                | ٩                       |                       | •                        |                                        |                                           |
|                                                                                                 | Stat<br>Lâmina<br>Calidad              | s de Madera de Curri<br>"EXTRA" - Espessor | Desc<br>upixá (Micropholis Veneluso)<br>0, 6mm | rição                   |                       | Ações 🖉                  | Exp                                    | oortador<br>cio de Madeiras Ltda          |
| MENU                                                                                            |                                        |                                            | I4 4                                           | Page 1 of 1 🕨           | M                     |                          | Lamisul Comér                          | cio de Madeiras Ltda                      |
| Certificado                                                                                     | Volta                                  | ·                                          |                                                |                         |                       | Próximo                  |                                        |                                           |
| Cadastros                                                                                       |                                        |                                            |                                                |                         |                       |                          |                                        |                                           |
| Financeiro                                                                                      |                                        |                                            |                                                |                         |                       |                          |                                        |                                           |
| Relatórios                                                                                      |                                        |                                            |                                                |                         |                       |                          |                                        |                                           |
| Configuração e<br>Segurança                                                                     | 🔵 Rascunho 🥌 Em Ap                     | rovação 🔵 Assinado                         | o Entidade 🔵 Assinado Exp                      | ortador 🌑 Aprovado      | 🔵 Cancelado 🔵 Em Ar   | nálise 🛑 Reprovado 🔘 Lib | perado para alteração                  |                                           |

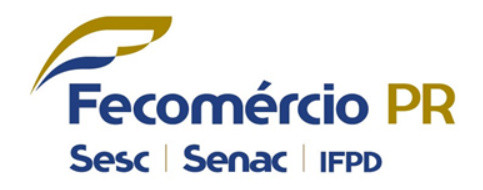

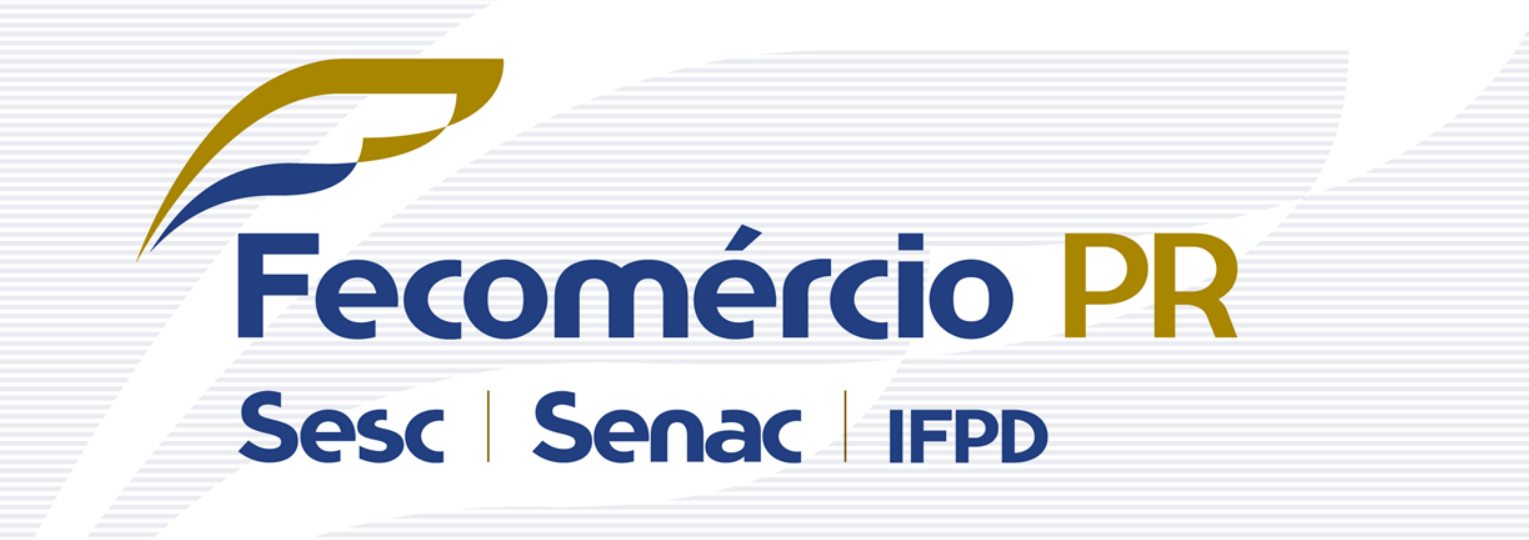

R. Visconde do Rio Branco, 931 • 6º andar • Mercês • CEP 80410-001 • Curitiba PR Fone: 41 3883 4500 • Fax: 41 3883 4502 • www.fecomerciopr.com.br